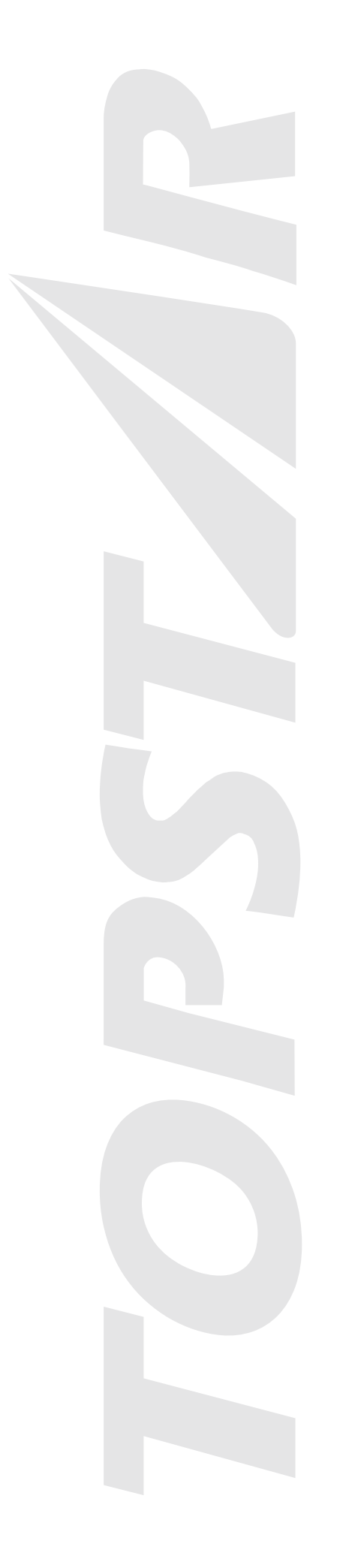

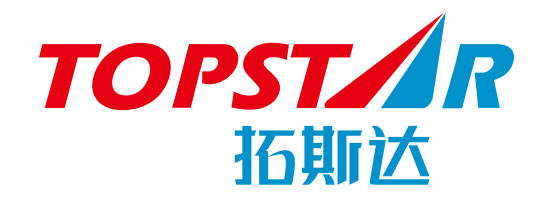

# 牛头机械手操控 使用说明书

敬请在使用前认真阅读本说明书

# 目录

| 1. 安全注意事项             | 5  |
|-----------------------|----|
| 1.1 警告标示              | 5  |
| 1.2 使用条件              | 5  |
| 1.3 禁止事项              | 6  |
| 2. 本机的特征              | 6  |
| 3. 各部分的名称和机能          | 7  |
| 3.1 各部分的名称和机能         | 7  |
| 3.2 紧急停止              | 9  |
| 3.2.1 紧急停止的开始         | 9  |
| 3.2.2 紧急停止的解除         | 9  |
| 4. 运转步骤               |    |
| 4.1 取出机的操作            |    |
| 4.1.1 原点复归操作          |    |
| 4.1.2 手动操作            |    |
| 4.1.3 步进操作            |    |
| 4.1.4 自动运转            |    |
| 5. 画面构成的说明和基本操作       | 10 |
| 5.1 画面构成              |    |
| 5.2 菜单画面              |    |
| 5.3 提示画面              |    |
| 5.4 数值输入              |    |
| 5.4.1 数字键盘输入步骤        |    |
| 5.4.2 「+」 / 「-」按钮输入步骤 |    |
| 5.5 注释输入画面            |    |
| 5.5.1 注释输入步骤          |    |
| 5.6 初期画面              |    |
| 6. 电源的启动和停止           | 20 |
| 6.1 电源的启动             | 21 |
| 6.2 电源的停止             |    |
| 7. 原点复归               |    |
| 7.1 原点复归步骤            |    |
| 7.2 原点复归步骤(模内有上下臂)    |    |
| 8. 手动运转               |    |
| 8.1 手动运转步骤            | 23 |
| 8.2 手动操作键操作           | 23 |
| 8.3 手动操作              | 23 |
| 8.4 手动操作步骤            |    |
| 8.5 手动操作画面构成          |    |
| 8.6 选项操作按钮一览          | 25 |
| 8.7 自由操作              |    |

| 8.8 自由操作步骤           |    |
|----------------------|----|
| 8.9 动作键一览            |    |
| 8.10 自由操作画面构成        |    |
| 9. 模式                |    |
| 9.1 模式设定步骤           |    |
| 9.2 模式说明             |    |
| 10. 轴设定(教导)          |    |
| 10.1 轴设定步骤           |    |
| 10.2 轴位置说明           |    |
| 11. 装箱设定             |    |
| 11.1 装箱设定步骤          |    |
| 11.2 装箱画面构成          |    |
| 11.3 自由装箱设定步骤        |    |
| 11.4 自由装箱画面构成        |    |
| 12. 定时器设定            |    |
| 12.1 定时器设定步骤         |    |
| 12.2 定时器说明           |    |
| 13. 计数器设定            |    |
| 13.1 初期不良品排出设定步骤     |    |
| 14. I/0 状态           |    |
| 14.1 输出输入一览          |    |
| 15. 段取换              |    |
| 15.1 段取换画面           |    |
| 15.2 数据读取            |    |
| 15.3 数据比较            |    |
| 15.4 数据保存            |    |
| 15.5 数据删除            |    |
| 16. 步进运转             |    |
| 16.1 步进运转步骤          | 61 |
| 16.2 连续步进运转步骤        |    |
| 17. 自动运转             | 61 |
| 17.1 自动运转步骤          |    |
| 18. 密码               |    |
| 18.1 密码设定步骤          |    |
| 18.2 密码解除步骤          |    |
| 19. 强制 I/0 监视器       |    |
| 19.1 强制 I/0 监视器的设定步骤 |    |
| 20. 操作履历             |    |
| 21. 警报履历             |    |
| 22. 加速/减速设定          |    |
| 22.1 加速度/减速度设定步骤     |    |
| 23. 机械参数查看           |    |
| 23.1 机械参数查看步骤        |    |

| 24.1 驱动参数设定步骤                                                                                                    |                |
|----------------------------------------------------------------------------------------------------|----------------|
| 25. 软体限位设定                                                                                                    | 24.1 驱动参数设定步骤7 |
| 25.1 软体限位设定步骤                                                                                                    | 25. 软体限位设定7    |
| 26. 区域设定       74         26.1 安全区域设定步骤       75         27. 行程限定       75         27.1 行程限定设定步骤       76         28. 系统设定       76         28.1 系统设定画面构成       77         29. 版本表示       78         30. 数据初始化/写入       79         30.1 数据的初始化       80         30.2 CF 卡数据写入       80         31. 错误信息       81         31.1 错误信息机能       82         32.2 警报信息       89         32.1 警报信息机能       90 | 25.1 软体限位设定步骤7 |
| 26.1 安全区域设定步骤                                                                                                    | 26. 区域设定7      |
| 27. 行程限定       75         27. 1 行程限定设定步骤       76         28. 系统设定       76         28. 1 系统设定画面构成       77         29. 版本表示       78         30. 数据初始化/写入       79         30. 1 数据的初始化       80         30. 2 CF 卡数据写入       80         31. 错误信息       81         31.1 错误信息机能       82         31.2 错误信息说明       82         32.1 警报信息       89         32.1 警报信息机能       90                         | 26.1 安全区域设定步骤7 |
| 27.1 行程限定设定步骤                                                                                                    | 27. 行程限定7      |
| 28. 系统设定                                                                                                    | 27.1 行程限定设定步骤7 |
| 28.1 系统设定画面构成                                                                                                    | 28. 系统设定7      |
| 29.版本表示                                                                                                    | 28.1 系统设定画面构成7 |
| 30.数据初始化/写入                                                                                                    | 29. 版本表示       |
| 30.1 数据的初始化                                                                                                    | 30. 数据初始化/写入7  |
| 30.2 CF 卡数据写入                                                                                                    | 30.1 数据的初始化    |
| 31. 错误信息                                                                                                    | 30.2 CF 卡数据写入  |
| 31.1 错误信息机能                                                                                                    | 31. 错误信息       |
| 31.2 错误信息说明                                                                                                    | 31.1 错误信息机能    |
| 32. 警报信息                                                                                                    | 31.2 错误信息说明    |
| 32.1 警报信息机能                                                                                                    | 32. 警报信息       |
|                                                                                                    | 32.1 警报信息机能9   |
| 32.2 警报信息说明                                                                                                    | 32.2 警报信息说明9   |

#### 修订履历

| 修订编号 | 修订年月日 | 版数  | 修订内容 / 实施时期 |
|------|-------|-----|-------------|
| 1    |       | 1.0 | 初版          |
|      |       |     |             |
|      |       |     |             |
|      |       |     |             |
|      |       |     |             |
|      |       |     |             |
|      |       |     |             |
|      |       |     |             |

### 1. 安全注意事项

为了正确使用本机,该「安全上的注意」记载了防止对你和他人造成危害和财产损失的保护事项。请在使用前仔细 阅读并妥善保管。

### 1.1 警告标示

请先充分理解下面的标示和图记号的意思再阅读本文.。

| ▲ 危险     | 如果无视此标示,错误使用时,可能导致人员死亡或重伤事故的发生。 |
|----------|---------------------------------|
| ▲警告      | 如果无视此标示,错误使用时,可能导致人员死亡或重伤事故的发生。 |
| <u> </u> | 如果无视此标示,错误使用时,可能导致人员受伤或对机械造成损害。 |

### 1.2 使用条件

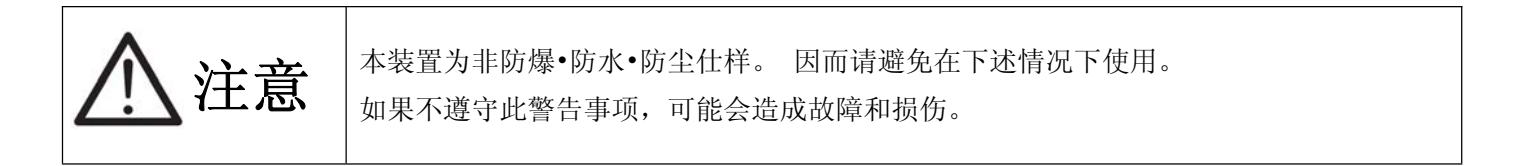

- (1) 当有可燃性气体·引火性液体等的情况
- (2) 金属加工的削屑等导电性物质飞散的情况
- (3) 酸·碱等的腐蚀性气体的情况
- (4) 切削液·磨削液等喷雾的情况
- (5) 大型的变频器和大输出高次谐波发生器,大型导体和焊接机等电噪音源近处的情况
- (6) 动作时超过0~40℃温度范围的情况
- (7) 超过湿度 90% RH 的情况
- (8) 发生结露的情况

### 1.3 禁止事项

- (1) 被警告标示警告的行为
- (2) 被使用说明书禁止的行为
- (3) 揭下警告标示
- (4) 由于饮酒和服用药及疾病等,进行正常判断处于困难状态时的操作
- (5) 因落雷,其他原因断断续续地停电时的操作
- (6) 没有本公司许可的机器改造

# 2. 本机的特征

- 为轻量,小型设计的操作器。
- 采用宽触摸液晶屏,简单易行的接口。
- 采用伺服电动机。可实行高速高精度的动作。
- 通过选择丰富的动作模式,实现复杂的动作仕样。
- 由于设置各种各样的警报和错误信息说明,在设计上充分从考虑了安全性。

# 3. 各部分的名称和机能

# 3.1 各部分的名称和机能

操作盒

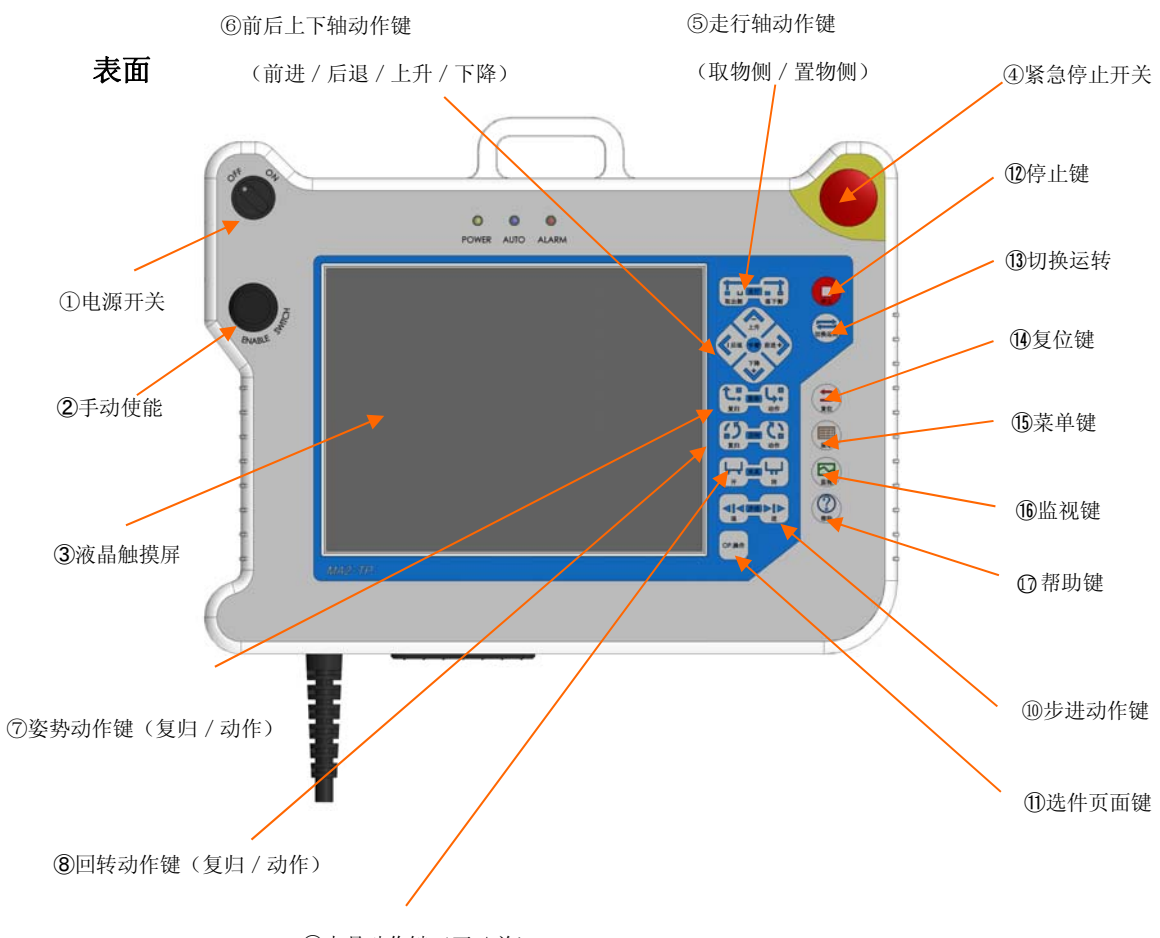

⑨夹具动作键(开/关)

|      | 名称       | 机能                                   |
|------|----------|--------------------------------------|
| 1    | 电源开关     | 启动取出机系统的电源开关,选择 0FF 关闭系统:选择 0N 启动系统。 |
| 2    | 手动使能     | 执行手动操作时使能按键。                         |
| 3    | 液晶触摸屏    | 显示各设定用画面及信息。                         |
|      |          | 因为是触摸屏方式,也可以进行各设定画面的操作。              |
| 4    | 紧急停止开关   | 进行取出机的紧急停止。                          |
|      |          | 解除紧急停止时,顺时针方向转动按钮解除制动。               |
| 5    | 走行轴动作键   | 移动走行轴到取出侧/落下侧。                       |
| 6    | 前后上下轴动作键 | 执行主臂/副臂的前后和上下的操作按键。                  |
| 7    | 姿势动作键    | 执行夹具板的姿势复归 / 动作的操作按键。                |
| 8    | 回转动作键    | 执行夹具板的回转复归 / 动作的操作按键 (扩展按键)。         |
| 9    | 夹具动作键    | 执行夹具板开/关的操作按键。                       |
| 10   | 步进动作键    | 执行步进操作时动作按键。                         |
| 1    | 选件页面键    | 跳转到选件操作页面的按键。                        |
| (12) | 停止键      | 退出自动/步进/原点状态,返回到手动状态的按键。             |
| (13) | 切换运转     | 返回手动/原点/步进/自动状态切换画面。                 |
| 14   | 复位键      | 清除现在显示的警报。另外,从各个画面返回初期画面。            |
| (15) | 菜单键      | 跳转到菜单画面。                             |
| 16   | 监视键      | 跳转到输入输出的 I0 监视画面。                    |
| Ø    | 帮助键      | 对现在显示的画面显示提示帮助信息。                    |

### 3.2 紧急停止

紧急停止是遇到了紧急的情况和危机时使用的机能。通常运转时的停止操作,使用「停止」键。

#### 3.2.1 紧急停止的开始

按操作器右上方的「紧急停止」开关,装置的伺服 OFF,全部动作在即刻停止。

#### 3.2.2 紧急停止的解除

(1)转动「紧急停止」开关到箭头符号的方向,解除制动。
 ※在解除紧急停止的时候排除停止的原因,确认周围的安全以后请进行解除操作。

### 4. 运转步骤

### 4.1 取出机的操作

取出机的动作大体分为原点复归操作、手动操作、步进操作、自动运转4类。

#### 4.1.1 原点复归操作

取出机返回原点位置。 电源投入时和开始自动运转时必定进行的操作。 操作方法请参照「第7章」

#### 4.1.2 手动操作

有按模式和教导设定的动作去实行每1动作的手动操作及与设定内容无关实行轴移动的自由操作。

●手动操作

为确认每一个设定内容进行手动操作 操作方法请参照「第8章」。

●自由操作

与设定条件无关按下自由操作键的期间,向指定方向移动。 操作方法请参照「第8章」。

#### 4.1.3 步进操作

根据预先输入的数据,步进/半自动运转取出机。 操作方法请参照「第16章」。

#### 4.1.4 自动运转

根据预先输入的数据,自动运转取出机。 操作方法请参照「第17章」。

# 5. 画面构成的说明和基本操作

本取出机,装载着触摸屏控制器,由触摸屏显示按钮和各键的组合进行操作。 根据各画面选择,显示的内容、按钮会变化。

### 5.1 画面构成

投入电源后,将显示以下的初期画面。 下述的①~⑦,在全部的画面中为共通显示。

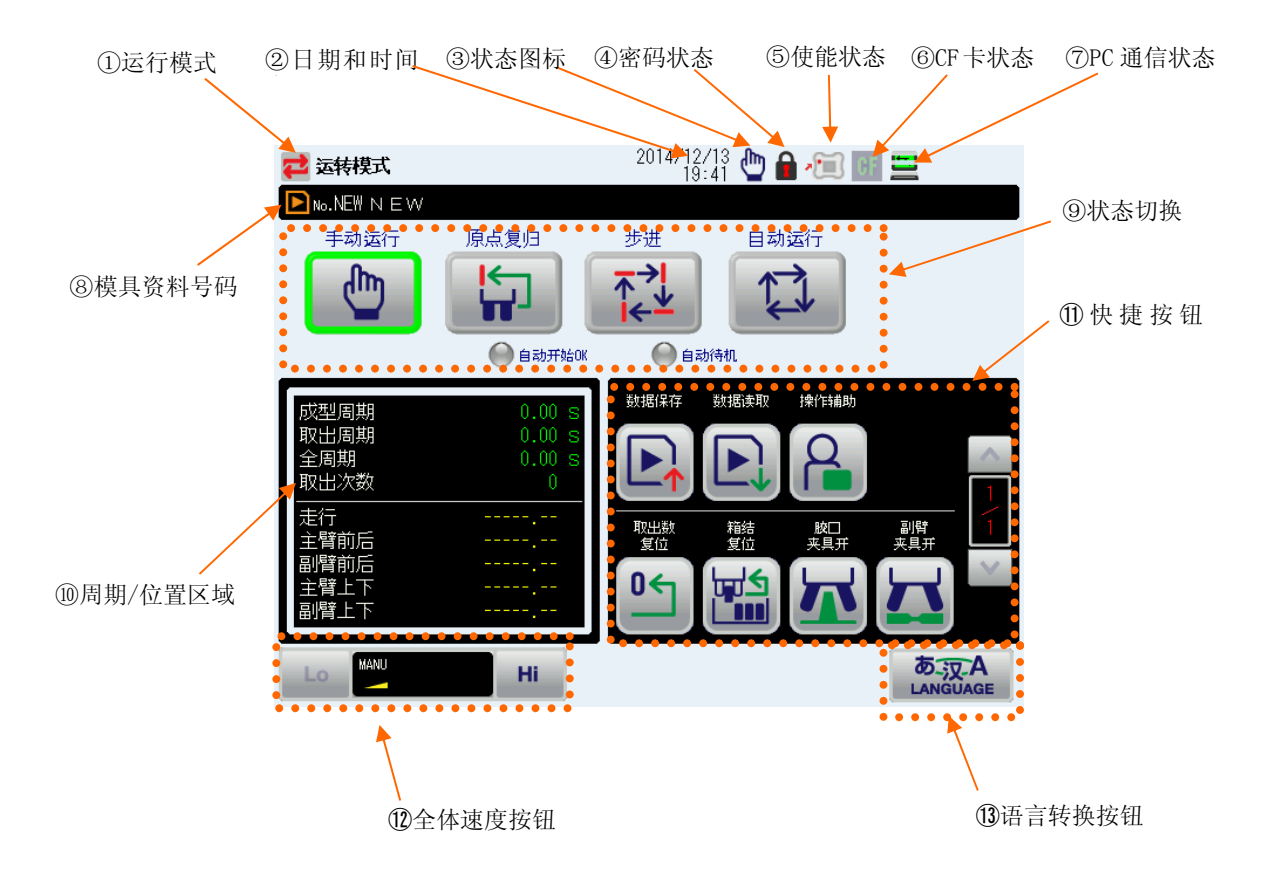

|            | 名称      | 机能                                   |
|------------|---------|--------------------------------------|
| 1          | 运行模式    | 显示现在画面处理的项目。                         |
| 2          | 日期和时间   | 显示现在的日期时间。                           |
| 3          | 状态图标    | 显示现在运行状态的图标。                         |
| 4          | 密码状态    | 显示密码锁定的状态。                           |
| 5          | 使能状态    | 显示手动使能按键的状态。                         |
| 6)         | CF 卡状态  | 显示 CF 卡的状态。                          |
| $\bigcirc$ | PC 通信状态 | 显示操作盒与 PC 间的通信状态。                    |
| 8          | 模具资料号码  | 显示现在使用的模具资料的注释。                      |
|            |         | 如果使用的数据和登记的数据不同,模具资料注释一亮一灭。          |
| 9          | 状态切换    | 转换为手动/原点/步进/自动。                      |
| (10)       | 周期/位置区域 | 显示取出机的运行周期以及当前位置。                    |
| 1          | 快捷按钮    | 显示主画面下能直接操作的快捷按键。                    |
| (12)       | 全体速度按钮  | 能调整动作的全体速度。                          |
|            |         | 「20% /40% /60% /80% /100% 」的5等级可以调整。 |
| 13         | 语言切换按钮  | 切换语言按钮。                              |

### 5.2 菜单画面

按「菜单」键,显示菜单画面。 无论在哪一个画面,按下「菜单」键,都能转换为菜单画面。 再次按「菜单」键执行翻页跳转。

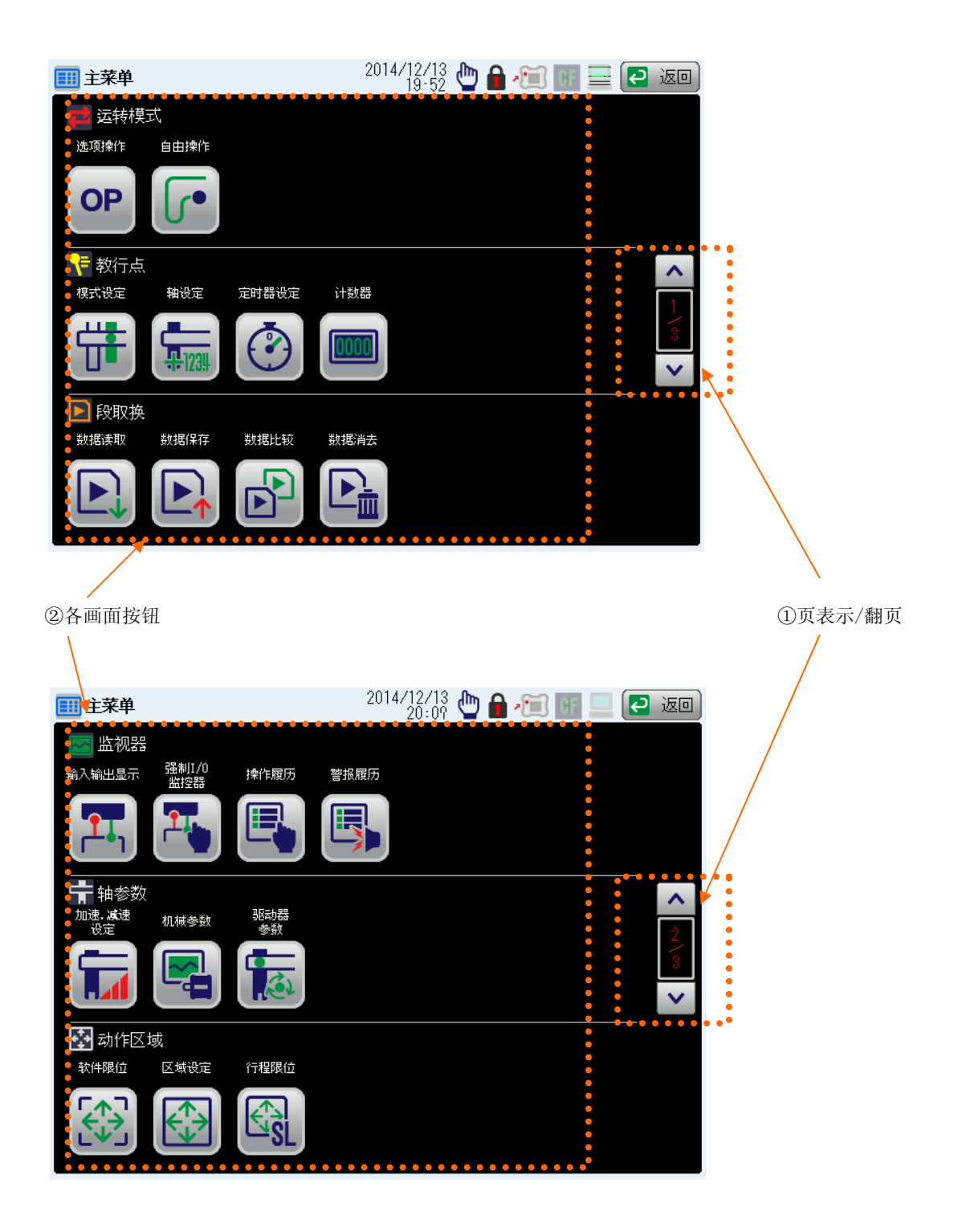

|   | 名称     | 机能                                  |
|---|--------|-------------------------------------|
| 1 | 页表示/翻页 | 当前页表示,以及菜单页面切换按键                    |
| 2 | 各画面按钮  | 转换为各画面。按组配置各画面按钮。                   |
|   |        | 选项操作 ••• 转换为手动操作画面。                 |
|   |        | 自由操作 ••• 转换为自由操作画面。                 |
|   |        | 模式设定 ••• 转换为模式画面。                   |
|   |        | 轴设定 ••• 转换为位置设定画面。                  |
|   |        | 定时器设定 ••• 转换为定时器设定画面。               |
|   |        | 计数器 ••• 转换为计数器设定画面。                 |
|   |        | 数据读取 · · · 转换为模具资料读出画面。             |
|   |        | 数据保存 ••• 转换为当前模具资料保存画面。             |
|   |        | 数据比较 ••• 转换为当前模具资料与保存模具资料比较画面。      |
|   |        | 数据消去 ••• 转换为模具资料删除画面。               |
|   |        | 输入输出显示 ••• 转换为输入输出监视画面。             |
|   |        | 强制 I/O 监视器 ··· 转换为输入输出强制 ON/OFF 画面。 |
|   |        | 操作履历 ••• 转换为操作履历画面。                 |
|   |        | 警报履历 ••• 转换为警报履历画面。                 |
|   |        | 加速. 减速设定 ··· 转换为位置的加速度和减速度的设定画面。    |
|   |        | 机械参数 ••• 转换为当前使用机械参数画面。             |
|   |        | 驱动器参数 ••• 转换为驱动参数的设定画面。             |
|   |        | 软体极限 ••• 转换为软体极限画面。                 |
|   |        | 区域设定 ••• 转换为安全区域设定画面。               |
|   |        | 行程限位 ••• 转换为各轴行程限定的设定画面。            |
|   |        | 密码 ••• 转换为密码设定画面。                   |
|   |        | 系统设定 ••• 转换为系统的设定画面。                |
|   |        | 版本显示 ••• 转换为当前使用的版本画面。              |

# 5.3 提示画面

在各画面按「帮助」键,可以看各画面的帮助提示。 根据画面,显示当前项目全体说明的情况和各按钮说明的情况。

| 1 模式设定                                      | 2014/12/13 🖕 🔒 🚛 📰 | - 🔁 返回        |
|---------------------------------------------|--------------------|---------------|
| 使用手臂选择 ———————————————————————————————————— | FCS                | <b>士</b> 成型机侧 |
| 主臂取出 ON                                     | 副臂取出 OFF           | 产品确认          |
| 取出动作选择 —————<br>FCE                         | FCNG               | 二 落下侧         |
| 顶针连动 OFF                                    | 不良品排出 OFF          | ■□<br>∩D 选件   |
| <u>ЕСКТ</u>                                 | Еско               | UT REFT       |
| 取出下降待机 OFF                                  | 固定侧取出 OFF          |               |
| FCCS2                                       | FCSK               |               |
| 自由滑移取出 OFF                                  | 副臂模内开放 0FF         |               |
| 取出姿势选择 ——————<br>FCTA                       | FCTA2              |               |
| 取出侧前进姿势                                     | 取出侧前进姿势2 OFF       | 详细表示          |

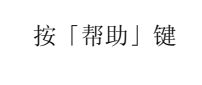

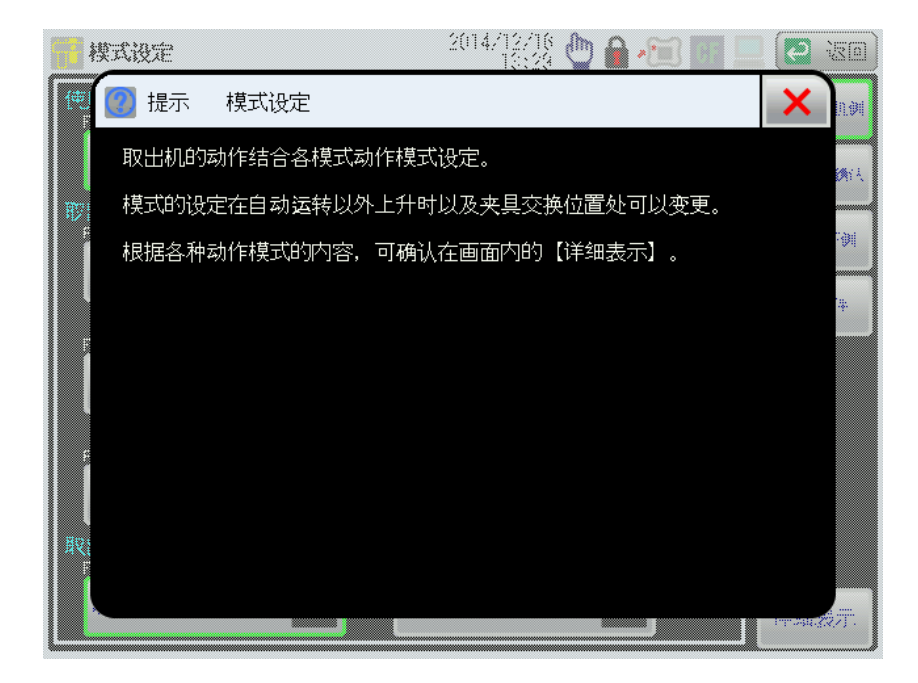

对应当前画面的提示信息

### 5.4 数值输入

需要输入位置设定、计时器设定、密码等的数值时,显示数值输入画面。 用数字键盘输入和用「+」/「-」按钮让数值增减的输入方法。

#### 5.4.1 数字键盘输入步骤

显示数值输入画面,用键盘可以进行输入。

- ① 选择设定项目。(被选择按钮的颜色发生变化)
- ② 按「键盘」按钮,显示数值输入画面。

(计时器输入等、「键盘」按钮显示时,通过按「键盘」按钮,显示键盘输入画面。)

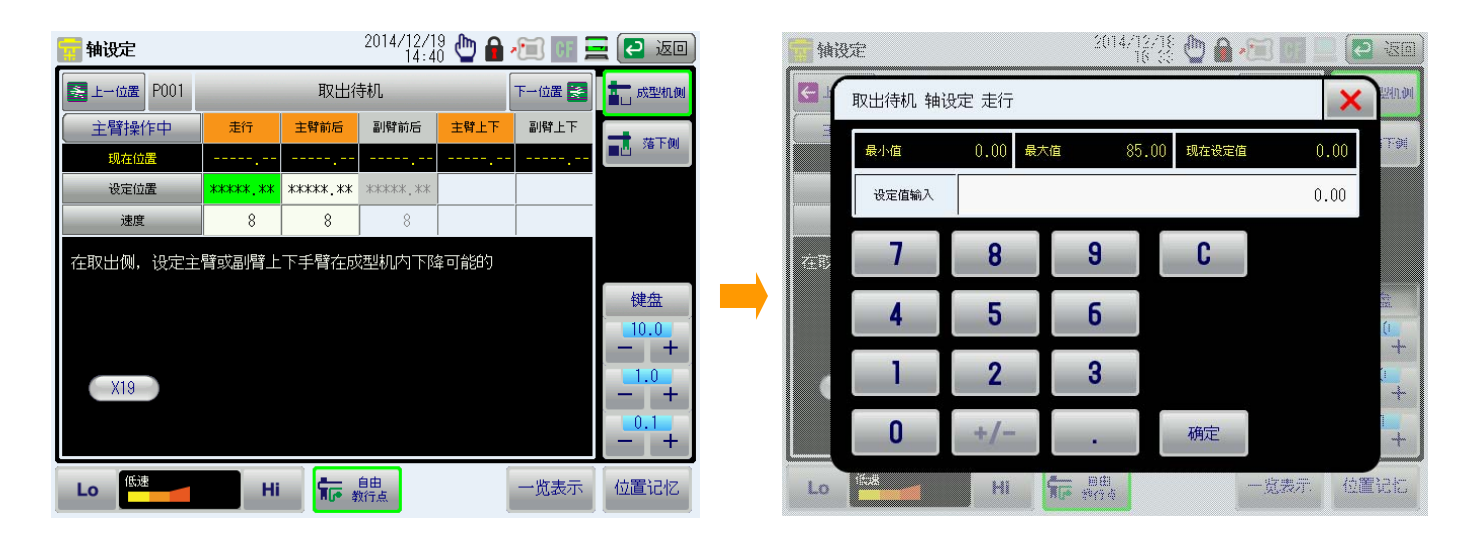

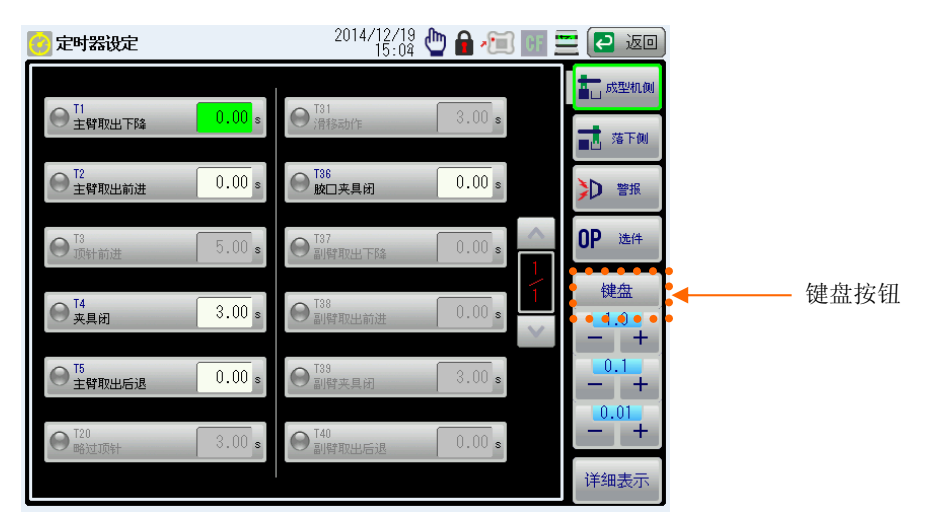

- ③用数字键盘输入数值。
- ④ 按「确定」按钮,决定数值。
   在按「确定」按钮前,按「C」按钮清除数值。
   在按「确定」按钮前,按关闭按钮能取消数值输入。
- ⑤ 按关闭按钮,数值输入画面消失。

#### 5.4.2 「+」/「一」按钮输入步骤

「+」/「-」按钮能让被显示的数值变化。

① 选择设定项目。(被选择按钮的颜色发生变化)

| 轴设定           |          |          | 2014/12/1<br>14:2 | 9 🖕 🔒    | EF 🗄     | 🛃 🔁 返回  |   |     |          |
|---------------|----------|----------|-------------------|----------|----------|---------|---|-----|----------|
| 📚 上一位置        |          | 位置一览     | [                 |          | 下一位置 🍝   | 吉二 成型机侧 |   |     |          |
| 主臂操作中         | 走行       | 主臂前后     | 副臂前后              | 主臂上下     | 副臂上下     | -       |   |     |          |
| 现在位置          |          |          |                   |          |          |         |   |     |          |
| P000<br>原点复归  | *****.** | *****.** | *****.**          | *****.** | *****.** |         |   |     |          |
| P001<br>取出待机  | *****.** | *****.** | *****.**          |          |          |         |   |     |          |
| P002<br>下降待机  |          |          |                   | *****.** | *****.** |         |   |     |          |
| P003<br>取出夹取  | *****.** | *****.** | *****.**          | *****.** | *****.** | bt m    |   |     |          |
| P004<br>取出上升  | *****.** | *****.** | *****.**          | 0.00     |          | 提益      | • |     |          |
| P005<br>姿势翻转  |          | *****.** |                   |          |          | - +     | • |     |          |
| P206<br>自由滑移  | *****.** | *****.** |                   | *****.** |          | 1.0     |   | [+] | / 「一」 按钮 |
| P063<br>未使用回避 |          | *****    | *****.**          |          |          |         |   |     |          |
|               |          |          |                   |          |          | - +     |   |     |          |
| Lo            | Hi       | *        | 自由<br>政行点 速       | 度表示      | 个别表示     | 位置记忆    |   |     |          |

② 用「+」/「一」按钮增减数值。

# 5.5 注释输入画面

在注释输入画面,输入段取换名称注释。 注释能输入英文跟数字符号。 最大 20 个字符。

| 段取拼 | 英数据名            | 3称编集 | <u>.</u>  |     |               | ( | 2936 Ba |        |     |   | X   |         |
|-----|-----------------|------|-----------|-----|---------------|---|---------|--------|-----|---|-----|---------|
|     | ų               |      |           |     |               |   |         |        |     | 确 | 定 🔸 | • ④确定按钮 |
| Ŀ   | "               | #    | \$        | %   | &             | • |         |        | *   | + | ,   |         |
| -   | ·               | /    | 0         | 1   | 2             | 3 | 4       | 5      | 6   | 7 | 8   |         |
| 9   | :               | ;    | $\langle$ | =   | $\rightarrow$ | ? | 0       | A      | В   | C | D   |         |
| E   | F               | G    | Н         | Ι   | J             | К | L       | М      | N   | 0 | Р   |         |
| Q   | R               | S    | Т         | U   | ۷             | W | X       | Y      | Z   | Γ | ¥   |         |
|     | ;               |      |           | 空   | 格             |   |         | j<br>t | 面加替 | + |     |         |
| (1) | <sup>字</sup> 删除 |      |           | ②光核 | 示移动           |   |         | ③页     | 面切  | 换 |     |         |

|   | 名称   | 机能           |
|---|------|--------------|
| 1 | 一字删除 | 删除已输入文字中的1字。 |
| 2 | 光标移动 | 在输入内容中移动光标。  |
| 3 | 页面切换 | 输入内容选择的翻页按钮。 |
| 4 | 确定按钮 | 决定输入的文字。     |

#### 5.5.1 注释输入步骤

- ① 显示注释输入画面。
- ② 选择注释的字母符号。
- ③ 按「确定」按钮,显示下述的信息。

| > 段取換数据保存               | 2014/12/19<br>15-51 | ۵     | × 🗐 🔝 |       | -250     |
|-------------------------|---------------------|-------|-------|-------|----------|
|                         |                     |       |       | _     |          |
| 111法群领线                 |                     |       |       | ×     |          |
|                         |                     |       |       |       |          |
|                         |                     |       |       |       |          |
| 数据保存 <u>实</u> 行。        |                     |       |       |       |          |
| 《上上》》 ※绝对不可以拔下压缩样       | 片。                  |       |       |       | $\wedge$ |
| 2014/12/19              |                     |       |       |       |          |
| No. 4 I Imm             | 1                   |       |       |       |          |
|                         |                     |       | ,     |       | $\sim$   |
|                         | 实行                  |       |       |       |          |
|                         |                     |       |       |       |          |
|                         |                     |       |       |       |          |
| 重要式件种 参 <u>文件</u> 种。 文件 | 格 日期                | }     |       | NEW W | 视深耳      |
| 登录实件转 後 文代学校会、文代        | 实行<br>[45] 日期       | i AAA |       | NEW X | 视译阵      |

④ 按「实行」按钮,实行保存。

按「关闭」按钮,取消保存,结束注释输入画面。

⑤ 下述信息被显示时,保存完了。

| <b>区</b> 段取换数据保存 |                     | 2(1)2               | 12/19 | D 🔒 | * |   | 0     | <u>`</u> Z@ |
|------------------|---------------------|---------------------|-------|-----|---|---|-------|-------------|
|                  | 字完了。<br>▶ 201<br>№. | 4/12/19<br>4   Immm |       |     |   | × |       |             |
| 转代示渠道            | 221件No.             | 文件名                 | 日期    |     |   |   | NEW W | 积深萍         |

# 5.6 初期画面

启动完了后,显示的画面。

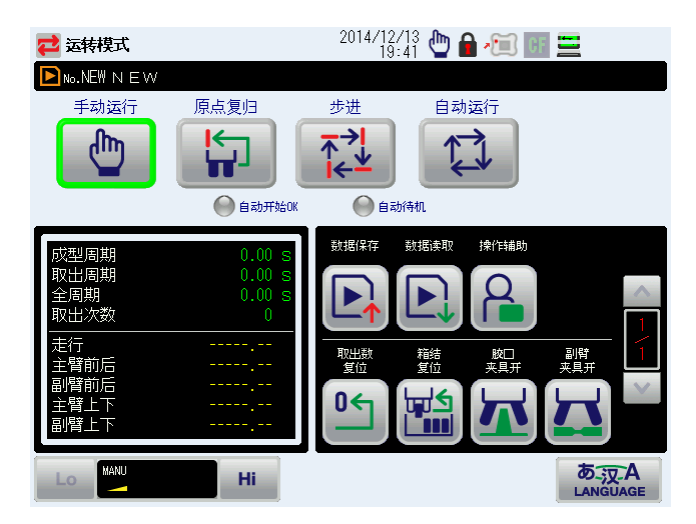

# 6. 电源的启动和停止

### 6.1 电源的启动

- 把电源插头插入客户的供电箱。
   ※通常一直插入着。
- ② 使取出机控制侧断路器(ON)。
- ③ 操作盒的电源开关打到(0N),在操作器上显示电源投入的画面。
- ④ 在操作器上显示下述画面,进入初期检验。
   (所谓初期检查:意味着对控制箱内的通信回路是否有异常的自我检查)
   初期检查完了,没有异常就变成初期画面。

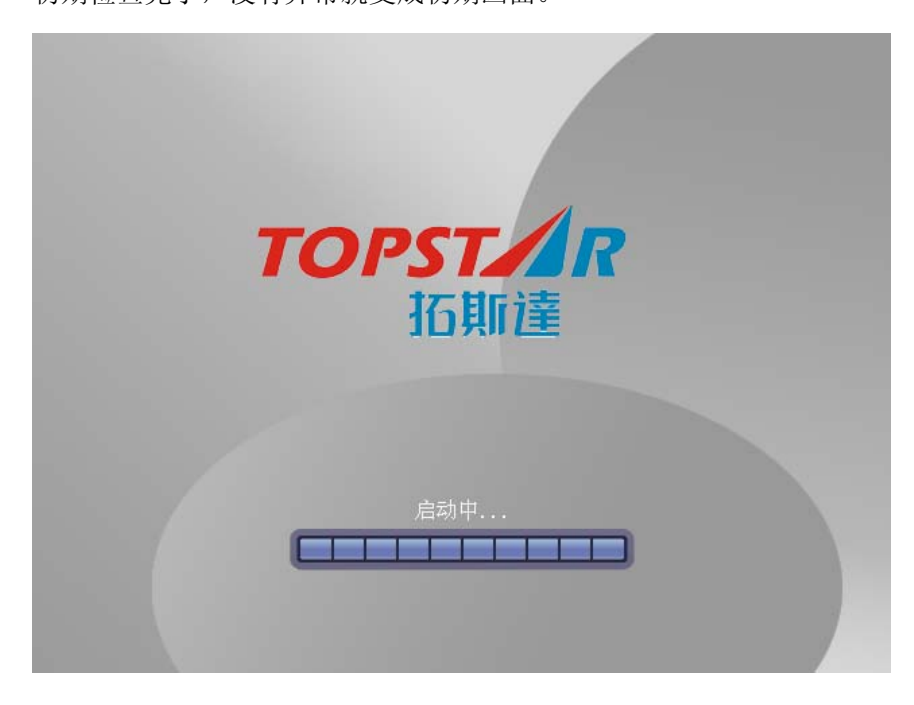

⑤ 操作器的启动完了,显示初期画面。

※注1) 请确认取出机的操作范围内没有人之后再进行系统启动。

### 6.2 电源的停止

- ① 确认取出机停止。
- ② 操作盒的电源开关打到(OFF)。
- ③ 取出机控制侧断路器(OFF)。
- ④ 客户供电箱电源(OFF)。

# 7. 原点复归

在电源投入时和自动运转开始时,需要进行原点复归。 步骤如下。

### 7.1 原点复归步骤

① 在初始画面下,把运行模式转换为「原点复归」。

- ② 按住动作使能键的同时,点击「开始」键。
- ③ 「原点复归完了」的信息被显示,原点复归完了。

### 7.2 原点复归步骤(模内有上下臂)

模内有上下臂(运转中模内发生了警报时),用自由操作把上下臂上升到位。

- ※注) 模内有上下臂时,如果电源投入后,已经原点复归完了,轴位置全部被设定,即使模内有上下臂,也能原 点复归。
- ① 用自由操作使主臂上下臂或副臂上下臂移动到与模具不干涉的位置。
- ② 用自由操作使主臂上下臂或副臂上下臂上升至手臂的安全限位。
- ③ 确认在模外的位置,实行「7.1」。

※注)自由操作的步骤请参照「第8章」。

# 8. 手动运转

在手动运转能操作选择轴的移动、阀的 0N/0FF 和姿势控制。 另外,也可以进行教导。

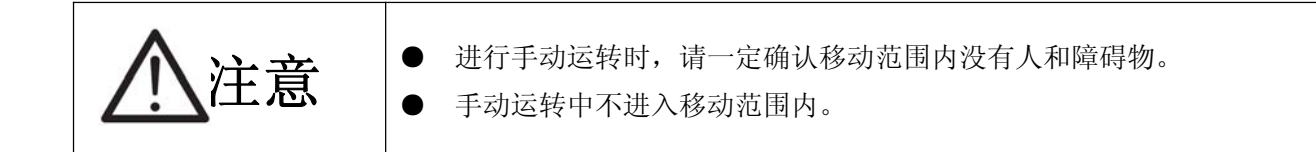

### 8.1 手动运转步骤

① 进行原点复归。

(关于原点复归的方法,请参照「第7章」。

② 把运行模式切换为「手动运行」。

③ 注塑机切换为手动运转。

④ 按住动作使能按键同时按手动操作键,实行各手动操作。

※注)手动操作时,发现异常时,马上松开动作使能键和手动操作键,停止手动操作。

### 8.2 手动操作键操作

利用手动操作键的操作如下。

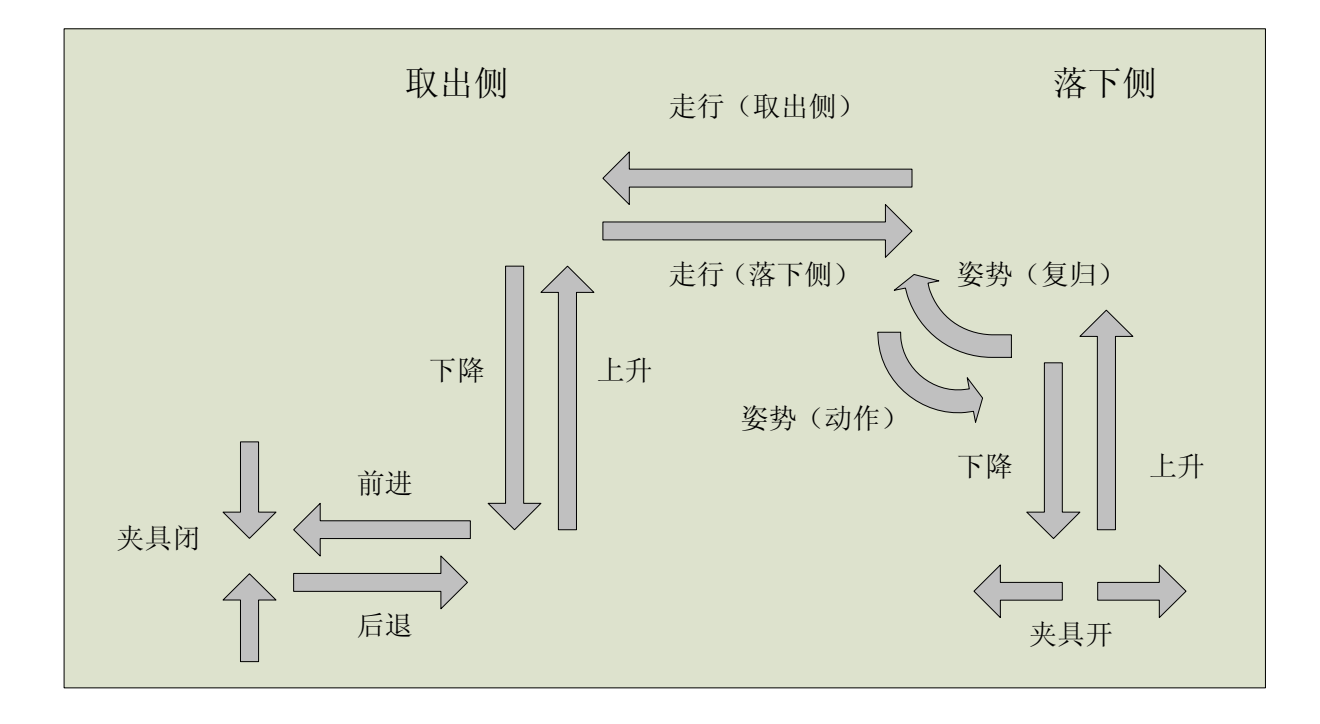

### 8.3 手动操作

手动操作时,通过利用手动使能键的启停可以进行更细小动作。

### 8.4 手动操作步骤

① 进行原点复归。

(关于原点复归的方法,请参照「第7章」)。

- ② 把运行模式切换为「手动运行」。
- (3) 在菜单画面按「选件操作」按钮。
   跳转到选件操作画面。

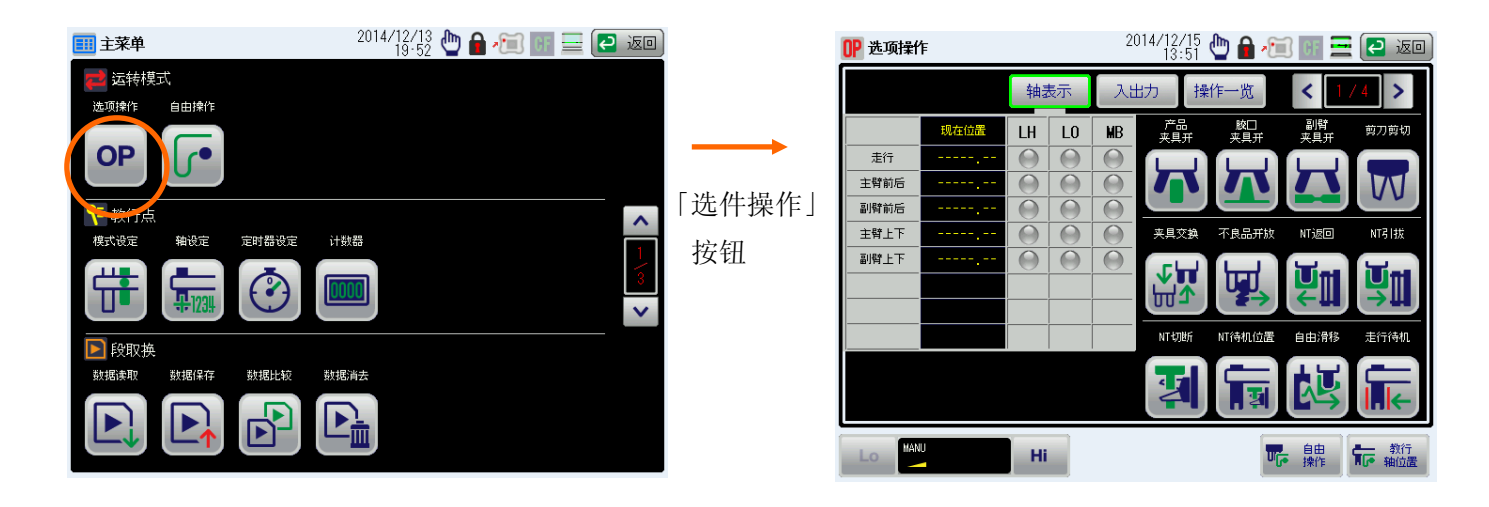

④ 按住动作使能按键,同时实行各手动按钮操作。

### 8.5 手动操作画面构成

通过选项按钮切换,下述画面被显示。

(操作一览)

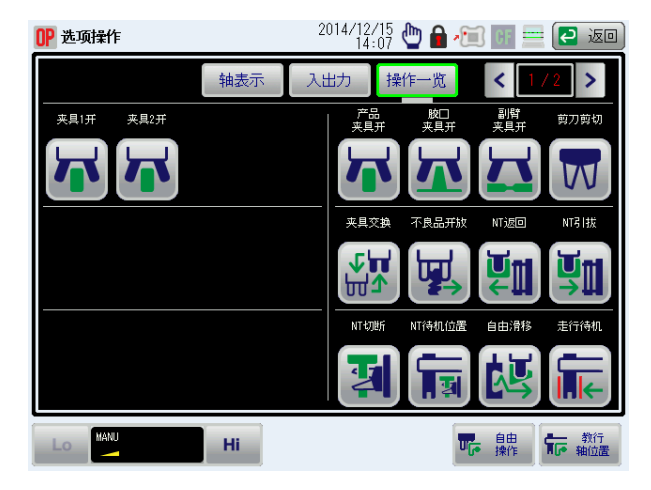

#### (入出力)

(轴表示)

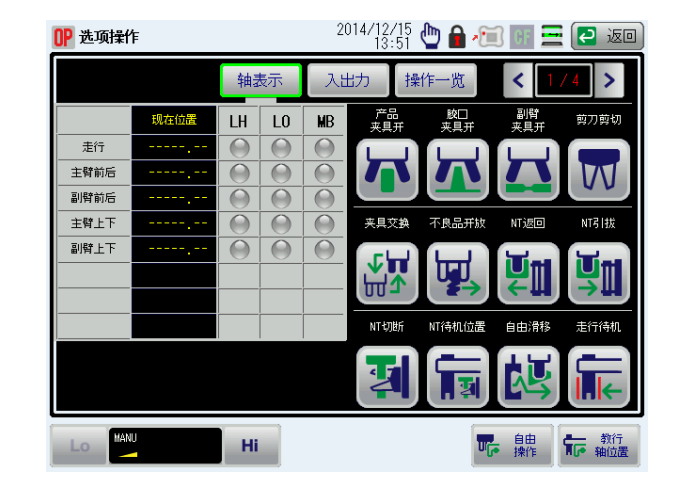

| OP 选项操作 | 乍    |     |     | 2014/12/15<br>13:59 | 🖑 🔒 🖉     | ] CF 💻     | 2 io          |
|---------|------|-----|-----|---------------------|-----------|------------|---------------|
| < 1/    | 4 >  | 轴表示 | ۲ R | 出力 捎                | 鮓一览       | < 1        | / 4 >         |
| MC      | ME   | MN  | MD  | <br>  产品<br>メ具并     | 胶□<br>夹具开 | 副臂<br>夹具开  | 剪刀剪切          |
| MO      | RD   | OD  | MA  |                     | C         |            |               |
| SP7     | SP10 | X33 | X03 |                     |           |            | M             |
| X04     | X05  | X06 | X08 | <u> 東日交拍</u>        | 不良品开放     | NTIGO      | NTZ 120       |
| X09     | X10  | X11 | X12 |                     |           |            |               |
| RY1     | RY2  | RY3 | RY5 |                     |           | <b>D</b>   | <b>D</b>      |
| RY6     | RY7  | RY8 | RY9 |                     |           |            |               |
| Y04     | Y05  | Y06 | Y07 | NTUDER              | NT待机位置    | 自由滑移       | 走行待机          |
| Y08     | Y09  | Y12 | Y13 | 47                  |           | HT.        |               |
| Y14     | Y15  | Y17 | Y18 |                     |           |            |               |
| Lo MAN  | U    | Hi  |     |                     | UG        | ● 自由<br>操作 | ♣ 教行<br>● 釉位置 |

| 选项按钮 | 内容           |
|------|--------------|
| 一览表示 | 显示手动操作按钮的一览。 |
|      | 按各按钮实行操作。    |
| 轴表示  | 显示各点的值。      |
| 入出力  | 显示各输入输出的状态。  |

# 8.6 选项操作按钮一览

| 名称      | 机能          |
|---------|-------------|
| 产品夹具开   | 产品夹具开放      |
| 胶口夹具开   | 胶口夹具开放      |
| 副臂夹具开   | 副臂夹具开放      |
| 剪刀剪切    | 夹具内剪刀剪切动作   |
| 夹具交换    | 移动到夹具交换位置   |
| 不良品开放   | 移动到不良品开放位置  |
| NT 返回   | NT 牵引动作返回   |
| NT 引拔   | NT 牵引动作引拔   |
| NT 切断   | NT 剪刀切断动作   |
| NT 待机位置 | 移动到 NT 待机位置 |
| 自由滑移    | 模内执行自由滑移动作  |
| 走行待机    | 移动到模外待机位置   |
| 夹具1开    | 产品夹具1开放     |
| 夹具2开    | 产品夹具 2 开放   |

## 8.7 自由操作

解除各动作的连锁,与模式设定和轴位置设定无关,可以用各键自由操作。 变更轴自由速度,可以实行微动操作。如果程序判断出有问题时,也可能会禁止动作。

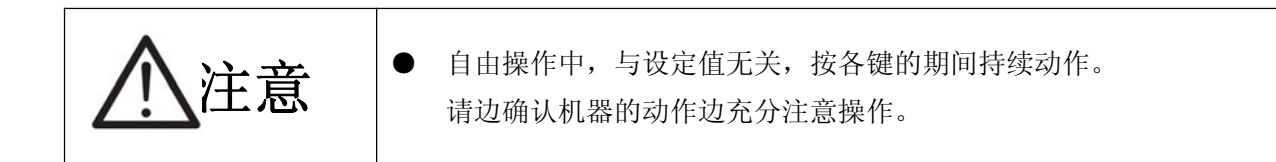

### 8.8 自由操作步骤

- ① 在菜单画面按「自由操作」按钮。
- ② 按住动作使能键,同时操作动作键使轴移动到想设定的位置。

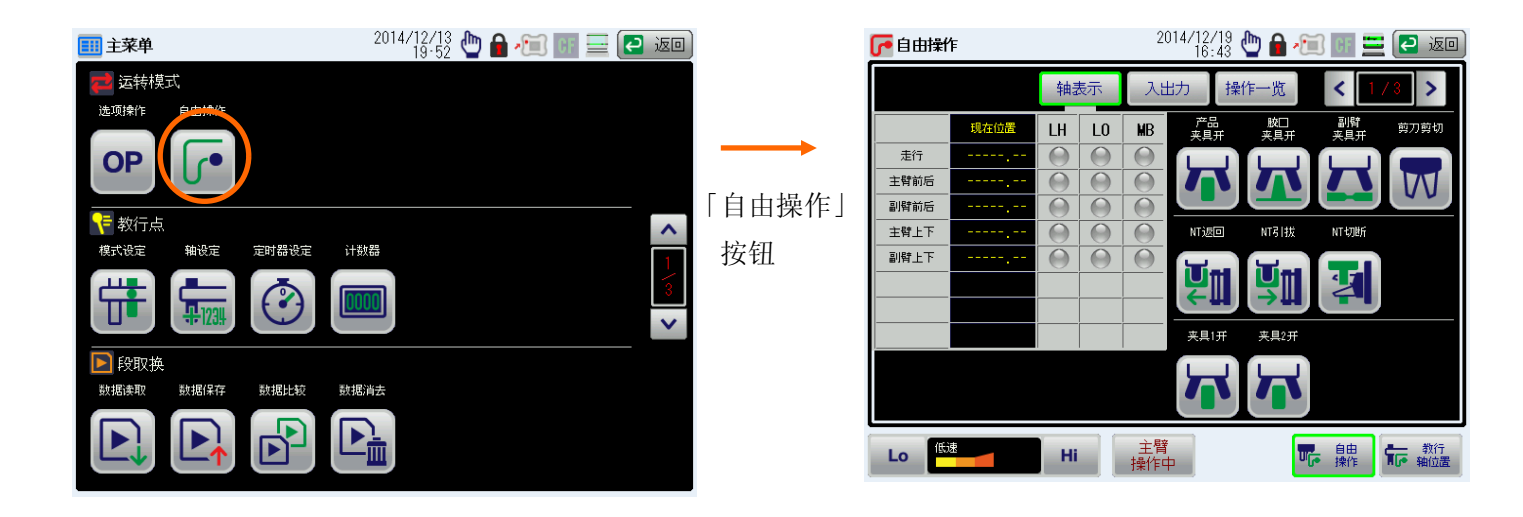

# 8.9 动作键一览

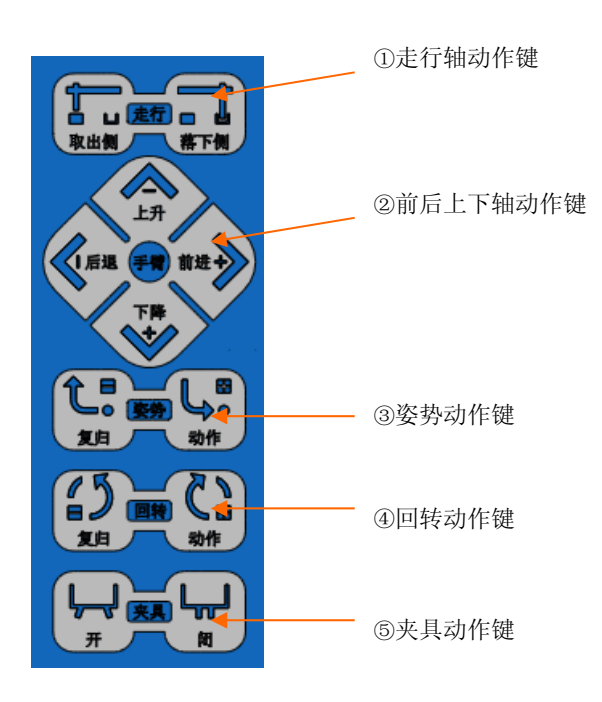

|   | 名称       | 机能                                      |
|---|----------|-----------------------------------------|
| 1 | 走行轴动作键   | 移动 Y 轴到取物侧/置物侧。                         |
| 2 | 前后上下轴动作键 | 使 MX 轴、SX 轴让前进 / 后退、使 MZ 轴、SZ 轴上升 / 下降。 |
| 3 | 姿势动作键    | 使夹具板的姿势复归 / 动作。                         |
| 4 | 回转动作键    | 使夹具板的回转复归 / 动作。                         |
| 5 | 夹具动作键    | 使夹具板开 / 关。                              |

# 8.10 自由操作画面构成

通过选项按钮切换,下述画面被显示。

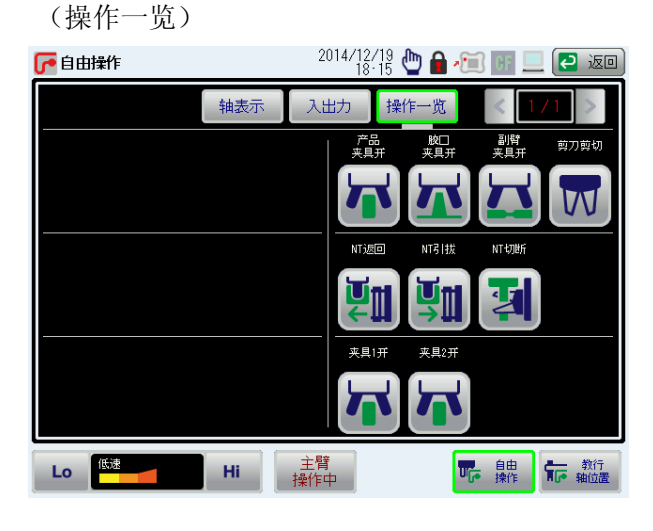

(入出力)

2014/12/19 🗄 🍋 🖩 🖅 💷 🚍 💽 🐷 🜈 自由操作 4 > < 轴表示 入出力 操作一览 胶□ 夹具开 副臂 夹具开 ME MN MD 产品 夹具开 剪刀剪切 MC RD MO OD MA W X33 X06 SP7 SP10 X03 X05 X04 X08 NT返回 NTRIST NTERN X09 X10 X11 X12 **A** Ŭ Ŭ 2 RY1 RY5 RY2 RY3 RY6 RY9 夹具1开 夹具2开 Y04 Y05 Y07 Y08 Y09 Y12 Y13 Y14 Y15 Y17 中 自由 教行 操作 操作 執位置 Lo 低速 主臂 操作中 Hi

| 选项按钮 | 内容           |
|------|--------------|
| 操作一览 | 显示自由操作按钮的一览。 |
|      | 按各按钮实行操作。    |
| 轴表示  | 显示各点的值。      |
| 入出力  | 显示各输入输出的状态。  |

(轴表示)

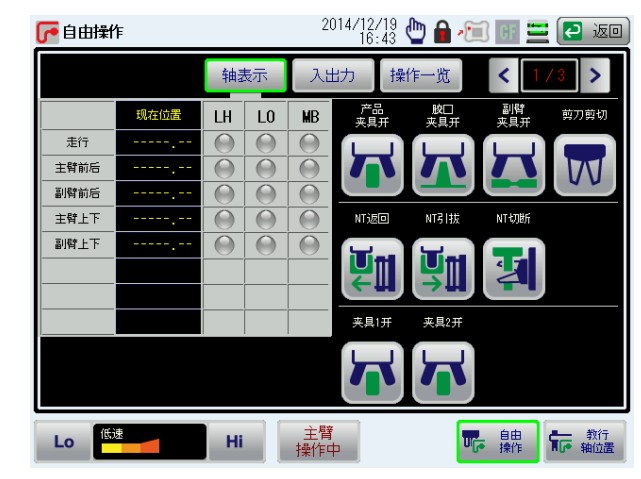

# 9. 模式

配合取出机的动作,进行模式的设定。 \*注)自动运转中及手臂没完全上升到位的状态时,不能设定。

### 9.1 模式设定步骤

- ① 把运行模式切换为「手动运行」。
- 2 在菜单画面按「模式设定」按钮。
   跳转到模式设定画面。

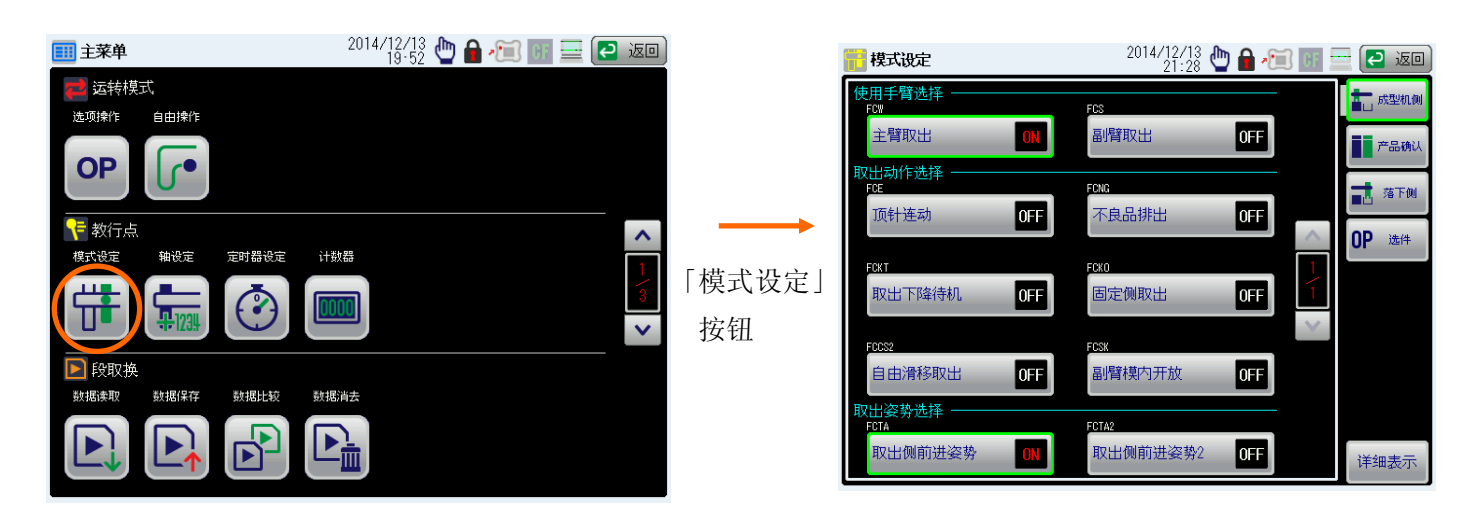

③ 点击需要设定模式的按钮。

设定使用的模式按钮变成绿色,0FF→0N表示变化。 设定不使用的模式按钮变成白色,0N→0FF表示变化。

# 9.2 模式说明

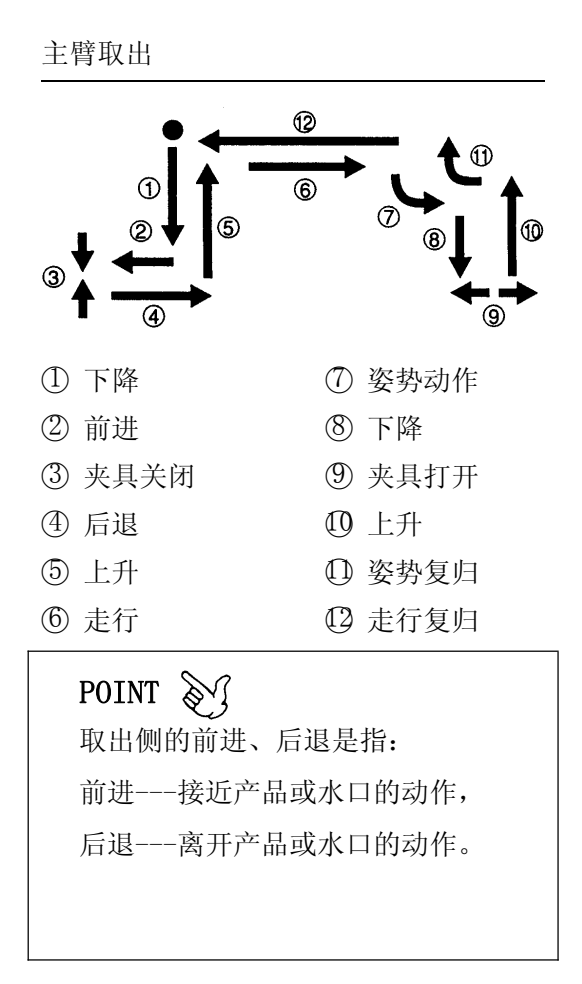

副臂取出

| 1         | 下降       |
|-----------|----------|
| 2         | 前进       |
| 3         | 水口夹具关闭   |
| 4         | 后退       |
| 5         | 上升       |
| 6         | 走行       |
| 7         | 下降       |
| 8         | 水口夹具打开   |
| 9         | 上升       |
| <u>t0</u> | 走行复归     |
| 其         | 他        |
| 0         | 剪刀推进 ON  |
| 0         | 剪刀剪断     |
| €         | 剪刀推进 OFF |
| 4         | 剪刀位置移动   |

- ❺ 剪刀位置复位
- 6 水口夹具打开

| 记号  | 名称   | 说 明                                                              | 动 作                                                                                                    |
|-----|------|------------------------------------------------------------------|----------------------------------------------------------------------------------------------------|
| FCW | 主臂取出 | 当使用主臂取出功能时,该模式是 0N<br>的状态。<br>※当副臂取出 (FCS) 0FF 的时候,只<br>有主臂单独动作。 | FCWON<br>(1)<br>(2)<br>(3)<br>(4)<br>(5)<br>(6)<br>(7)<br>(6)<br>(7)<br>(6)<br>(7)<br>(6)<br>(7)<br>(9)<br>(9)<br>(9)<br>(9)<br>(9)<br>(9)<br>(9)<br>(9 |
| FCS | 副臂取出 | 当使用副臂取出功能时,该模式是 0N<br>的状态。<br>※当主臂取出 (FCW) 0FF 的时候,只<br>有副臂单独动作。 | FCS-ON<br>TO<br>TO<br>TO<br>TO<br>TO<br>TO<br>TO<br>TO<br>TO<br>TO                                                                                      |

| 记号    | 名 称      | 说 明                                    | 动 作        |
|-------|----------|----------------------------------------|------------|
| FCE   | 顶针连动     | 与成型机的顶针连动,同时取出产品                       | FCE-ON     |
|       |          | 时间几下, 以侠八 0N。<br>针动梳蒲的产品或顶山时家显荡下       |            |
|       |          | 11 7 7 7 7 7 7 7 7 7 7 7 7 7 7 7 7 7 7 | (1)        |
|       |          |                                        | 2          |
|       |          |                                        |            |
|       |          |                                        | 3          |
| FCNG  | 不良品排出    | 通过成型机的不良信号,不良品与合                       | FCNG-ON    |
|       |          | 格品区别开放的时候,该模式 ON。                      |            |
|       |          | 排放不良品信号 ON,则排放不良品到                     | 6 7        |
|       |          | 不良品排放位置上。                              | 1 8 10     |
|       |          | ※当系统模式中的「夹取错误自动继                       | 2          |
|       |          | 续」模式使用时,夹取错误时,则排                       | 3 4        |
|       |          | 放产品到不良品排放位置。                           |            |
|       |          | ※初期不良品排出计数器启用时,在                       |            |
|       |          | 计数器没有到位前则排放产品到不                        |            |
|       |          | 良品排放位置。                                |            |
| FCKT  | 取出下降待机   | 模具打开完成前,对模具不产生干涉                       | FCKT-ON    |
|       |          | 的位置为止,降下夹具板并使其待机                       | <b>1</b>   |
|       |          | 准备的时候,该模式 0N。                          | 5          |
|       |          | ※注意不要让夹具板干涉模具。                         | 2 🕇        |
|       |          | ※0FF 的时候, 在机械臂的上升限                     |            |
|       |          | (X03, X11) ON 的位置上待机准备。                | 3          |
| FCTA  | 取出侧前进姿势  | 为了避免对走行体的干涉,设定进行                       | FCTA-ON    |
|       |          | 姿势动作前后位置的时候,该模式                        | 6 🗜 🔞      |
|       |          | ON。启动周期信号在姿势动作后 ON。                    |            |
|       |          | ※姿势动作完成后,将发送给成形机                       |            |
|       |          | 的周期开始信号(RY3)ON。                        |            |
|       |          |                                        |            |
|       |          |                                        | 3 🔨 🖣 👘    |
| FCTA2 | 取出侧前进姿势2 | 为了避免对走行体的干涉,设定进行                       | FCTA2-ON   |
|       |          | 姿势动作前后位置的时候, 该模式                       | 6 [4]      |
|       |          | ON。启动周期信号在姿势动作后 ON。                    | 13 10      |
|       |          | ※取出上升完成后,将发送给成形机                       |            |
|       |          | 的周期开始信号(RY3)ON。                        |            |
|       |          |                                        |            |
|       |          |                                        | 3 ~ 4 ~ 10 |

| 记号   | 名 称    | 说 明                | 动 作                                             |
|------|--------|--------------------|-------------------------------------------------|
| FCKO | 固定侧取出  | 成形后、从固定侧模具内取下产品的   | FCKO-ON                                         |
|      |        | 场合,请将此模式设定为0N。标准的  | 10                                              |
|      |        | 取出动作是从可动侧的模具内取下    |                                                 |
|      |        | 产品。                |                                                 |
|      |        | ※此模式的变更必须在落下侧软件    | LLI<br>[5] [7] [9]                              |
|      |        | 限位区域ON 的位置。        |                                                 |
|      |        | ※使用此模式,姿势作动和复归作动   | 2                                               |
|      |        | 相反。请向固定侧模具按装取出侧夹   | 4                                               |
|      |        | 具板。根据取出机必须使用L字形模   |                                                 |
|      |        | 具。                 |                                                 |
| FCTF | 去程途中开放 | 在行进途中位置上开放水口、胶口。   | FCTF-ON                                         |
|      |        | 之后在落下侧开放产品的时候,该模   | 6                                               |
|      |        | 式 ON。              | 6                                               |
|      |        |                    |                                                 |
|      |        | ※不能与返回途中开放模式同时选    | 5 0 0                                           |
|      |        | 择。                 |                                                 |
|      |        |                    | 3 2 9                                           |
| FCTB | 复归途中开放 | 在落下侧开放产品后,在返回途中的   | FCTB-ON                                         |
|      |        | 位置上开放胶口、水口的时候,该模   |                                                 |
|      |        | 式 0N。              |                                                 |
|      |        |                    |                                                 |
|      |        | ※不能与去程途中开放模式同时选    | 5 1 0                                           |
|      |        | 择。                 |                                                 |
|      |        |                    | 3 2                                             |
| FCSS | 落下侧姿势  | 在落下侧姿势动作并开放产品的时    | FCSS-ON                                         |
|      |        | 候,该模式 ON。          |                                                 |
|      |        | 夹具板在落下侧做 90°姿势动作后, |                                                 |
|      |        | 进行产品开放。            | ° (0 (8 (10 (10 (10 (10 (10 (10 (10 (10 (10 (10 |
|      |        |                    |                                                 |
|      |        |                    | <b>*</b> 9 <b>*</b> 9                           |
|      |        |                    |                                                 |
|      |        |                    |                                                 |
|      |        |                    |                                                 |
|      |        |                    |                                                 |
|      |        |                    |                                                 |

| 记号    | 名 称    | 说 明                                                                                                    | 动 作                                                                                                    |
|-------|--------|----------------------------------------------------------------------------------------------------|----------------------------------------------------------------------------------------------------|
| FCSS2 | 走行途中姿势 | 与行进姿势动作同时执行行进的情况下该模式 0N。T30(行进途中姿势)的时间到或 X20(落下侧区域) 0N 的时候开始姿势动作。                                                | FCSS2-ON ® 4                                                                                               |
| FCSSM | 下降途中姿势 | 制品开放下降时,下降到途中位置<br>后,做姿势动作。                                                                                      | FCSSM-ON                                                                                                   |
| FCCN  | 夹具内剪刀  | 该模式 0N 的时候,装备有空气剪刀<br>(可选项)的功能的取出机开始动作。<br>※剪刀剪断的手动操作只能在落下<br>侧机械臂的上升限内执行。                                       | FCCN-ON<br>T<br>T<br>T<br>T<br>T<br>T<br>T<br>T<br>T<br>T<br>T<br>T<br>T                                   |
| FCNF  | NT 剪胶口 | 该模式 0N 的时候,装备有空气剪刀<br>(可选项)的功能的取出机开始动作。<br>※剪刀剪断的手动操作只能在落下<br>侧机械臂的上升限内执行。                                       |                                                                                                    |
| FC4   | 产品确认   | 上升途中,安装有确认制品的限位开<br>关(X04),通过该开关的检知,确认<br>是否从模具内取出产品的时候,该模<br>式 ON。<br>※必须调节 X04 的限位开关的位置,<br>使其即使到达上升限,也不会 OFF。 | FC4-ON<br>T<br>T<br>S<br>C<br>C<br>C<br>C<br>C<br>C<br>C<br>C<br>C<br>C<br>C<br>C<br>C<br>C<br>C<br>C<br>C |

| 记号   | 名 称     | 说 明                    | 动 作     |
|------|---------|------------------------|---------|
| FC4T | 夹具内产品确认 | 通过夹具板内的产品确认限位开关        | FC4T-ON |
|      |         | (X06),执行产品检知的时候,该模     | •       |
|      |         | 式 ON。                  |         |
|      |         | 另外,从模具内一次取出大量的产品       | 1       |
|      |         | 时,在夹具板内能够进行每个产品的       |         |
|      |         | 确认。但是,其配线只有在机械式限       |         |
|      |         | 位开关串联的情况下,才能进行多数       |         |
|      |         | 个产品的取出确认。使用光电式开关       |         |
|      |         | 的时候,能进行单个产品的取出确        |         |
|      |         | 认。                     |         |
| FCCV | 吸着确认    | 使用装备在取出机上的真空发生单        | FCCV-ON |
|      |         | 元的时候,该模式 0N。通过夹具板内     | •       |
|      |         | 的吸盘,吸住产品,同时真空发生单       | 1       |
|      |         | 元内的吸着确认(X05)真空开关进行     |         |
|      |         | 产品的检知。                 |         |
|      |         | ※不使用吸着的时候,该模式必须        | 3       |
|      |         | 0FF。吸着确认(X05)不处于 0N 的时 |         |
|      |         | 候,则变成夹取失败报警,同时停止       |         |
|      |         | 自动运转。                  |         |
|      |         | ※吸引是与下降开始同时开始的。        |         |
| FCV2 | 吸着2回路   | 使用装备在取出机上的真空发生单        |         |
|      |         | 元的时候,该模式 0N。通过夹具板内     |         |
|      |         | 的吸盘,吸住产品,同时真空发生单       |         |
|      |         | 元内的吸着确认(X13)真空开关进行     |         |
|      |         | 产品的检知。                 |         |
|      |         | ※不使用吸着的时候,该模式必须        |         |
|      |         | 0FF。吸着确认(X13)不处于 0N 的时 |         |
|      |         | 候,则变成夹取失败报警,同时停止       |         |
|      |         | 自动运转。                  |         |
|      |         | ※吸引是与下降开始同时开始的。        |         |
|      |         | (需硬件支持)                |         |
| FCYT | 横走行待机   | 落下侧软件限位区域0N 时,周期开      |         |
|      |         | 始(RY-3)信号输出。原点复归与走     |         |
|      |         | 行待机位置为同一位置。            |         |
|      |         | 如果不在落下侧软件限位区域ON 的      | U G I   |
|      |         | 位置或者模开完了(MO)时,不能进      |         |
|      |         | 行原点复归。                 | 3 4     |
|      |         |                        | FCYT-ON |
|      |         |                        |         |
| 记号    | 名 称       | 说 明                                | 动 作      |
|-------|-----------|------------------------------------|----------|
| FCCS2 | 自由滑移取出    | 模具通过滑移装置在夹取产品后为<br>使机械臂移动而让产品滑移取出时 | FCCS2-ON |
|       |           | 使用此模式。                             |          |
|       |           | ※滑移次数在1-10之间。                      |          |
| FC2K  | 产品 2 位置开放 | 标准装箱的动作是只能在等间距条                    | FC2K-ON  |
|       |           | 件下放置产品,在因产品形状不同,                   | 0        |
|       |           | 等间距无法装箱的情况下使用此模<br>式。              |          |
|       |           |                                    |          |
| FCPF  | 自由装箱点     | 标准装箱的动作是只能在等间距条                    |          |
|       |           | 件下放置产品,在因产品形状不同,                   |          |
|       |           | 寺 问 起 尤 法 策 相 的 <b> </b>           |          |
|       |           | × •                                |          |
| FCSK  | 副臂模内开放    | 将此模式设定为 0N, 可以将水口从模                | FCPF-ON  |
|       |           | 具取下并在模具内直接开放。                      |          |

## 9-3. 代码模式说明

| 记号 | 名称     | 说 明              | 动 作 |
|----|--------|------------------|-----|
|    | 代码模式 1 | 装备可选项模式(特殊规格)的情况 |     |
|    | 代码模式 2 | 下使用。             |     |
|    |        | ※关于操作、动作,请参照其他的使 |     |
|    |        | 用说明书。            |     |

## 10. 轴设定(教导)

设定取出机各轴的教导点及速度。

#### 10.1 轴设定步骤

- ① 把运行模式切换为「手动运行」。
- 2 在菜单画面按「轴设定」按钮。
   跳转到轴设定画面。

| 2014/12/13<br>19·52                            | 2 返回 |       | 📊 轴设定            |          |          | 2014/12/1<br>21:4 | 13 🖢 🔒   | E CF     | n 🔁 🔁   |
|------------------------------------------------|------|-------|------------------|----------|----------|-------------------|----------|----------|---------|
| た 算持起 写 に おお に お に うち に うち に うち に うち に うち に うち |      |       | N 1000           |          | 原点红      | 则日                |          | 下一位置 🛃   | 吉二 成型机侧 |
| 选项操作  自由操作                                     |      |       | 主臂操作中            | 走行       | 主臂前后     | 副臂前后              | 主臂上下     | 副臂上下     | ➡ 茨下侧   |
| OP CO                                          |      |       | 现在位置             |          |          |                   |          |          |         |
|                                                |      |       | 设定位置             | *****.** | *****.** | *****.**          | *****.** | *****.** |         |
| ₹ 約行占                                          |      |       | 速度               | 8        | 8        | 8                 | 8        | 8        |         |
| 模式设定 轴设定 定时器设定 计数器                             |      | 「轴设定」 |                  |          |          |                   |          |          |         |
|                                                | -\3  | 按钮    |                  |          |          |                   |          |          | 键盘      |
| ▶ 段取换                                          |      |       | ORG1 OR          | RG2 OR   | G3 OF    | RG4 OI            | RG5      |          |         |
| 数据读取 数据保存 数据比较 数据消去                            |      |       | POT1 PC          | DT2 PO   | T3 PC    | DT4 PI            | OT5      |          |         |
|                                                |      |       | Lo <sup>低速</sup> | Hi       |          | 自由<br>效行点         |          | 一览表示     | 位置记忆    |

③ 在轴设定画面,用「上一位置」或「下一位置」键使画面切换到需要设定的位置,点击选择要设定的轴, 选择状态成为(绿色)。

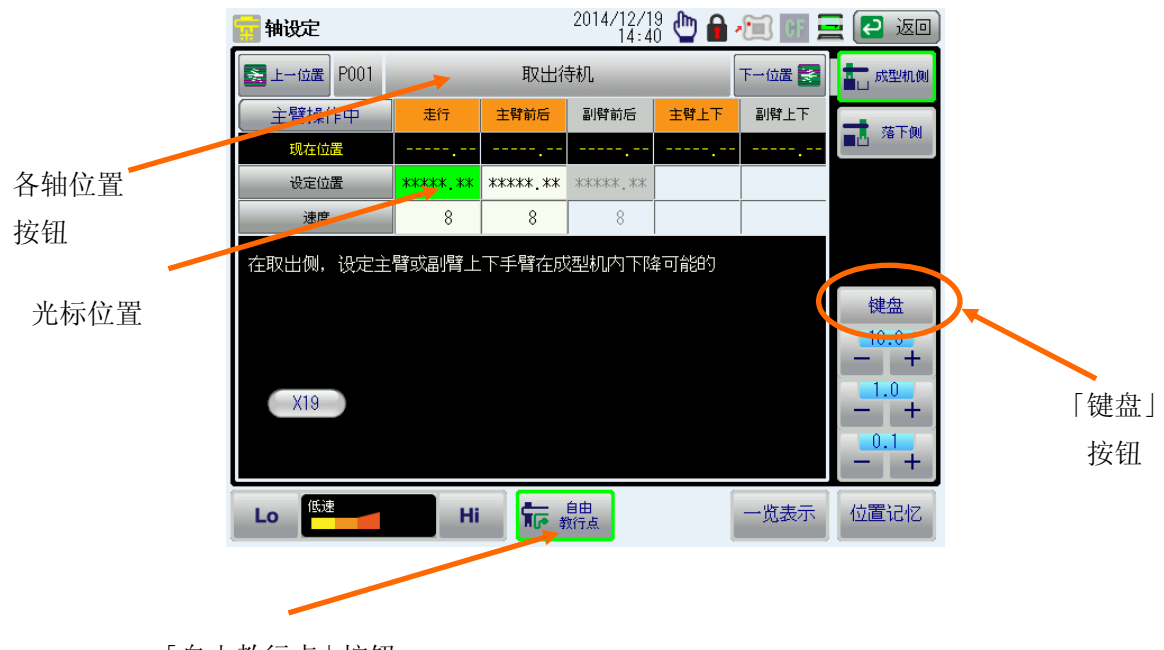

「自由教行点」按钮

- ④ 按「自由教行点」按钮。(如果已经被选择,不需要按)
- ⑤ 按住动作使能键同时利用动作键移动到想设定的位置。
- ⑥ 按「位置记忆」按钮,使现在值反映在设定位置上。

按「键盘」按钮,通过数字键盘或「+」/「-」键输入数值也可以进行各轴位置的设定。

- ⑦ 由「上一位置」或「下一位置」键,转换到下一轴位置。
- ⑧ 重复③~⑦,设定各点。
- ⑨ 一览表示时,按「速度表示」按钮。

转换为轴设定一速度一览画面。

| 📊 轴设定         |          |                | 2014/12/1<br>21:5 | 3 🖢 🔒    | E CF     | 🔤 🔁 返回  | )             | 💼 轴设定         |     |          | 2014/12/1<br>19:1 | 9 🖞 🔒 | • 🗐 🗐  | n 🔁 🔁   |
|---------------|----------|----------------|-------------------|----------|----------|---------|---------------|---------------|-----|----------|-------------------|-------|--------|---------|
| 🛃 上一位置        | -        | 位置一览           | Ţ.                |          | 下一位置 🌸   | 吉二 成型机侧 |               | 🛃 上一位置        |     | 速度一览     | Ţ                 |       | 下一位置 😹 | 吉二 成型机例 |
| 主臂操作中         | 走行       | 主臂前后           | 副臂前后              | 主臂上下     | 副臂上下     | → 赤玉伽   |               | 主臂操作中         | 走行  | 主臂前后     | 副臂前后              | 主臂上下  | 副臂上下   |         |
| 现在位置          |          |                |                   |          |          |         | $\rightarrow$ | 现在位置          |     |          |                   |       |        |         |
| P000<br>原点复归  | *****.** | жжжжк. жж      | *****             | *****.** | *****.** |         | =             | P000<br>原点复归  | 100 | 100      | 100               | 100   | 100    |         |
| P001<br>取出待机  | *****.** | *****.**       | *****.**          |          |          |         | 速度」           | P001<br>取出待机  | 100 | 100      | 100               |       |        |         |
| P002<br>下降待机  |          |                |                   | *****.** | *****.** |         | 按印            | P002<br>下降待机  |     |          |                   | 8     | 8      |         |
| P003<br>取出夹取  | *****.** | *****.**       | *****.**          | *****.** | *****.** | bt.m.   | 1女111         | P003<br>取出夹取  | 100 | 100      | 100               | 100   | 100    | Jab fa  |
| P004<br>取出上升  | *****.** | *****.**       | *****.**          | 0.00     |          | 7年24    |               | P004<br>取出上升  | 100 | 100      | 100               | 100   | 100    | 7建盘     |
| P005<br>姿势翻转  |          | *****.**       |                   |          |          | - +     |               | P005<br>姿势翻转  |     | 8        |                   |       |        | - +     |
| P206<br>自由滑移  | *****.** | *****.**       |                   | *****.** |          | 10      |               | P206<br>自由滑移  | 8   | 8        | İ.                | 8     |        | 10      |
| P063<br>未使用回避 |          | ****           | *****.**          |          |          |         |               | P063<br>未使用回避 |     | 100      | 100               |       |        |         |
|               |          |                |                   |          |          | - +     |               |               |     |          |                   |       |        | - +     |
| Lo            | Hi       | i <b>t</b> e : | 自由<br>政行点 速       | 度表示      | 个别表示     | 位置记忆    |               | Lo            | Hi  | <b>.</b> | 自由<br>始行点 位       | 置表示   | 个别表示   | 位置记忆    |
|               |          |                |                   |          |          |         |               |               |     |          |                   |       |        |         |
|               |          |                |                   |          |          |         |               |               |     |          | 「数                | 值输入   |        |         |
|               |          |                |                   |          |          |         |               |               |     |          | 按                 | 钮     |        |         |

 ① 在轴设定画面,用「上一位置」或「下一位置」键切换到需要设定的位置,数值变更必要时,按数值输入按钮, 用数字键盘和「+」/「-」键输入数值。

## 10.2 轴位置说明

| 名 称   | 说 明                                                                                                    |
|-------|----------------------------------------------------------------------------------------------------|
| 原点复归  | 设定原点复归时的速度                                                                                                    |
|       | ※开启电源后,最初的原点复归速度不能改变。                                                                                                    |
| 取出待机  | 设定主臂和副臂在成型机内等待模具打开准备下降时,可能的走行<br>位置和前后位置。                                                                                                    |
|       | ※走行的设定请在走行原点(ORG1)处于 ON 的泡围内设定。                                                                                                    |
| 未使用回避 | 主臂(FCW)或副臂(FCS)处于 0FF 的状态的时候,设定各未使用机械<br>臂不干涉使用机械臂的回避位置。<br>在这设定的主臂前后位置与副臂开放位置的主臂前后设定值一样。<br>另外,副臂前后位置与落下侧待机位置的副臂前后设定值一样。<br>无论做何改变,都自动地设定为相同的值。 |
| 下降待机  | <ul> <li>设定主臂和副臂在成型机内等待模具打开准备下降时,可能的走行<br/>位置,前后位置和上下位置。</li> <li>※注意不要让夹具板与模具干涉。</li> <li>※通过"区域设定"能够限定下降待机位置的最大值。设定时请在<br/>此范围内进行。</li> </ul>  |
| 取出上升  | 取出侧中,主臂和副臂夹住产品或水口后,设定允许上升的前后位置。<br>※上下位置固定为"0"。                                                                                                  |
| 取出夹取  | 成型机模具内,设定能够夹住产品或水口的前后、上下位置。                                                                                                    |
| 自由滑移  | 从成形机夹住主臂后,为避免主臂卡在凹槽部位,设定主臂的拉拔<br>位置。<br>※ 走行的设定请在走行原点(ORG1)处于 ON 的范围内设定。                                                                         |
| 走行待机  | 成形机型开完成前,走行待机请设在与成形机没有干涉的位置.<br>请在落下侧区间程序限位 0N 的范围设定.                                                                                            |
| 副臂开放  | 设定开放副臂夹具的副臂的走行、前后、上下的位置。<br>※走行的设定,请在落下侧区域程序限位处于 0N 的范围内设定。<br>※产品侧机械臂的前后位置,设定时注意不要与主臂侧机械臂相互<br>影响。                                              |
| 途中开放  | 设定允许开放主臂胶口夹具的走行、前后、上下的位置。<br>※走行的设定,请在落下侧区域程序限位处于 0N 的范围内设定。<br>※FCTF(去程途中开放)、FCTB(返回途中开放)中,无论使用什么样的模式的时候,均需要进行设定。                               |
| 不良品排出 | 设定开放成型不良的产品的走行、前后、上下的位置。<br>※走行的设定,请在落下侧区域程序限位处于 0N 的范围内设定。<br>当使用 FCNG (不良品排除)模式,初期不良品排出计数器使用的时<br>候或夹取错误自动继续模式使用时,必须进行设定。                      |
| 姿势翻转  | 取出侧中取出产品后,机械臂上升限中,设定进行姿势翻转的前后<br>位置。<br>※当使用 FCTA(前进取出侧姿势)、FCTA2(前进取出姿势 2)的模式<br>的时候,必须进行设定。                                                     |
| 夹具交换  | 设定更换夹具板的走行、前后、上下的位置。<br>※走行的设定,请在落下侧区域程序限位处于 0N 的范围内设定。                                                                                          |

| 名 称     | 说 明                                                                           |
|---------|-------------------------------------------------------------------------------|
| 落下侧待机   | 设定副臂侧机械臂未使用时的副臂侧机械臂的回避位置。<br>※当 FCS(副臂侧机械臂)设定为未使用的时候,副臂侧机械臂的前<br>后位置一般处于这个位置。 |
| 落下侧上升   | 落下侧中,设定产品侧上下机械臂在开放放产品后,上升的速度。<br>※上下位置固定在 0mm。                                |
| 途中上升    | 设定从装箱1到装箱2走行移动时上下的位置.                                                         |
| 途中姿势    | 主臂开放下降/上升时,设定执行姿势动作/复归的上下途中位置                                                 |
| 装箱1     | 设定将成型机取出的产品并排开放到传送带或箱上的位置                                                     |
| 装箱 2    | 设定从成型机取出的主臂取第2个的时候,<br>将第2个主臂放入传送带或箱子中的位置。                                    |
| 自由装箱 7  | 设定从成型机取出的主臂放入传送带或任意位置。                                                        |
| 自由装箱 8  | 设定从成型机取出的第2个主臂放入传送带或任意位置。                                                     |
| NT 切断待机 | 设定 NT 切断时,切断位置下降安全的前后位置,或刀具却断后的<br>上升安全前后位置                                   |
| NT 自由切断 | 设定 NT 切断时,执行切断动作时的走行,前后和上下位置 ※切断动作回数在【切断数】设定                                  |

## 11. 装箱设定

想使产品在传输带和箱子中排列放置时设定。

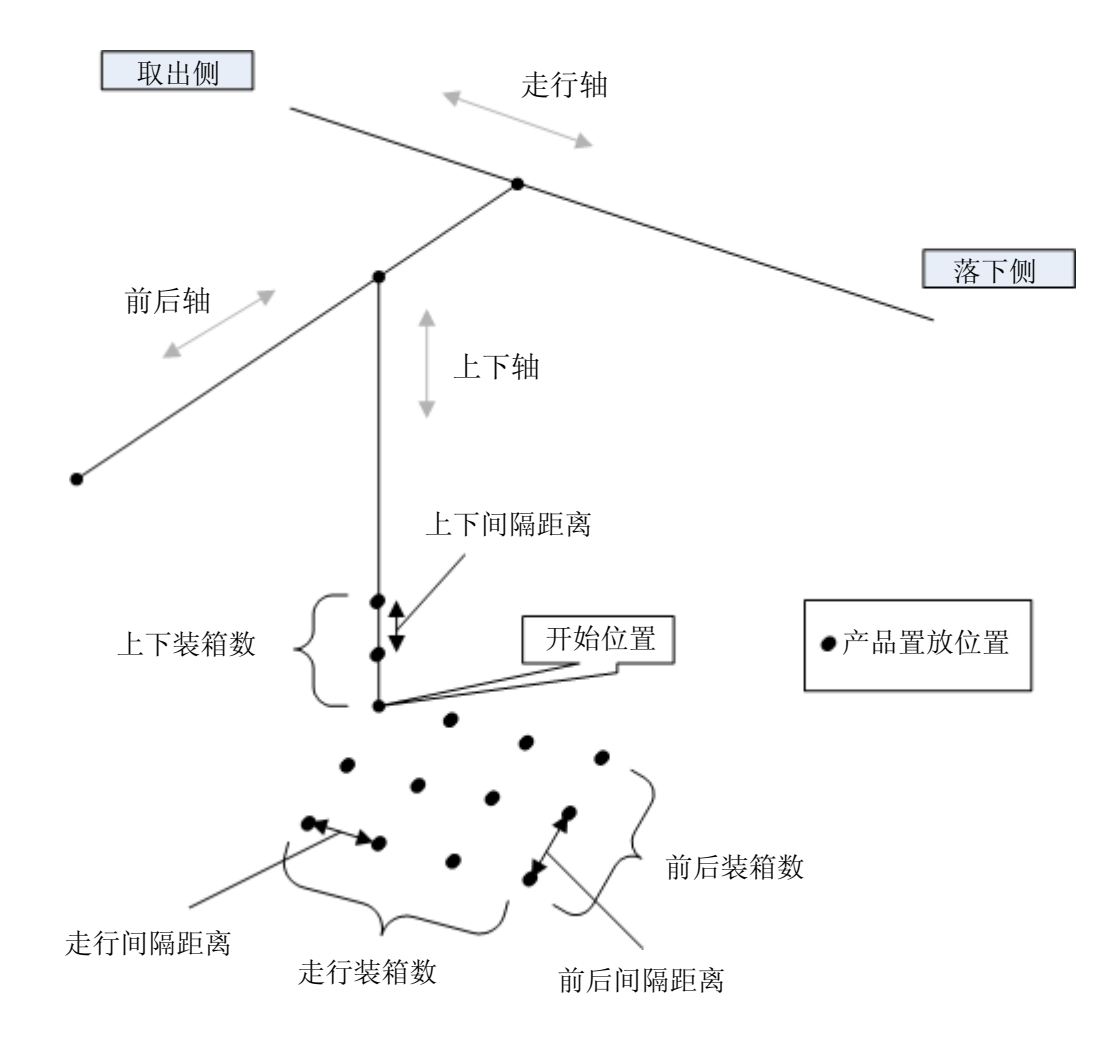

#### 11.1 装箱设定步骤

- ① 把运行模式切换为「手动运行」。
- ② 在菜单画面按「轴设定」按钮。
- ③ 在轴设定画面,用「下一位置/上一位置」键切换到「装箱1」位置,选择要设定的位置, 成为选择状态(绿色)。
- ④ 用键盘、「+」 / 「-」输入各项目数值。

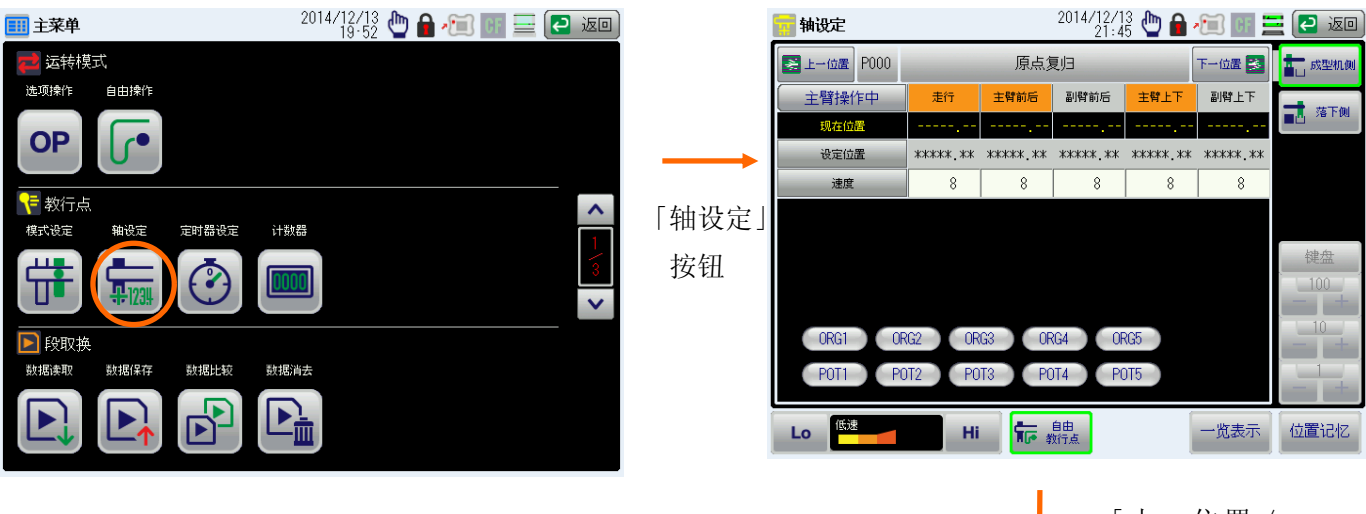

「上一位置 / 下一位置」键

| 📊 轴设定       |         |        | 2014/12/1<br>19:3 | ỷ 🖕 🔒 🚈 💷 | 🔁 🔁 返回            |
|-------------|---------|--------|-------------------|-----------|-------------------|
| 🗲 上一位置 P101 | _       | 装箱     | 1                 | 下一位置 🌫    | <b>士</b> 成型机侧     |
|             | 走行      | 主臂前后   | 主臂上下              |           | ➡ 莎玉側             |
| 现在位置        |         |        |                   |           |                   |
| 开始位置        | 1000.00 | 300.00 | 600.00            |           |                   |
| 间距          | 0.00    | 0.00   | 0.00              |           |                   |
| 速度          | 100     | 100    | 100               |           |                   |
| 现在装箱数       | 1       | 1      | 1                 |           | lots. fra.        |
| 装箱设定数       | 1       | 1      | 1                 |           | ₩ <u>₩</u>        |
| 装箱顺序        | 1       | 2      | 3                 |           | - +               |
|             |         |        |                   |           | - +<br>0.1<br>- + |
| Lo (G速      | Hi      |        | 自由<br>統行点         | ⑦         | 位置记忆              |

## 11.2 装箱画面构成

| 📊 轴设定            |            |              | 2014/12/1<br>19:3 | 9<br>4 ២ 🔒 ⁄ 💷 🗄 | 🔁 💽        |
|------------------|------------|--------------|-------------------|------------------|------------|
| 上一位置 P101        | 装箱1 下一位置 🛃 |              |                   |                  | 吉二 成型机侧    |
|                  | 走行         | 主臂前后         | 主臂上下              |                  | ➡ 茲下側      |
| 现在位置             |            |              |                   |                  |            |
| 开始位置             | 1000.00    | 300.00       | 600.00            |                  |            |
| 间距               | 0.00       | 0.00         | 0.00              |                  |            |
| 速度               | 100        | 100          | 100               |                  |            |
| 现在装箱数            | 1          | 1            | 1                 |                  | はまたり       |
| 装箱设定数            | 1          | 1            | 1                 |                  |            |
| 装箱顺序             | 1          | 2            | 3                 |                  | - +        |
|                  |            |              |                   |                  | - +<br>- + |
| Lo <sup>低速</sup> | Hi         | * • <b>1</b> | 自由<br>約行点         | ②  一览表示          | 位置记忆       |

|                          | 名称    | 机能              |
|--------------------------|-------|-----------------|
| 1                        | 一览表示  | 表示多位置画面。        |
| 2                        | 返回    | 返回菜单画面          |
| 3                        | 现在位置  | 显示现在各轴位置值。      |
| 4                        | 开始位置  | 设定开始位置。         |
| 5                        | 间隔    | 设定产品置放位置的间隔。    |
| 6                        | 速度    | 显示向产品置放位置的移动速度。 |
| $\overline{\mathcal{O}}$ | 现在装箱数 | 设定现在的装箱个数。      |
| 8                        | 装箱设定数 | 设定各轴的装箱个数       |
| 9                        | 装箱顺序  | 设定装箱时各轴的装箱顺序。   |
| 10                       | 键盘键   | 弹出数字键盘输入画面      |
| 1                        | +/-按钮 | 数值的增减设定按钮。      |
| 12                       | 自由操作  | 移动至自由操作画面,进行教导。 |
| (13)                     | 位置记忆  | 将当前位置设定到要选定的项目。 |

### 11.3 自由装箱设定步骤

教导左右•上下•前后的自由位置,置放取物的产品。

①把运行模式切换为「手动运行」。

②在菜单画面按「轴设定」按钮。

③在轴设定画面,用「下一位置/上一位置」键切换到「自由装箱7」位置,选择要设定的位置, 选择状态成为(绿色)。

④ 用键盘、「+」 / 「-」输入各项目数值。

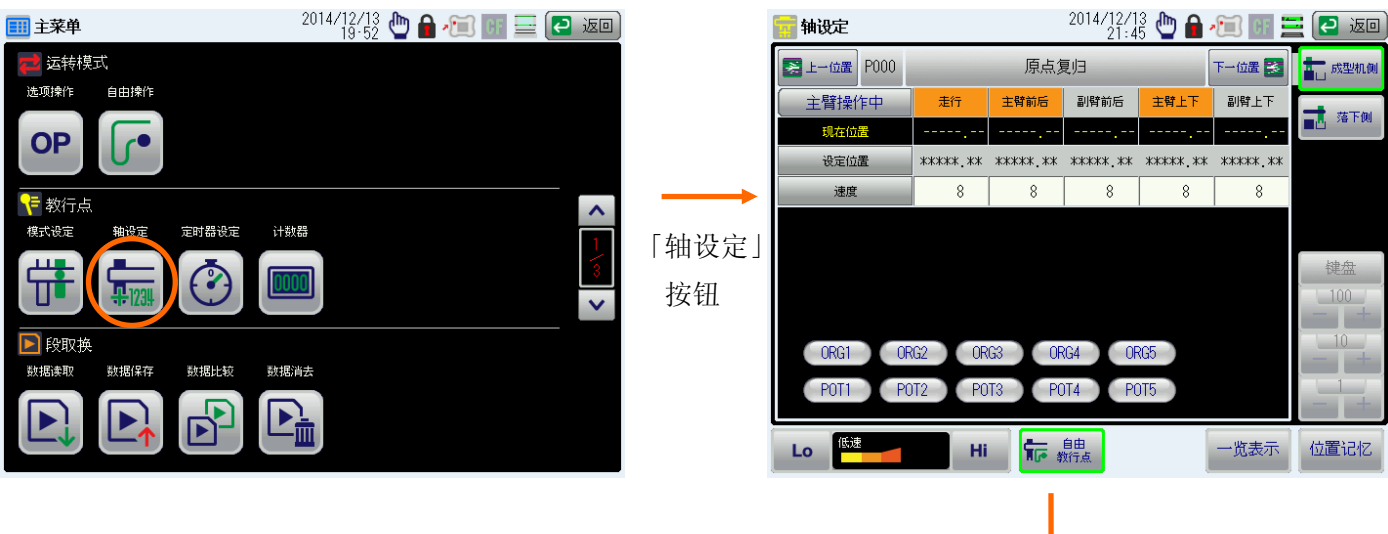

| 言 轴        | 设定       |          |          | 2014/12/3<br>15:1 | § 🖕 🔒 ⁄ 🦉 | ] CF 💻 | e 🔁 ioo     |
|------------|----------|----------|----------|-------------------|-----------|--------|-------------|
| <u>ک</u> ا | -位置 P207 |          | 自由器      | £箱7               | 下         | 位置 🛃   | 吉 成型机侧      |
|            |          | 走行       | 主臂前后     | 主臂上下              | 01.10     |        |             |
|            | 现在位置     |          |          |                   | SET2      |        |             |
|            | 补正值      | 0.00     | 0.00     | 0.00              |           |        |             |
|            | 速度       | 8        | 8        | 8                 |           |        |             |
| ^          | FP001    | *****.** | *****.** | *****.**          |           |        |             |
|            | FP002    | *****.** | *****.** | *****.**          |           |        | bat da      |
| 1          | FP003    | *****.** | *****.** | *****.**          |           |        | ₩ 益<br>10 0 |
| 20         | FP004    | *****.** | *****.** | *****.**          |           |        | - +         |
|            | FP005    | *****.** | *****.** | *****.**          |           |        | 1.0         |
| ~          | FP006    | *****.** | *****.** | *****.**          |           |        |             |
|            | 現在数 /    | 设定数      | 1        | 1                 |           |        | - +         |
| Lo         | 低速       | Hi       | <b>*</b> | 自由<br>财行点         | ? -       | 览表示    | 位置记忆        |

## 11.4 自由装箱画面构成

| 🧰 轴 | 定        |          |          | 2014/12/3<br>15:1 | 9 🖕 🔒 |      | 🖻 🔁 返回             |
|-----|----------|----------|----------|-------------------|-------|------|--------------------|
| 上-  | →位置 P207 | -        | 自由装      | 箱7                | _     | 下一位置 | 吉 成型机侧             |
|     |          | 走行       | 主臂前后     | 主臂上下              | 01.10 |      | ➡ 杰玉柳              |
|     | 现在位置     |          |          |                   | SLIZ  |      |                    |
|     | 补正值      | 0.00     | 0.00     | 0.00              |       |      |                    |
|     | 速度       | 8        | 8        | 8                 |       |      |                    |
| ^   | FP001    | *****.** | *****.** | *****.**          |       |      |                    |
|     | FP002    | *****.** | *****.** | *****.**          |       |      | 5 <del>4</del> .64 |
| 1   | FP003    | *****.** | *****.** | *****.**          |       |      | ₩₩<br>10 0         |
| 20  | FP004    | *****.** | *****.** | *****.**          |       |      | - +                |
|     | FP005    | *****.** | *****.** | *****.**          |       |      | 1.0                |
| ~   | FP006    | *****.** | *****.** | *****.**          |       |      |                    |
|     | 现在数 /    | 设定数      | 1        | 1                 |       |      | - +                |
| Lo  | 低速       | Hi       |          | 自由<br>約行点         | ?     | 一览表示 | 位置记忆               |

|      | 名称          | 机能                                |
|------|-------------|-----------------------------------|
| 1    | 一览表示        | 表示多位置画面。                          |
| 2    | 返回          | 返回菜单画面。                           |
| 3    | 现在数         | 显示由设定值指定的自由装箱数的其中几个装箱动作结束了。       |
| 4    | 设定数         | 对自由装箱设定必要的点数。                     |
| 5    | 现在位置        | 显示现在轴的位置值。                        |
| 6    | FP001~FP006 | 设定产品置放点。                          |
| 7    | 速度          | 显示向产品开放位置的移动速度。                   |
|      |             | 用(1~100%)表示。                      |
| 8    | 补正值         | 箱子的位置被变更,全部补正哪一个轴的设定值时插入补正值。      |
|      |             | 插入补正值时向包含了补正值的位置移动。没有补正时,为 0.0mm。 |
| 9    | 键盘          | 弹出数字键盘输入画面                        |
| (10) | +/-按钮       | 数值的增减设定按钮。                        |
| 1    | 自由教行点       | 移动至自由操作画面,进行教导。                   |
| 12   | 位置记忆        | 把轴的现在值复制到设定值。                     |

## 12. 定时器设定

设定各点,各单步间的时间。 计时器设定在自动运转中也可以变更。

### 12.1 定时器设定步骤

在菜单画面按「定时器设定」按钮。
 跳转到定时器画面。

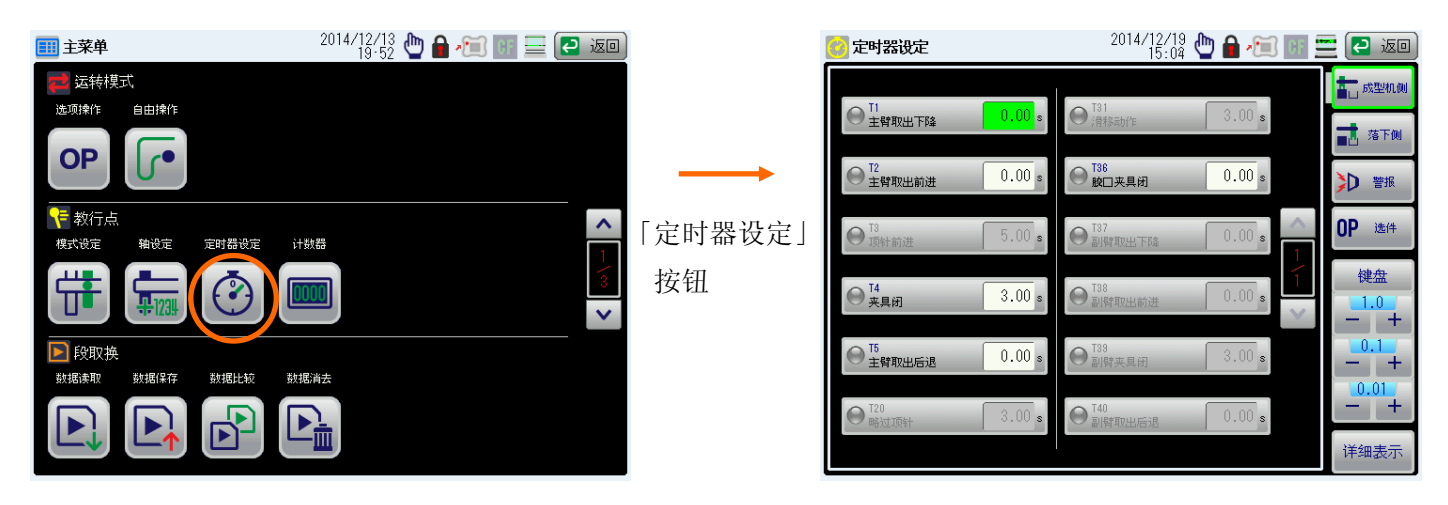

- ② 根据定时器的功能,切换定时器的分组模块。
- ③ 选择需要变更的定时器。

被选择的定时器变成绿色。

④ 按键盘键、「+」 / 「-」键变更数值。

## 12.2 定时器说明

| 记号  | 名 称    | 说 明                                  | 备注                                                                      |
|-----|--------|--------------------------------------|-------------------------------------------------------------------------|
| Τ1  | 主臂取出下降 | 在取出侧的主臂下降完了至前进开<br>始的设定时间。           | 主臂取出模式(FCW)ON时<br>设定                                                    |
| T2  | 主臂取出前进 | 手臂前进完了至夹具闭的设定时间                      | 主臂取出模式(FCW)ON时<br>设定                                                    |
| T3  | 顶针前进   | 手臂下降开始至顶针前进开始开始<br>的设定时间             | 顶针连动模式(FCE)0N时<br>设定                                                    |
| T4  | 夹具闭    | 主臂夹具闭至手臂后退开始的设定<br>时间                | 主臂取出模式(FCW)0N时<br>设定                                                    |
| Τ5  | 主臂取出后退 | 主臂后退完了至手臂上升开始的设<br>定时间               | 主臂取出模式(FCW)ON时<br>设定                                                    |
| T6  | 副臂夹具开  | 在走行途中开放位置的副臂夹具开<br>放时间               | 副臂取出模式(FCS)0N时<br>设定                                                    |
| Τ7  | 姿势翻转   | 姿势翻转开始至动作完了的设定时<br>间                 |                                                                         |
| Т8  | 落下侧下降  | 在落下侧的手臂下降完了至夹具开<br>的设定时间             |                                                                         |
| Т9  | 夹具开    | 夹具开至手臂上升开始的设定时间                      |                                                                         |
| T10 | 剪刀闭    | 夹具内刀具(切断 0N)动作开始至<br>(切断 0FF)复归的设定时间 | 夹具内刀具模式(FCCN)ON<br>时设定                                                  |
| T11 | 剪刀开    | 夹具内刀具(切断 0FF)复归至夹具<br>开的设定时间         | 夹具内刀具模式(FCCN)ON<br>时设定                                                  |
| T12 | 途中开放   | 途中开放位置移动完了到夹具开的<br>设定时间              | 走行途中开放(FCTF),返<br>回途中<br>开放(FCTB),不良品排出<br>模式<br>(FCNG)的任意模式 ON 时设<br>定 |

| 记号  | 名 称       | 说明                                                               | 备注                                                                      |  |  |  |
|-----|-----------|------------------------------------------------------------------|-------------------------------------------------------------------------|--|--|--|
| T13 | 胶口开       | 在途中开放位置的胶口开放设定时<br>间                                             | 取行途中开放(FCTF),返<br>行途中<br>开放(FCTB),不良品排出<br>模式<br>(FCNG)的任意模式 0N 时设<br>定 |  |  |  |
| T14 | NT 切断位置前进 | NT 切断位置的主臂移动完了至 NT 刀<br>具拉引动作开始之前的设定时间。                          | NT 自由切断(FCNF)ON 时                                                       |  |  |  |
| T15 | NT 拉引动作   | NT 切断前进位置的 NT 刀具拉引(ON)<br>动作开始至 NT 刀具切断(ON)动作开<br>始之前的设定时间       | NT 自由切断 (FCNF) ON 时                                                     |  |  |  |
| T16 | NT 切断 ON  | NT 切断前进位置的NT 刀具切断(ON)<br>动作至NT 刀具拉引返回(OFF)复归<br>开始之前的设定时间        | NT 自由切断 (FCNF) ON 时                                                     |  |  |  |
| T17 | NT 拉引复归   | NT 切断前进位置的 NT 刀具返回<br>(OFF)复归开始至 NT 切断待机位置<br>移动开始之前的设定时间        | NT 自由切断(FCNF)ON 时                                                       |  |  |  |
| T18 | NT 切断 OFF | NT 切断前进位置的 NT 切断(OFF)复<br>归开始至 NT 拉引(OFF)复归开始之<br>前的设定时间         | NT 自由切断 (FCNF) ON 时                                                     |  |  |  |
| T19 | NT 切断位置下降 | NT 切断位置的手臂下降完了至前进<br>开始之前的设定时间                                   | NT 自由切断(FCNF)ON 时                                                       |  |  |  |
| T20 | 略过顶针      | 顶针突出开始至夹具闭的设定时间<br>※顶出装置前进限(ME)处于 0N 的时候,不经过设定时间,夹具也关闭。          | 顶针连动模式(FCE)0N时<br>设定                                                    |  |  |  |
| T21 | 夹取失败      | 夹具错误监视定时器取出上升后,<br>产品确认的监视开时间<br>※设定时间后,产品确认 OFF 时,<br>出现警报。     | 产品确认包括 X04, X12,<br>X06 和 X05(X06)                                      |  |  |  |
| T22 | 产品落下      | 产品落下监视定时器落下侧走行开<br>始,监视产品确认时间<br>※设定时间内产品确认 OFF 的时候,<br>则出现全停止警报 | 产品确认包括 X04, X12,<br>X06 和 X05(X06)                                      |  |  |  |

| 记号  | 名 称      | 说 明                                                                                         | 备注                       |
|-----|----------|---------------------------------------------------------------------------------------------|--------------------------|
| T23 | 循环超时     | 动作循环的监视定时器监视动作时<br>间的设定时间<br>※设定时间内动作没有结束的时<br>候,出现警报                                       |                          |
| T24 | 模开异常     | 监视成型机的模闭开始的定时器。<br>取出后,输出循环开始信号监视模<br>开完了(M0/X33)0FF的设定时间<br>※没有0FF的时候,出现警报。                |                          |
| T25 | RY-3 OFF | 自动运转中,设定启动周期信号<br>(RY3)的输出时间<br>※即使是在设定的时间内,若模具<br>打开完成(M0)处于 OFF 的时候,则<br>循环周期启动也被关闭(OFF)。 |                          |
| T26 |          |                                                                                             |                          |
| T27 | 治具开始     | 设定治具开始(RY-6)的输出时间                                                                           |                          |
| T28 |          |                                                                                             |                          |
| T29 | 取出下降延时   | 取出待机位置移动后,模开完了<br>(M0/X33)0N 至下降开始的设定时间                                                     |                          |
| T30 | 走行途中姿势   | 产品取出后,走行开始至姿势翻转<br>开始的设定时间                                                                  | 走行途中姿势(FCSS2)0N<br>时     |
| T31 | 滑移动作     | 取出夹取位置,产品夹具闭后至滑<br>移位置移动完了之前的设定时间                                                           | 自由滑移(FCCS2)0N时           |
| T32 | 落下侧下降2   | 从落下侧的手臂下降完了到夹具 2<br>开的时间设定                                                                  | 产品 2 位置开放 (FC2K) ON<br>时 |
| T33 | 夹具开 2    | 从夹具2开到手臂上升开始的时间<br>设定。                                                                      | 产品 2 位置开放 (FC2K) ON<br>时 |
| T34 |          |                                                                                             |                          |
| T35 |          |                                                                                             |                          |

| 记号  | 名 称    | 说 明                        | 备注                                  |
|-----|--------|----------------------------|-------------------------------------|
| T36 | 胶口夹具闭  | 和产品夹具同时起动、@时间到胶口<br>夹具开始闭。 | 如果计时器设定为 0, 可以<br>和产品夹具同时执行闭动<br>作。 |
| T37 | 副臂取出下降 | 在取出侧副臂下降完了至前进开始<br>的设定时间   | 副臂取出模式(FCS)0N时<br>设定                |
| T38 | 副臂取出前进 | 副臂前进完了至夹具闭的设定时<br>间。       | 副臂取出模式(FCS)0N时<br>设定                |
| T39 | 副臂夹具闭  | 副臂侧夹具闭至手臂后退开始的设<br>定时间     | 副臂取出模式(FCS)0N时<br>设定                |
| T40 | 副臂取出后退 | 副臂后退完了至手臂上升开始的设<br>定时间     | 副臂取出模式(FCS)0N时<br>设定                |

## 13. 计数器设定

设定取出机初期不良产品的排出个数(基本设定)或其他改造功能(预置计数器)动作次数。

### 13.1 初期不良品排出设定步骤

在菜单画面按「计数器」按钮。
 跳转到计数器设定画面。

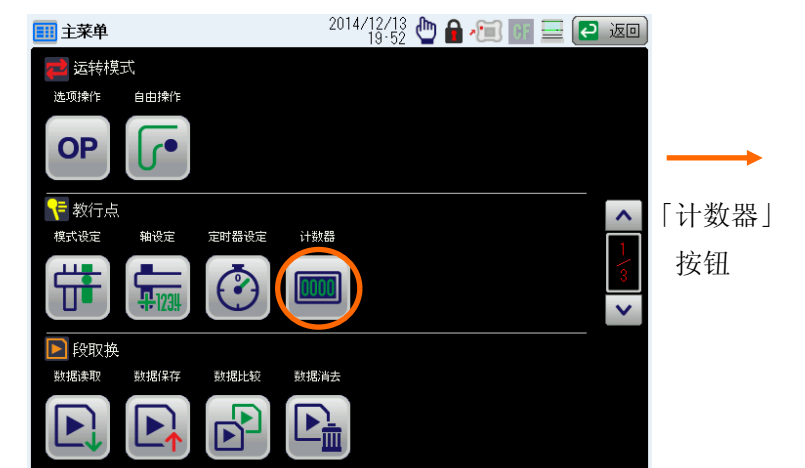

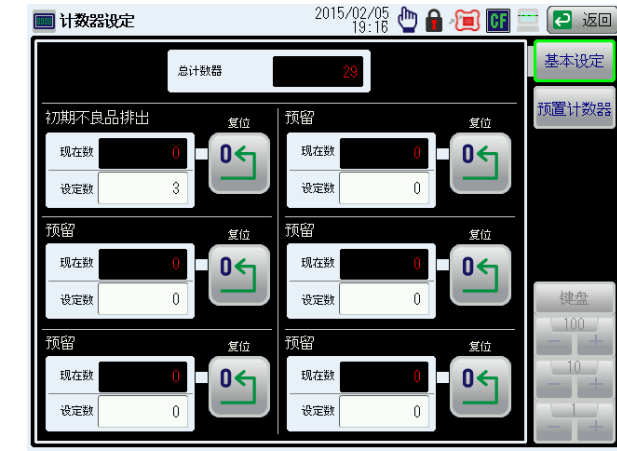

选择初期不良品排出选项。
 被选择的项目变成绿色。

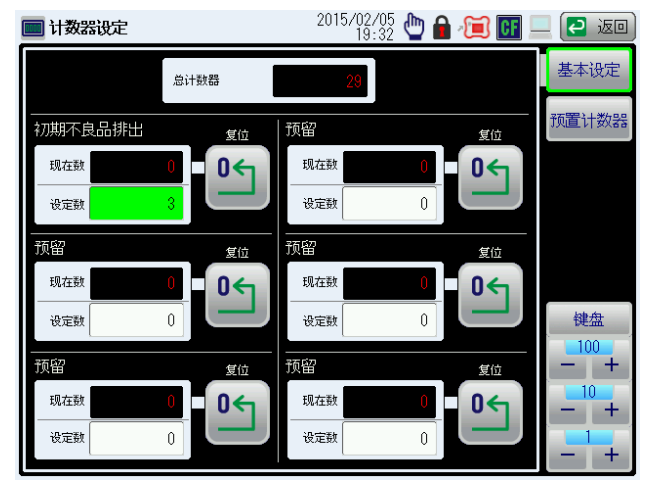

③ 按键盘键、「+」 / 「-」键变更设定数的数值,按「复位」键把现在数清 0。

# 14. I/0 状态

显示取出机当前的传感器,电磁阀及外部联动信号等的输入输出状态。

- ① 在菜单画面按「输入输出显示」按钮。
- 选择不同的输入输出分组模块查看当前的输入输出状态。
   显示状态如下

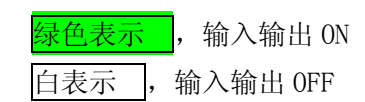

| ■ 主菜单       2014/12/13     ● 台 / ● ●       20:09     ● 台 / ● ● |               | 🔁 入出力表示                  | 2014/12/15<br>14:29 🕒 🔒 🚈 🌆 | 🚍 💽 返回  |
|----------------------------------------------------------------|---------------|--------------------------|-----------------------------|---------|
| ■ 监视器                                                          |               | I/O M                    | ONITOR                      | 详细表示    |
| 输入输出显示 经利1/0 操作履历 警报履历                                         |               | 取出机输入取出机出力               | 成型机输入 成型机出力                 | 一览表示    |
|                                                                |               | ORG1 走行原点                | POT1 走行POT                  | 0048211 |
|                                                                |               | ORG2 主臂前后原点              | POT2 主臂前后POT                |         |
|                                                                |               | ORG3 副臂前后原点              | POT3 副臂前后POT                |         |
|                                                                | $\rightarrow$ | ORG4 主臂上下原点              | POT4 主臂上下POT                |         |
|                                                                | 「椧〉椧山         | URGD 副背上下原点<br>X03 主臂上升限 | Y10                         |         |
|                                                                | 「肋八肋山         | X04 产品确认                 | X11 副臂上升限                   |         |
| ★★★★★★★★★★★★★★★★★★★★★★★★★★★★★★★★★★★★                           | 显示」           | X05 吸着确认1                | X12 水口确认                    |         |
|                                                                | 按钮            | X06 夹具内确认                | X13 吸着确认2                   |         |
|                                                                | 171111        | X08 姿势复归限                | X15 预备输入                    | ~       |
|                                                                |               | XU9 姿勢翻转限                | X16 干溃防止                    |         |

## 14.1 输出输入一览

|          | 记号    | 名称      |            | 记号    | 名称       |
|----------|-------|---------|------------|-------|----------|
| 成型机输入的信号 | M D   | 安全门闭    | 继电器输出信号 RY | RY 1  | 允许模开     |
|          | МО    | 模开完成    |            | RY 2  | 允许模闭     |
|          | M C   | 模闭完成    |            | R Y 3 | 循环开始     |
|          | МЕ    | 顶针完成    |            | R Y 5 | 取出机异常    |
|          | MN    | 不良品     |            | RY6   | 治具开始     |
|          | MA    | 成型机全自动  |            | R Y 7 | 顶针前进     |
|          | S P 7 | 预备输入    |            | RY8   | 预备输出     |
|          | SP10  | 预备输入    |            | R Y 9 | 预备输出     |
|          | X33   | 中板模信号   |            |       |          |
|          |       |         |            |       |          |
| 安全联动信号   | R D   | 落下侧下降安全 | 取出机输出      | Y04   | 产品夹具开    |
|          | O D   | 落下侧安全   |            | Y05   | 料口夹具开    |
| 取出机输入信号  | ORG1  | 走行原点    |            | Y06   | 吸着1动作    |
|          | ORG2  | 主臂前后原点  |            | Y07   | 姿势复归     |
|          | ORG3  | 副臂前后原点  |            | Y08   | 姿势翻转     |
|          | ORG4  | 主臂上下原点  |            | Y09   | 预备输出     |
|          | ORG5  | 副臂上下原点  |            | Y12   | 副夹开      |
|          | POT1  | 走行越位    |            | Y13   | NT 引拔    |
|          | POT2  | 主臂前后越位  |            | Y14   | NT 剪刀    |
|          | POT3  | 副臂前后越位  |            | Y15   | 预备输出     |
|          | POT4  | 主臂上下越位  |            | Y17   | 夹具内剪刀    |
|          | POT5  | 副臂上下越位  |            | Y18   | 吸着2动作    |
|          | X03   | 主臂上升限   |            | Y22   | 蜂鸣器      |
|          | X04   | 产品确认    |            | Y23   | 预备输出     |
|          | X05   | 吸着确认1   |            | Y24   | 产品夹具开 2  |
|          | X06   | 夹具内确认   |            | Y25   | 预留(吸着3)  |
|          | X08   | 姿势复归限   |            | Y26   | 预留(吸着4)  |
|          | X09   | 姿势翻转限   |            | Y27   | 预留(夹具3)  |
|          | X10   | 预备输入    |            | Y28   | 预留(夹具 4) |
|          | X11   | 副臂上升限   |            | Y29   | 预备输出     |
|          | X12   | 水口确认    |            | ¥30   | 预备输出     |
|          | X13   | 吸着确认 2  |            | Y31   | 预备输出     |
|          | X15   | 预备输入    |            | ¥32   | 预备输出     |
|          | X16   | 干涉防止    |            | ¥33   | 预备输出     |
|          | X17   | 预备输入    |            | Y64   | 预备输出     |
|          | X18   | 预备输入    |            | Y65   | 预备输出     |
|          | X19   | 取出侧区域   |            | Y66   | 预备输出     |
|          | X20   | 落下侧区域   |            | Y67   | 预备输出     |
|          |       |         |            | Y68   | 预备输出     |
|          |       |         |            | Y69   | 预备输出     |

## 15. 段取换

本取出机可以把模具资料(轴设定、模式设定、定时器设定、加速设定、装箱设定)保存在操作盒里。可以对各模具资料进行读取,保存,比较和删除操作。

### 15.1 段取换画面

- ① 把运行模式切换到「手动运行」。
- ② 在菜单画面可以找到「数据读取」,「数据保存」,「数据比较」和「数据消去」按钮。 点击对应的按钮,可以进入对段取换数据进行对应的操作。

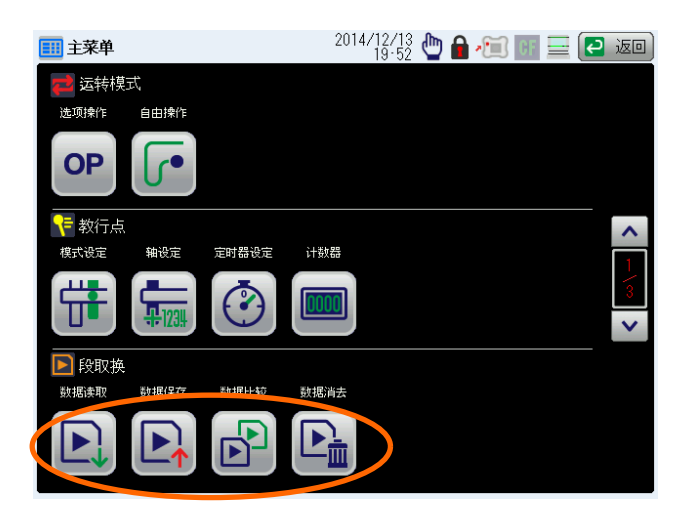

#### 15.2 数据读取

从操作盒载入模具资料。

- 在菜单画面点击「数据读取」按钮。
   显示段取换数据读出画面。
- 选择需要读取的模具资料。
   弹出数据读取实行的确认画面。

|                                   |        | <ul> <li>段取换数据读出</li> <li>№0. 1 2014091801</li> </ul> | /        | <b>/</b><br>2014/ | '12/19 👆 🕯<br>19:23 🖕 🕯 | - 🗐 🖬 | <b>.</b> 200 |
|-----------------------------------|--------|-------------------------------------------------------|----------|-------------------|-------------------------|-------|--------------|
|                                   |        | 请选择读出的文件。                                             | 2014/09/ | 18                |                         |       |              |
| で教行点<br>National Contraction 1988 |        | No. 2 2014091802                                      | 2014/09/ |                   |                         |       | ~            |
|                                   | 「数据读取」 | No. 3 2014091901                                      | 2014/09/ | 19                |                         |       |              |
| ▶ 段取换<br>数据法教 数据保存 数据比较 数据消去      | 按钮     | No. 4 1211mm                                          |          |                   |                         |       |              |
|                                   |        | 登录文件数 4                                               | 文件No.    | 文件名               | 日期                      |       |              |

模具资料文件

③ 选择模具维护文件,下述画面被显示。

按「实行」,开始读取、显示「数据读取实行中」,读取结束,弹出「数据读取完了」。 按关闭按钮,不进行读取,返回到段取换数据读出画面。

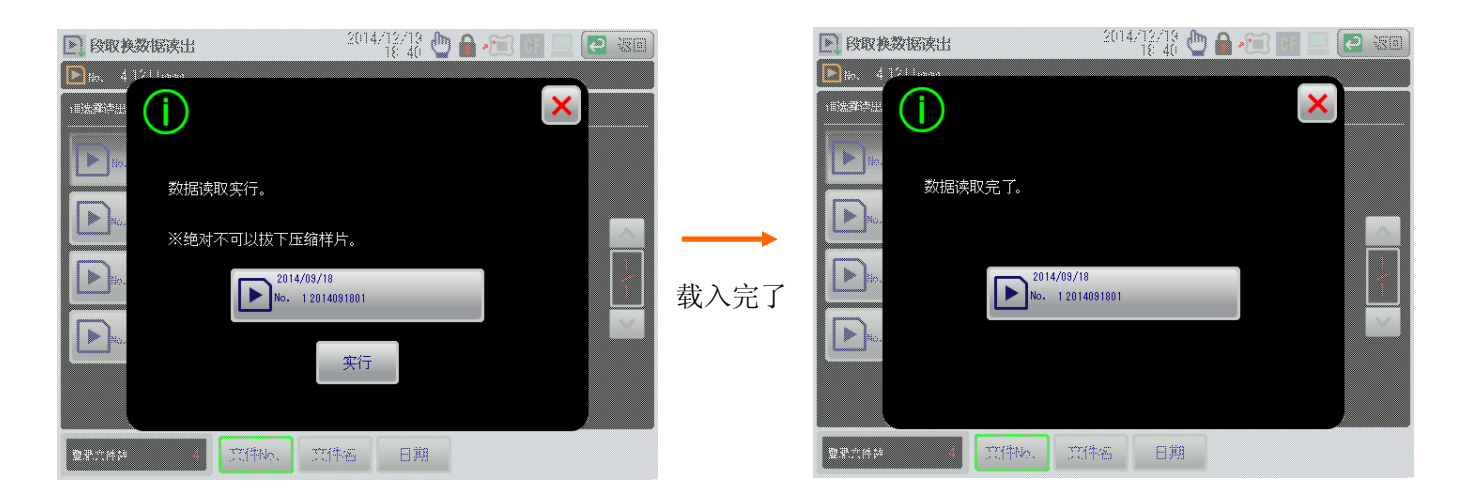

### 15.3 数据比较

比较使用中的数据和在操作盒被登记的模具资料

① 在菜单画面按「数据比较」按钮。

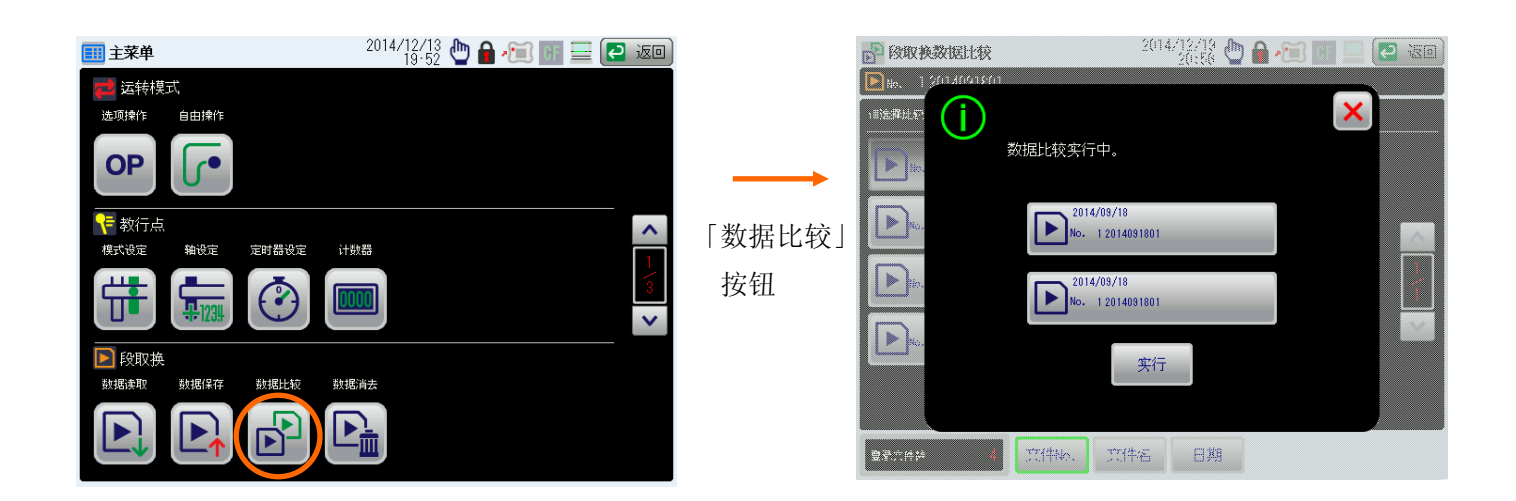

- ② 当选择与当前使用数据比较的模具资料。
   会提示数据比较实行的对话框,点击「实行」按钮。
   根据结果下述的信息被显示。
  - ●比较数据一致时

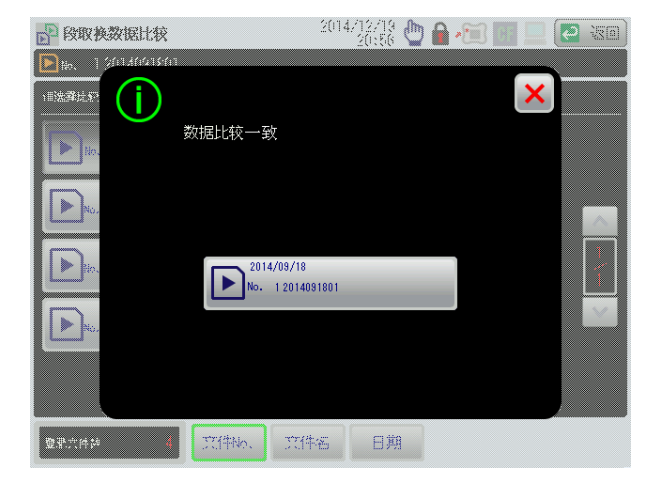

●比较数据不一致时

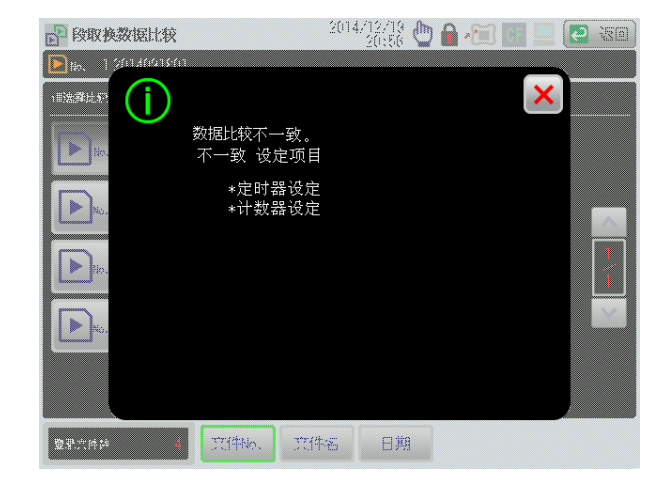

#### 15.4 数据保存

把当前使用的数据保存到操作盒存储器。

在菜单画面按「数据保存」按钮。
 段取换数据保存画面被显示。

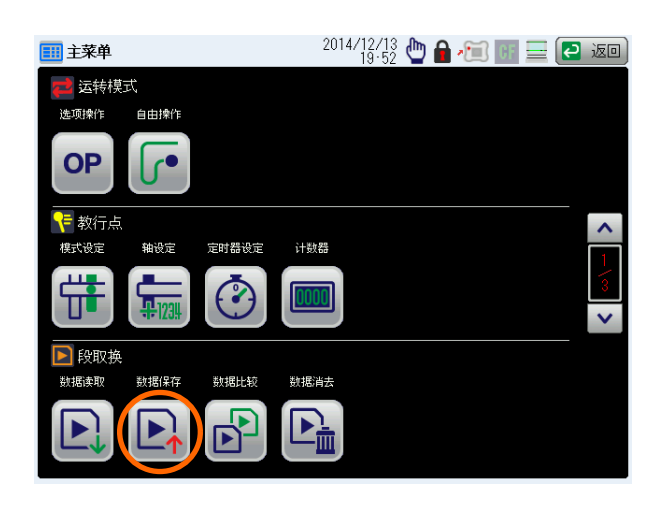

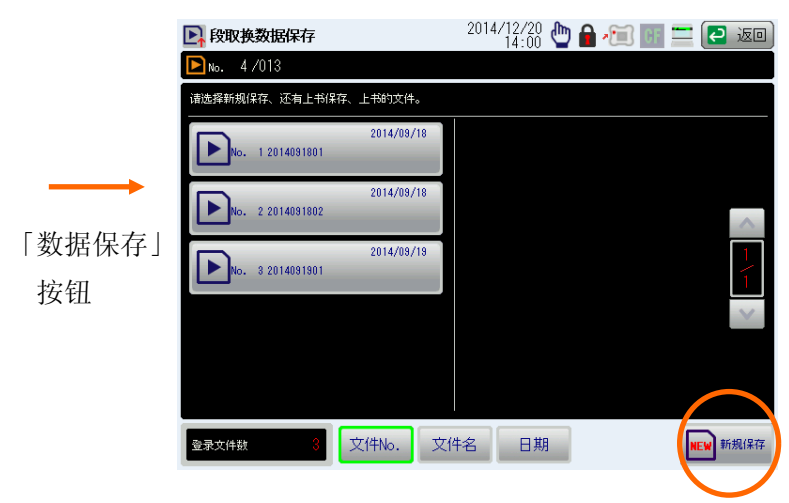

② 按「新规保存」按钮。
弹出段取换 Block No. 输入画面。
输入模具资料的 No.。
想自动地分配登记 No. 时,按「自动登记」。
※注)数值的输入方法请参照「第5章」。

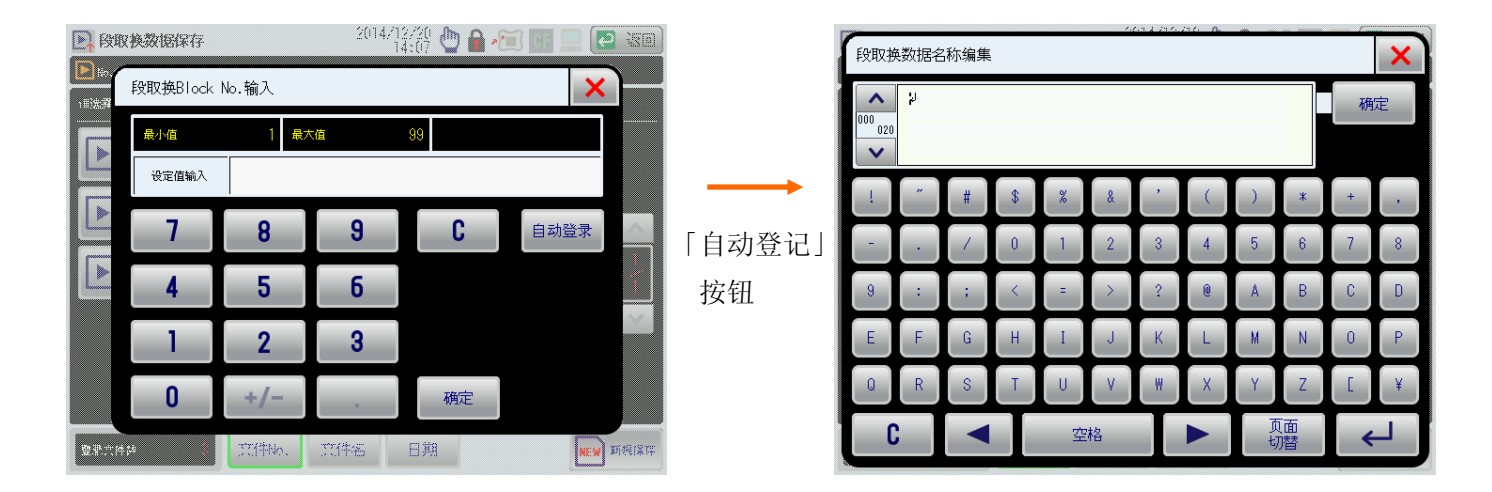

③ 注释登记画面被显示。

输入模具资料的注释。

※注)注释的输入方法请参照「第5章」。

#### ④ 下述画面被显示。

按「实行」按钮,实行保存。

按关闭按钮,不进行保存,返回段取换数据保存画面。

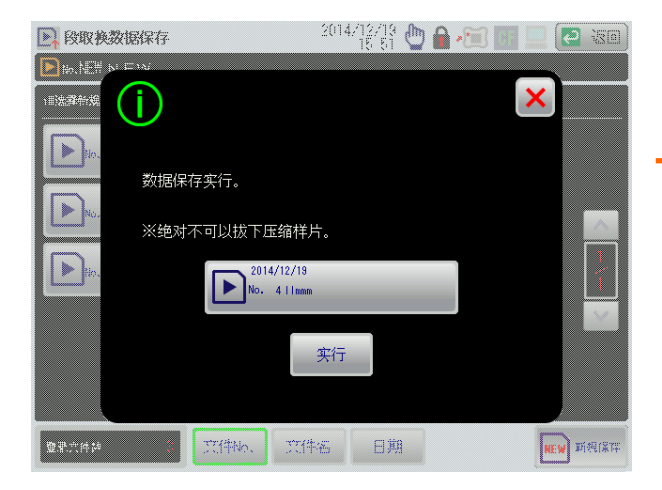

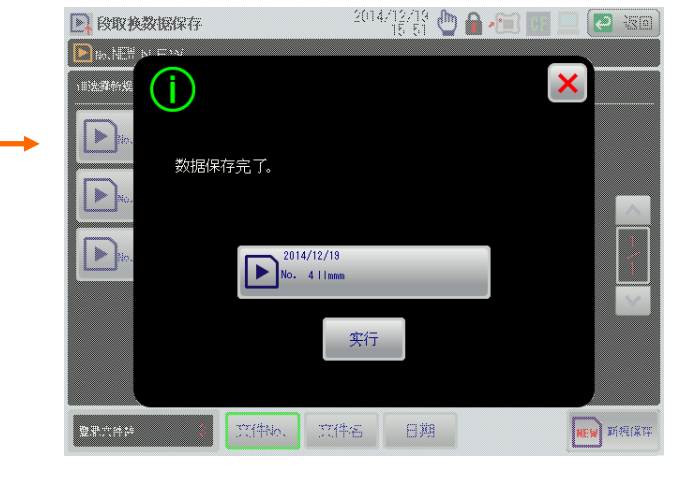

### 15.5 数据删除

从操作盒内部存储器删除模具资料。

在菜单画面按「数据删除」按钮。
 段取换数据删除画面被显示。

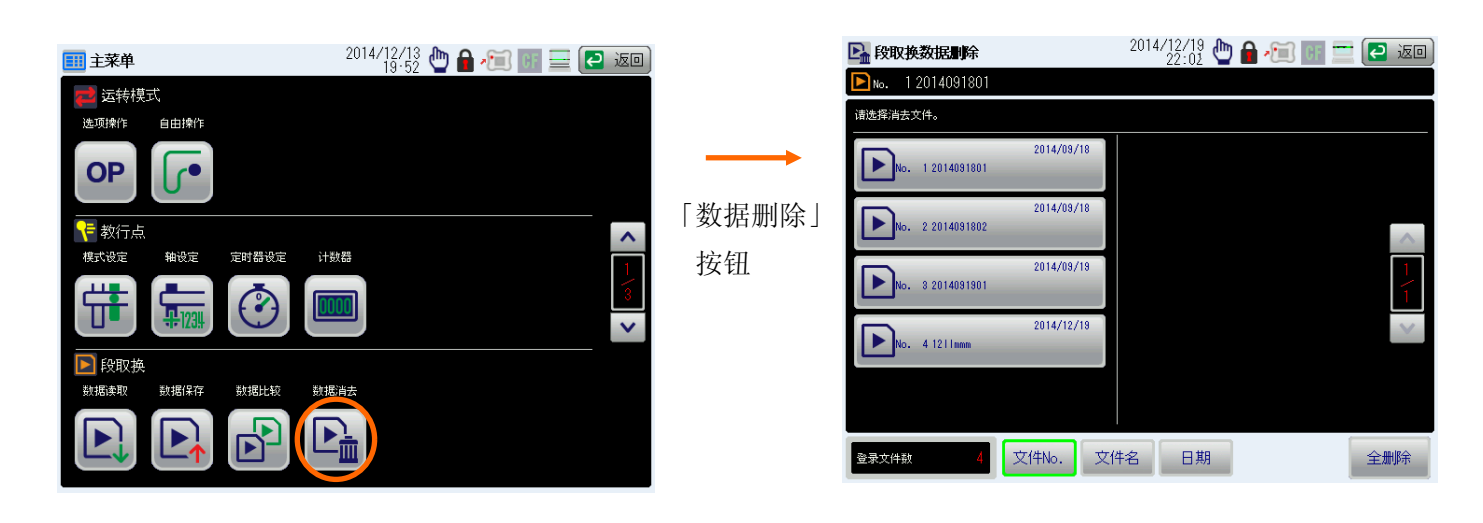

- 选择需要删除的模具资料。
   弹出数据消去实行画面。
- ③ 实行画面被显示时。按「实行」按钮,实行删除。

按关闭按钮,不进行删除,返回段取换数据删除画面。

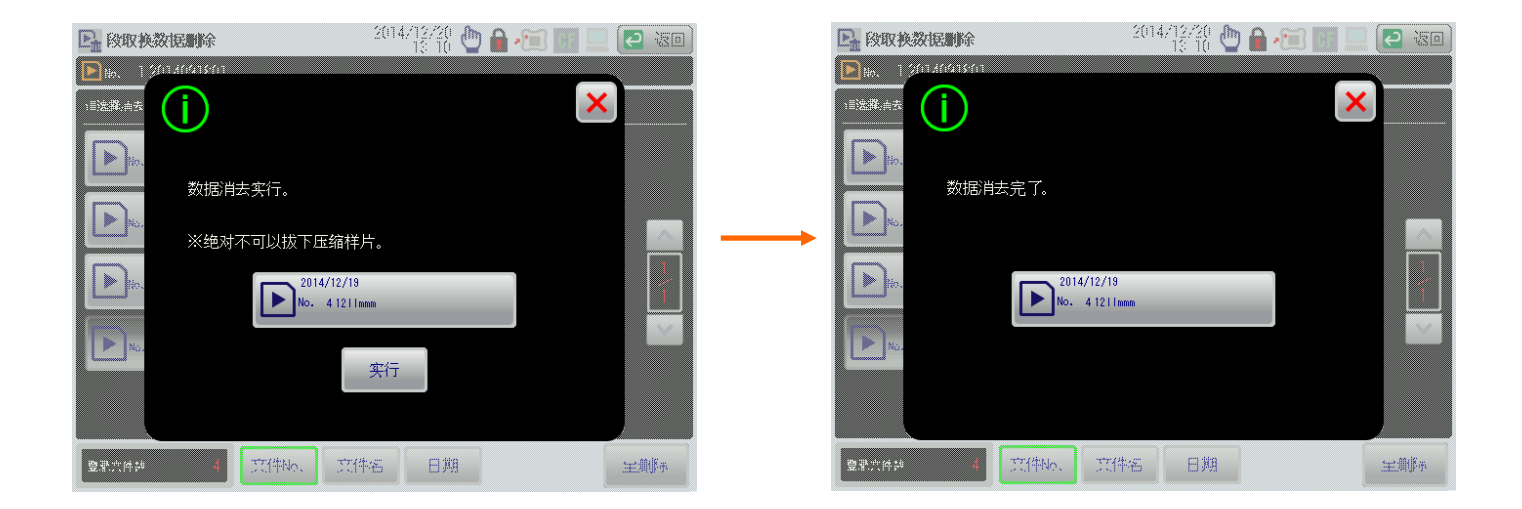

### 16. 步进运转

步进运转是用于实际生产前的调试模式。 按照被设定的数据步进/连续步进运转。

| <b>A</b> | ● 进行步进运转时,请一定确认在移动范围内没有人和障碍物。 |
|----------|-------------------------------|
| //\ 注意   | ● 请在步进运转时不要进入移动范围内。           |
|          | ● 在步进运转前,请确认调出的模具资料是否正确。      |

#### 16.1 步进运转步骤

① 把运行模式转换为「手动运行」,确认动作模式和各教导的设定。

② 进行原点复归。

(关于原点复归的方法,请参照「第7章」。

- ③ 把运行模式转换为「步进」。
- ④ 把注塑机安全门关闭,模具打开。
- ⑤ 按动作使能键,点击「步进-进」按钮,执行单步动作,动作完成再点击「步进-进」按钮执行下一步进动作。 步进过程中,发现危险异常时,同时松开动作使能键和「步进-进」按钮暂停步进动作。
- ⑥ 把运行模式转换为「手动运行」或按「停止」按键,退出步进运转。

#### 16.2 连续步进运转步骤

①把运行模式转换为「手动运行」,确认动作模式和各教导的设定。
 ②进行原点复归。

(关于原点复归的方法,请参照「第7章」。

③把运行模式转换为「步进」。

④把注塑机安全门关闭,模具打开。

⑤按动作使能键,同时按「连续步进」按钮,执行单周期连续步进运转。

步进过程中,发现危险异常时,同时松开动作使能键和「连续步进」按钮暂停步进动作。 ⑥把运行模式转换为「手动运行」或按「停止」按键,退出步进运转。

## 17. 自动运转

自动运转是用于实际生产的模式。 按照被设定的数据自动地运转。

| $\mathbf{\Lambda}$ | ● 进行自动运转时,请一定确认在移动范围内没有人和障碍物。 |
|--------------------|-------------------------------|
| 【!】注意              | ● 请在自动运转时不要进入移动范围内。           |
|                    | ● 在自动运转前,请确认调出的模具资料是否正确。      |

### 17.1 自动运转步骤

- ⑦ 把运行模式转换为「手动运行」,确认动作模式和各教导的设定。
- ⑧ 进行原点复归。

(关于原点复归的方法,请参照「第7章」。

- ⑨ 把运行模式转换为「自动运行」。
- ⑩ 执行注塑机自动运转。
- ① 按「开始」按钮,开始自动运转。
- (1) 把运行模式转换为「手动运行」或按「停止」按键,停止自动运转。

## 18. 密码

通过密码能保护操作项目。 通过密码解除变更禁止项目后,重新上电时,自动地返回到保护状态。 如果变更了密码时,请不要忘记变更的密码。

### 18.1 密码设定步骤

- ① 把运行模式转换为「手动运行」。
- ② 在菜单画面按「密码」按钮。
   密码设定画面被显示。
   通过密码被保护的项目,
- ③ 按「设定密码」按钮。 密码设定画面被显示。

| 111 主菜单                                | 2014/12/13<br>20:09 🖑 🔒 🖅 💷 💻 🔁 返回) |          | 🍰 密码设定    |           | 2014/12/16              | ) 🖅 🗊 💻 🔁 III) |
|----------------------------------------|-------------------------------------|----------|-----------|-----------|-------------------------|----------------|
| 🗃 控制器设定                                |                                     |          | < 1/2 >   | 0   1   2 | PASSWORD No.<br>3 4 5 1 | 3 7 8          |
| 密码 系统设定 版本显示                           |                                     |          | 模式设定      |           |                         |                |
|                                        |                                     |          | 1 轴设定     |           |                         |                |
|                                        |                                     | [宓码]     | 🕝 定时器设定   |           |                         |                |
|                                        | <b>^</b>                            |          | 🕠 警报定时器   |           |                         |                |
|                                        |                                     | 按钮       | 段取換       |           |                         |                |
|                                        | 3                                   |          | A 强制I/O监视 |           |                         |                |
|                                        | ×                                   |          |           |           |                         |                |
|                                        |                                     |          | 加速.减速改定   | Δ         |                         |                |
|                                        |                                     |          |           |           |                         | 设定家码           |
|                                        |                                     |          |           |           |                         | DOCESS 14      |
|                                        |                                     |          | 1 全体速度    |           |                         | 输入密码           |
|                                        |                                     |          |           |           |                         |                |
|                                        |                                     |          |           |           |                         |                |
|                                        |                                     | 「设       | 定密码」      |           |                         |                |
|                                        |                                     |          | 按钮        |           |                         |                |
| <b>診</b> 密码设定                          | 2014/12/20 🕛 🔒 🚈 💷 💷 💽 🐷            |          | 🛃 密码设定    |           | 2014/12/20              | ) 🔒 🚝 📰 🔜 🔁 ன  |
|                                        | < 1/2 >                             |          | 清输入新的2    | 2码。       |                         |                |
| 「「「「「「「」」」「「「」」「「「」」「「」」「「」」「「」」「「」」「「 | 轴设定 定时器设定 段取换                       |          |           | 1 8-4     | - 0000                  |                |
| · 遼 密码2                                |                                     |          |           | i #€∧1.   | a 9999                  |                |
| 金码3     田本                             |                                     |          | 设定值输入     |           |                         |                |
| G                                      | 计数器 加速.减速 手动摔作                      |          | <b>1</b>  | 8         | 9                       | C              |
|                                        |                                     | -        |           |           |                         |                |
| · 空码5                                  |                                     | 「密码 NO.」 | <b>4</b>  | 5         | 6                       |                |
| ▲ 密码6 自由操作                             |                                     | 按钮       | L Cân 1   | 2         | 2                       |                |
| <b>企</b> 密码7                           |                                     | 19、111   | ß         | 2         | 3                       |                |
|                                        |                                     |          | <b>0</b>  | +/-       |                         | 角定             |
| 密码变                                    | 史 全禁止 全解除 设定完了                      |          |           |           | - EPE                   | 主题称 战定完了       |

- ④ 按「密码 NO.」按钮。
   数字键盘被显示,输入密码并按「确定」按钮。(密码为 4 位数字)。
   在已经设定了密码时,输入错误的密码,将显示「密码不一致」。
- ⑤ 选择设定禁止项目按钮。 项目被选择时,按钮变成红色。
- ⑥ 按「设定完了」按钮密码情况画面被显示。通过密码被保护的项目,变成锁标志显示状态。

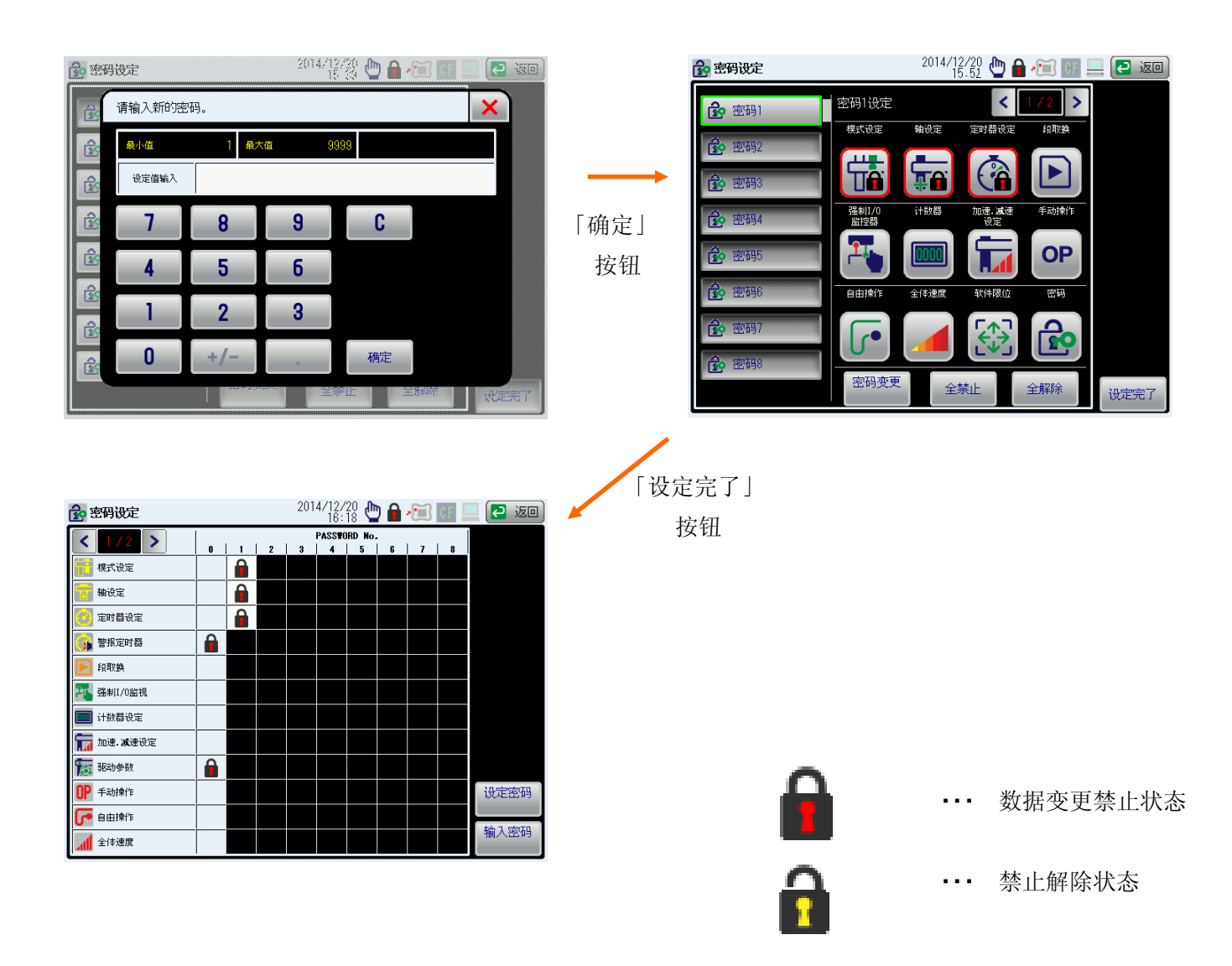

#### 18.2 密码解除步骤

- ① 把运行模式转换为「手动运行」。
- 2 在菜单画面按「密码」按钮。
   密码设定画面被显示。
- ③ 按「输入密码」按钮。数字键盘被显示,输入密码按「输入」按钮。(密码为4位数字,初始设定密码为9876)。

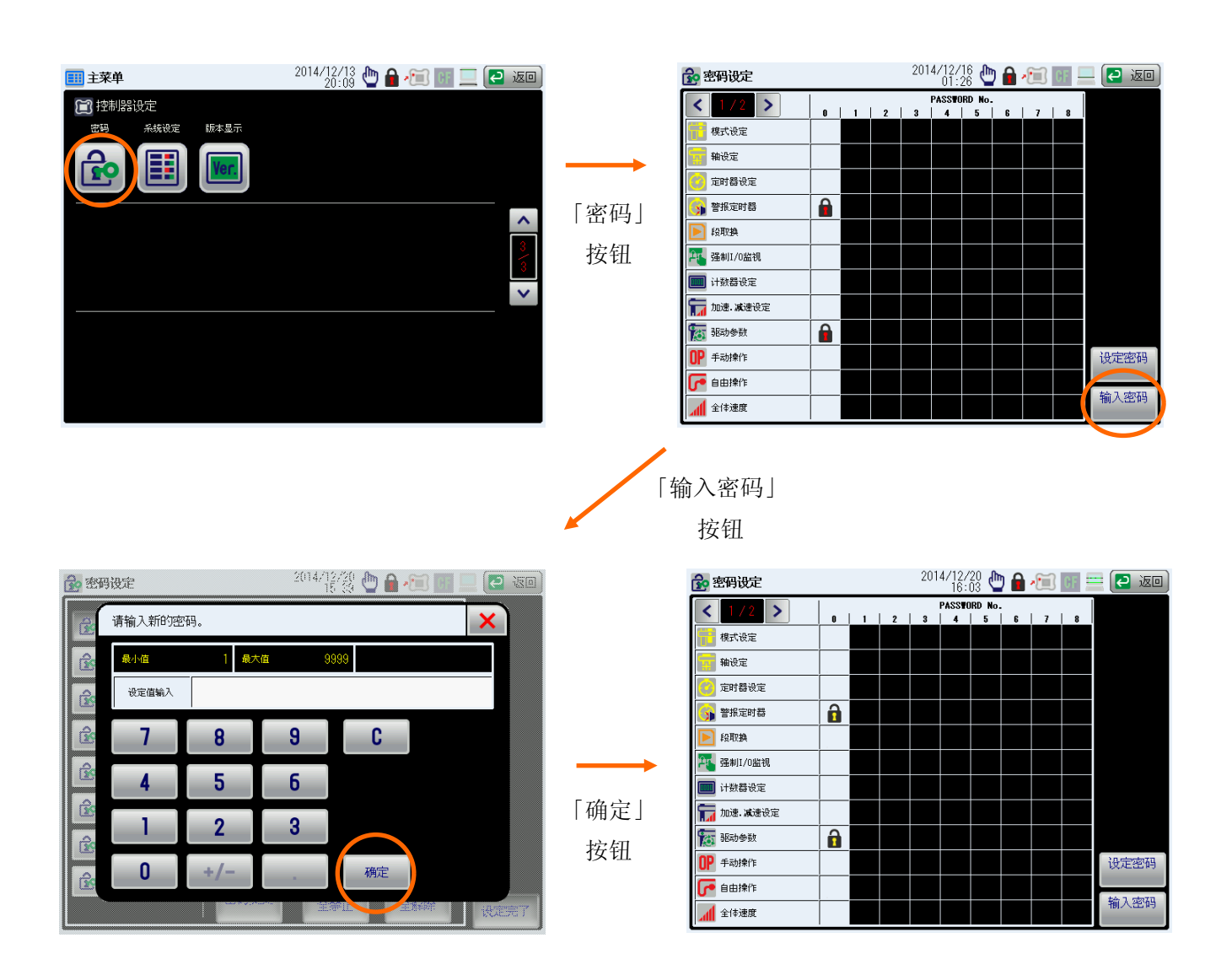

④ 跳转到密码设定画面。

密码被解除的项目,锁标志变成解除的状态。 输入了错误的密码时,锁标志不变成解除的状态。

## 19. 强制 I/0 监视器

手动强制输入输出的 IO 状态, 仿真输出信号的状态, 检查输入输出硬件的运行状态。

#### 19.1 强制 I/0 监视器的设定步骤

- ① 把运行模式转换为「手动运行」。
- 2 在菜单画面按「强制 I/0 监视器」按钮。 强制 I/0 监视画面被显示。
- ③ 按「强制 ON 选择」或「强制 OFF 选择」执行仿真效果选择。

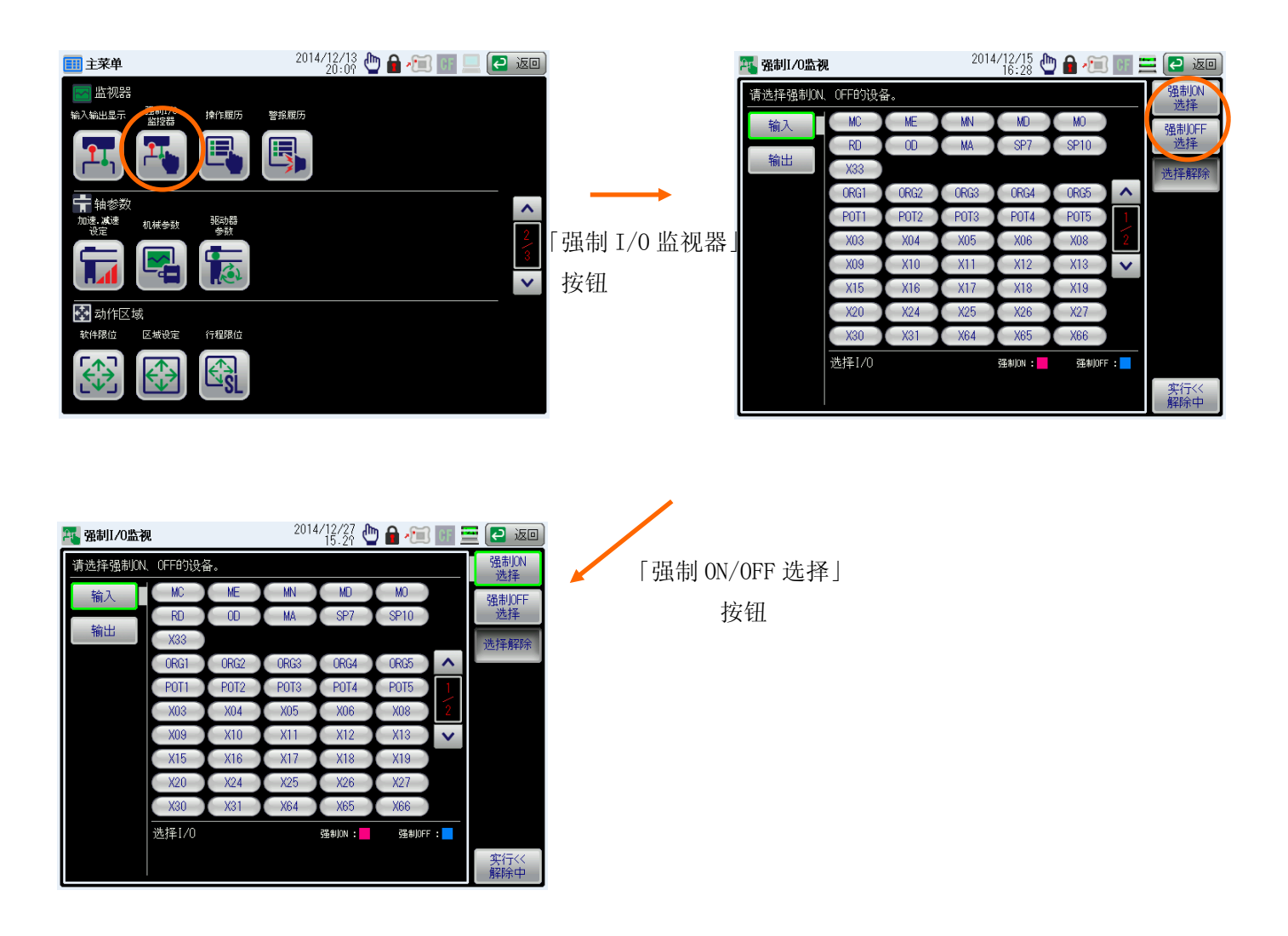

- ④选择需要强制变更状态的输入输出信号。强制为 0N 状态时,红色显示;强制为 0FF 状态时,蓝色显示。如果需要解除所有的选择时,按「选择解除」按钮清除所有的选择。
- ⑤ 选择信号后,按「实行<<解除中」按钮执行强制输入输出的状态。 强制 I/0 实行中,强制为 0N 的信号显示红色,强制为 0FF 的信号显示蓝色。
- ⑥ 按「实行中>>解除」按钮或跳转到其他画面时,解除强制 I/0 的状态。

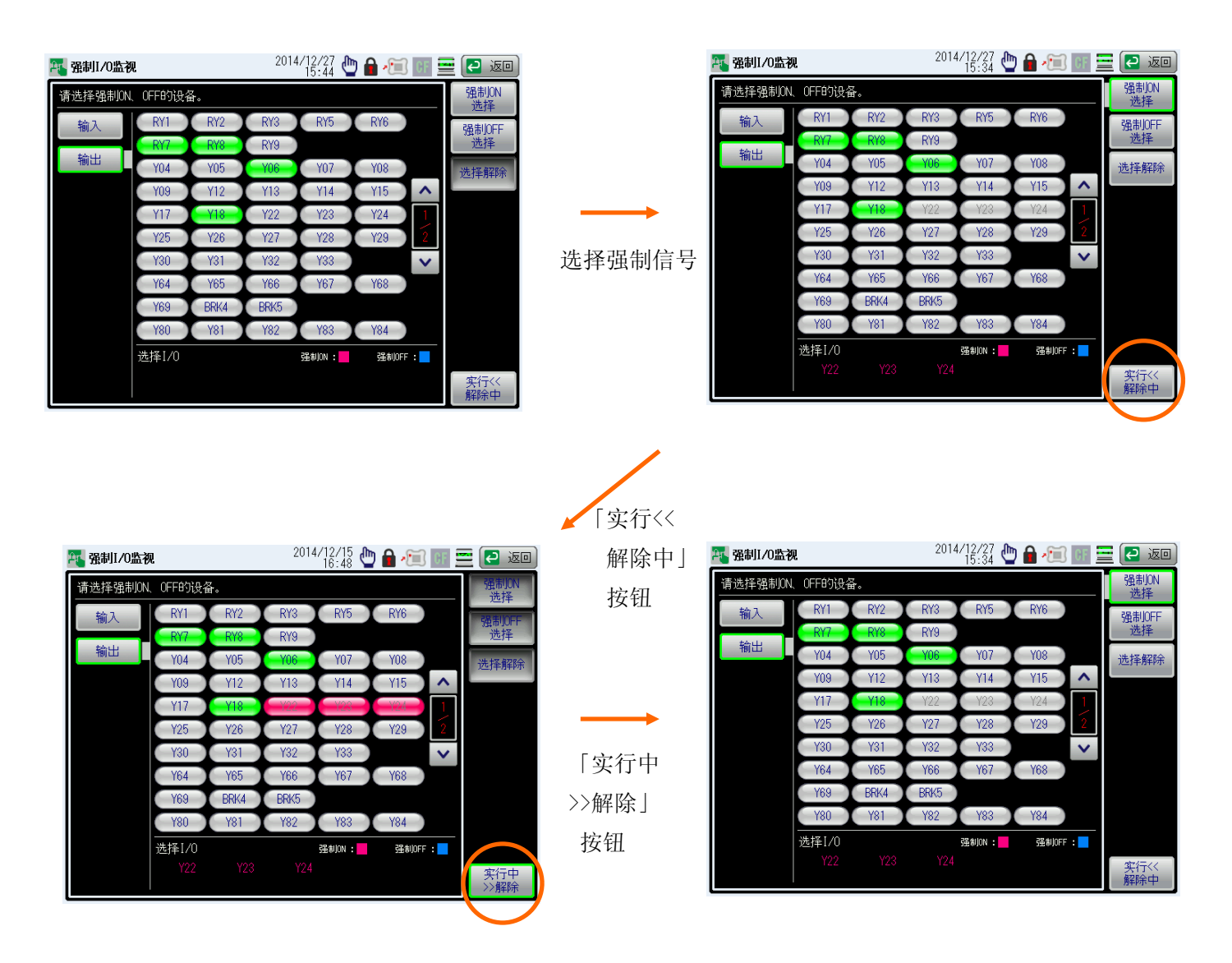

## 20. 操作履历

显示操作内容的履历。显示内容为时间,种类,操作/动作。

- 在菜单画面按「操作履历」按钮。 操作履历画面被显示,查看详细的操作记录。
- ② 按「返回」键,返回菜单画面。

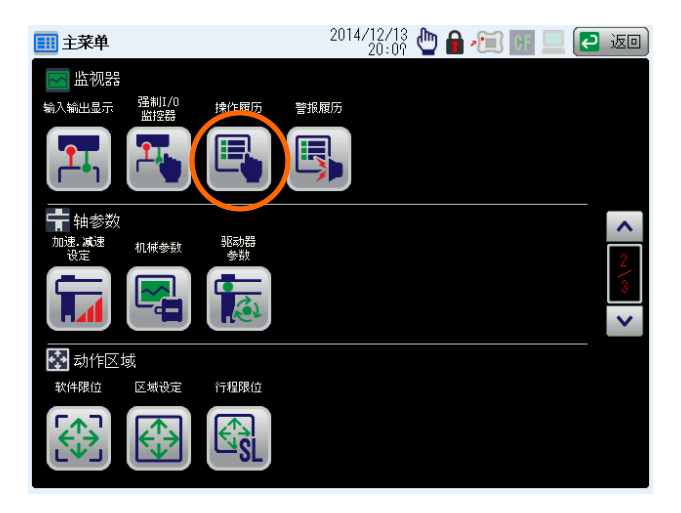

| 🛃 操作履历            |    | 2014/12/15 🖕 🔒 🚈 | CF _ | 📃 🔁 返回    |
|-------------------|----|------------------|------|-----------|
| 时间                | 种类 | 操作 / 动作          |      | 🖳 操作展历    |
| 14/12/15<br>14:18 | 手动 | 复位键              |      | E INTERNO |
| 14/12/15<br>12:52 | 运转 | 电源=0N            |      | 警报履历      |
| 14/12/13<br>19:40 | 手动 | 停止键              |      |           |
| 14/12/13<br>19:40 | 手动 | 复位键              | ~    |           |
| 14/12/18<br>19:40 | 运转 | 电源=0N            |      |           |
| 14/12/18<br>19:34 | 运转 | 电源=0N            | 1    |           |
|                   |    |                  | Y    |           |
|                   |    |                  |      |           |
|                   |    |                  |      |           |
|                   |    |                  |      | 履历删除      |

## 21. 警报履历

显示发生的警报履历。显示内容为时间、警报种类、详细警报内容。

- ① 把运行模式切换到「手动运行」。
- 2 在菜单画面按「警报履历」按钮。
   警报履历画面被显示。
- ③ 按「详细」按钮,显示详细内容。

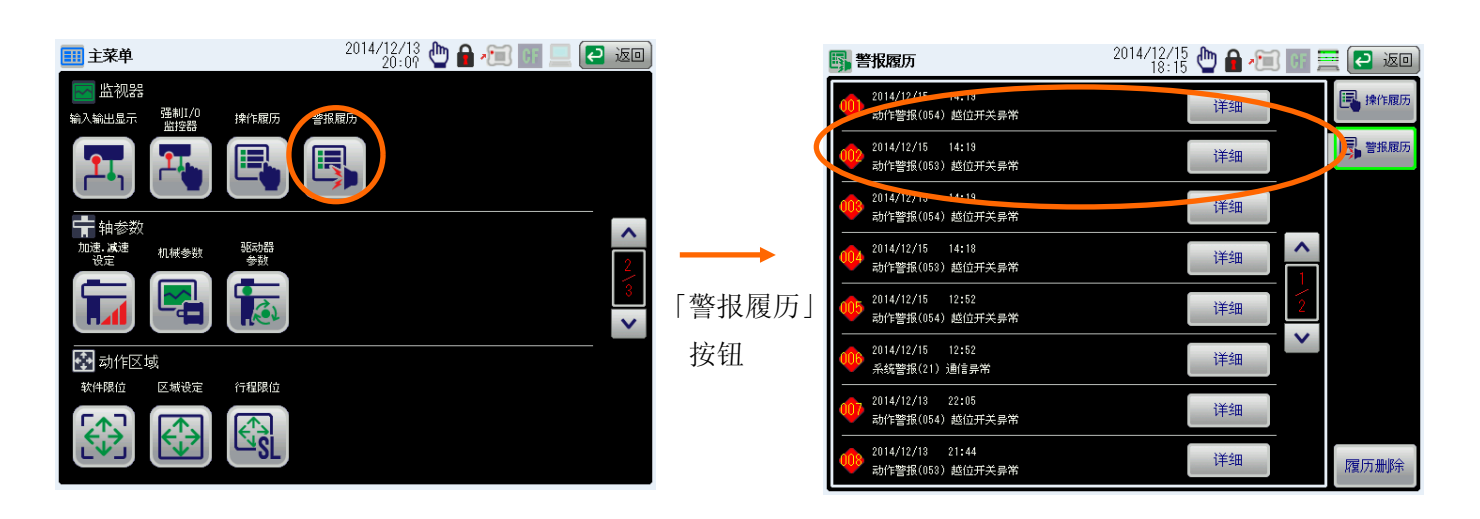

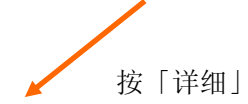

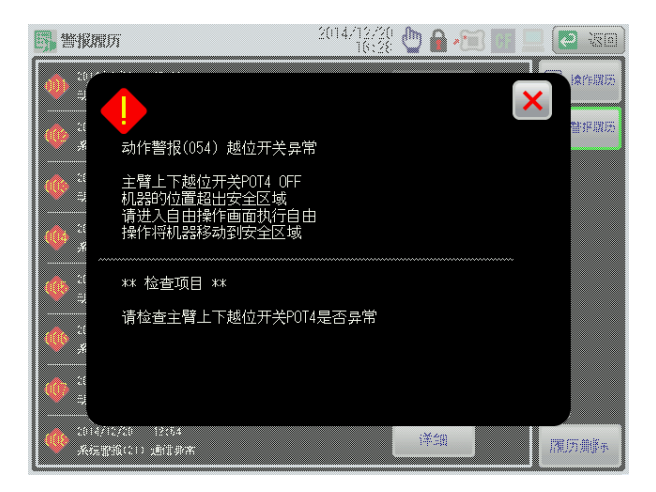

## 22. 加速/减速设定

设定取出机各轴的加速度/减速度。 加速度/减速度设定在自动运转中也可以变更。

### 22.1 加速度/减速度设定步骤

在菜单画面按「加速.减速设定」按钮。
 跳转到加速度设定画面。

| 主菜单                                     |              |      | 2014/12/13 🖕 🔒 ⁄ 🔟 🔢 📃 🌘 | 🔁 返回 | )              | 🊡 加速. <b>减</b> 速设定 |     |      | 2014/12/1<br>19:2 | 5<br>4 ២ 🔒 | E CF | <b>三 🔁 返回</b> |
|-----------------------------------------|--------------|------|--------------------------|------|----------------|--------------------|-----|------|-------------------|------------|------|---------------|
| 🔄 监视器                                   | 78 4-17 /0   |      |                          |      |                | < 1/1 >            | _   | ;    | 加速 减速             | _          | -    | 吉二 成型机侧       |
| 输入输出显示                                  | 强制1/U<br>监控器 | 操作履历 | 警报履历<br>                 |      |                |                    | 走行  | 主臂前后 | 副臂前后              | 主臂上下       | 副臂上下 | - # # T mi    |
|                                         |              |      |                          |      |                | 全体加速.减速            | 50  | 50   | 50                | 50         | 50   |               |
|                                         |              |      |                          |      |                | P000<br>原点复归       | *** | ***  | жжж               | ***        | ***  | OP 选件         |
| *+ ++ +++++++++++++++++++++++++++++++++ |              |      |                          | _    |                | P001<br>取出待机       | *** | ***  | ***               |            |      |               |
| 加速减速                                    | 机械卷制         | 驱动器  |                          | ^    |                | P002<br>下降待机       |     |      |                   | ***        | ***  |               |
| 沿空                                      |              | 参数   |                          | 2    | 「加速.减速         | P003<br>取出夹取       | *** | ***  | ***               | ***        | ***  |               |
|                                         |              |      |                          | 3    | <u>ул дэ</u> т | P004<br>取出上升       | *** | ***  | ***               | ***        | ***  |               |
|                                         | <b>4</b>     |      |                          | ~    | <b></b>        | P005<br>姿势翻转       |     | ***  | <u></u>           |            |      |               |
| 🛃 动作区                                   | 域            |      |                          |      | 按钮             | P206<br>自由滑移       | *** | ***  | ļ                 | ***        |      |               |
| 软件限位                                    | 区域设定         | 行程限位 |                          |      | 12 111         | P063<br>未使用回避      |     | ***  | ***               | ļ          |      |               |
|                                         |              |      |                          |      |                |                    |     |      |                   |            |      |               |
|                                         | <b>€</b>     | E SL |                          |      |                |                    | Hi  |      |                   |            |      | 全解除           |

② 在加速.减速设定画面,押下Lo/HI按钮设定想设定的轴加速度 加速度为10等级。

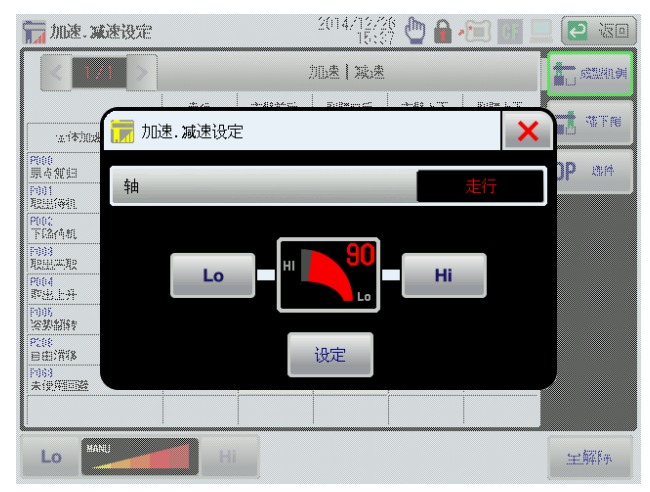

③ 调节到合适的加减速后按「设定」按键,完成设定

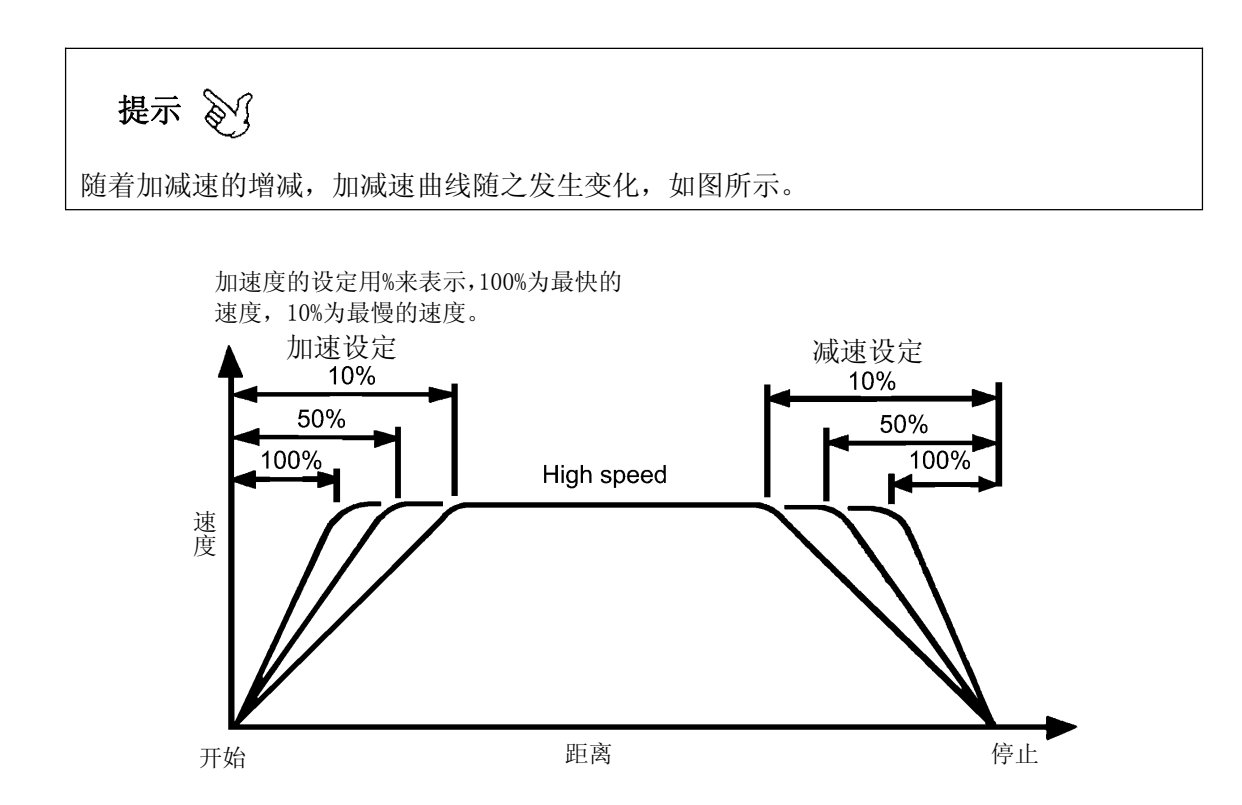

| 停止时的冲击 | 大 | 小 |
|--------|---|---|
| 循环时间   | 快 | 慢 |
# 23. 机械参数查看

查看取出机各轴的机械参数。

#### 23.1 机械参数查看步骤

在菜单画面按「机械参数」按钮。
 跳转到机械参数设定画面。

| 単菜主 🔟          |                  | 2  | 2014/12/13 🖕 🔒 ⁄ 🔟 🔢 💻 💽 📧 |               | 🛐 机械参数 |                |               | 2014/12/<br>23: | /15<br>57 ២ 🔒 · | /11) (F          | (2 io)            |
|----------------|------------------|----|----------------------------|---------------|--------|----------------|---------------|-----------------|-----------------|------------------|-------------------|
| 🔀 监视器          | 29.¢117/0        |    |                            |               |        | 1转移动距离<br>(mm) | 最高转速<br>(转/分) | 马达回转方向<br>(-)   | 减速停止时间<br>(ms)  | 加减速(10%)<br>(ms) | 加减速(100%)<br>(ms) |
| 输入输出显示         | 進約170 操作履<br>监控器 |    | 5                          |               | 走行     | 23,112         | 4000          | 1               | 240             | 830              | 460               |
| 1.             |                  |    |                            |               | 主臂前后   | 17.778         | 3000          | 1               | 80              | 450              | 180               |
|                |                  |    |                            |               | 副臂前后   | 17.778         | 3000          | 1               | 80              | 450              | 180               |
| ■ 轴参数<br>加速 减速 | 机械参数 驱动器         |    | <u>^</u>                   | $\rightarrow$ | 主臂上下   | 38,402         | 4000          | 1               | 100             | 480              | 110               |
| 設定             |                  |    | 2                          |               | 副臂上下   | 38.402         | 4000          | 0               | 100             | 420              | 90                |
|                |                  |    |                            | 机楸参数]         |        |                |               |                 |                 |                  |                   |
| 🛃 动作区1         | <u></u>          |    |                            | 按钮            |        |                |               |                 |                 |                  |                   |
| 软件限位           | 区域设定 行程限(        | ά. |                            |               |        |                |               |                 |                 |                  |                   |
|                |                  |    |                            |               | _      |                |               |                 |                 |                  |                   |
|                |                  |    |                            |               |        |                |               |                 |                 |                  |                   |

## 24. 驱动器参数设定

设定取出机各轴的驱动器参数。 驱动器参数设定后,必须重新上电才能生效。

#### 24.1 驱动参数设定步骤

在菜单画面按「驱动器参数」按钮。
 跳转到驱动器参数设定画面。

| ■ 主菜单       2014/12/13     ●     ●     ●     ●     ●     ●     ●     ●     ●     ●     ●     ●     ●     ●     ●     ●     ●     ●     ●     ●     ●     ●     ●     ●     ●     ●     ●     ●     ●     ●     ●     ●     ●     ●     ●     ●     ●     ●     ●     ●     ●     ●     ●     ●     ●     ●     ●     ●     ●     ●     ●     ●     ●     ●     ●     ●     ●     ●     ●     ●     ●     ●     ●     ●     ●     ●     ●     ●     ●     ●     ●     ●     ●     ●     ●     ●     ●     ●     ●     ●     ●     ●     ●     ●     ●     ●     ●     ●     ●     ●     ●     ●     ●     ●     ●     ●     ●     ●     ●     ●     ●     ●     ●     ●     ●     ●     ●     ●     ●     ●     ●     ●     ●     ●     ●     ●     ●     ●     ●     ●     ●     ●     ●     ●     ●     ●     ●     ●     ●     ●     ●     ●     ● |         | 📷 驱动参数 |            |             | 2014/12.<br>00 | /16 🖕 🔒 | 🔎 CF 🚍        | <b>e</b> io |
|----------------------------------------------------------------------------------------------------|---------|--------|------------|-------------|----------------|---------|---------------|-------------|
| 監视器<br>輸入输出显示 強制1/0<br>期投器 操作履历 警报履历                                                                                                    |         |        | 速度环路<br>增益 | 速度环路<br>P增益 | 速度环路<br>増益斜率   | 回转方向    | D/A监控<br>输出选择 | 原点补正        |
|                                                                                                    |         | 走行     | 0          | 0           | 0              | 1       | 0             | 0.00        |
|                                                                                                    |         | 主臂前后   | 0          | 0           | 0              | 1       | 0             | 0.00        |
| ★ 轴参数                                                                                                    |         | 副臂前后   | 0          | 0           | 0              | 1       | 0             | 0.00        |
| 加速、减速 机械参数 驱动器 改定 美教                                                                                                    | -       | 主臂上下   | 0          | 0           | 0              | 1       | 0             | 0.00        |
|                                                                                                    | 「驱动器参数」 | 副臂上下   | 0          | 0           | 0              | 0       | 0             | 0.00        |
|                                                                                                    | 拉印      |        |            |             |                |         |               |             |
| 🛃 动作区域                                                                                                    | 1女111   |        |            |             |                |         |               |             |
| 较件限位 区域设定 行程限位                                                                                                    |         |        |            |             |                |         |               |             |
|                                                                                                    |         |        |            |             |                |         |               |             |
|                                                                                                    |         |        |            |             |                |         | 初期出           | 与人          |

② 选择需要变更驱动参数的轴

被选择的轴,显示为白色,同时「初期化」和「写入」按钮被激活。

| 🌇 驱动参数 |            |             | 2014/12<br>14 | /29 🖕 🔒 | EF 🚍          | <b>。</b> 返回 |
|--------|------------|-------------|---------------|---------|---------------|-------------|
|        | 速度环路<br>增益 | 速度环路<br>P增益 | 速度环路<br>增益斜率  | 回转方向    | D/A监控<br>输出选择 | 原点补正        |
| 走行     | 0          | 0           | 0             | 1       | 0             | 0.00        |
| 主臂前后   | 0          | 0           | 0             | 1       | 0             | 0.00        |
| 副臂前后   | 0          | 0           | 0             | 1       | 0             | 0.00        |
| 主臂上下   | 0          | 0           | 0             | 1       | 0             | 0.00        |
| 副臂上下   | 0          | 0           | 0             | 0       | 0             | 0.00        |
|        |            |             |               |         |               |             |
|        |            |             |               |         |               |             |
|        |            |             |               |         |               |             |
|        |            |             |               |         |               |             |
|        |            |             |               |         | 初期化           | 写入          |

③ 变更轴的回转方向,按「写入」按键,执行写入操作。

④ 操作盒重新上电,完成驱动器参数变更操作。

## 25. 软体限位设定

设定非标改造取出机安全区域软体限位。

#### 25.1 软体限位设定步骤

在菜单画面按「软体限位」按钮。
 跳转到软体限位设定画面。

| ■ 主菜单       2014/12/13     ● 备 / ● ●       20:07     ● ●                                                                                                    |        | 🚱 软件限位设定                                                                  | 2014/12/16 🖕 🔒 🦑                            | i) (ii 🗮 🔁 ieo         |
|----------------------------------------------------------------------------------------------------|--------|---------------------------------------------------------------------------|---------------------------------------------|------------------------|
| <ul> <li>         ・血视器         ・細辺器         ・細辺器         ・細辺器         ・細辺器         ・操作範囲の         ・警振廊の         ・細辺器         ・細辺器         ・細辺器         ・細辺器         ・細辺器         ・細辺器         ・細辺器         ・細辺器         ・細辺器         ・細辺器         ・細辺器         ・細辺器         ・細辺器         ・細辺         ・細辺         ・細         ・細         ・細</li></ul> |        | 主智上下<br>現在位置           軟件限位1         #################################### | 主智上下<br>设定位置<br>0.00<br>副智上下<br>役位置<br>0.00 | -                      |
| 14参数     30.8       10.8: 水油     机械告款       设定     ●数       ●数     ●数       ●数     ●数       ●数     ●数       ●数     ●数                                                                                                    | 「软体限位」 |                                                                           |                                             |                        |
|                                                                                                    | 按钮     |                                                                           |                                             | 键盘<br>10.0<br>+<br>1.0 |

② 选择需要变更的数据项目。

被选择项目,显示为绿色。

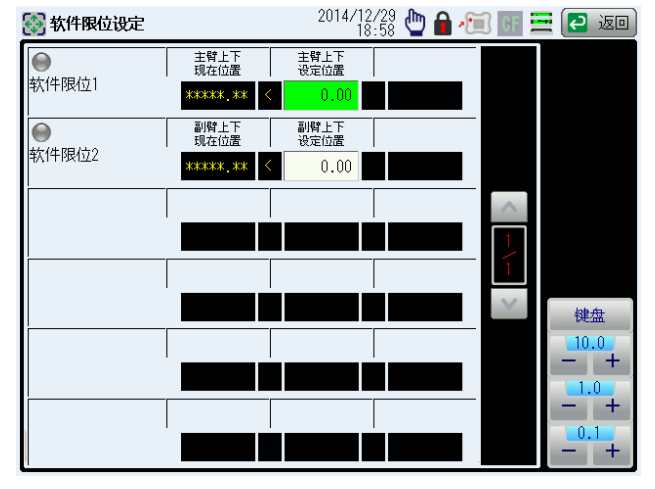

- ③ 通过键盘键及「+」/「-」键进行设定。
- ④ 查看相应的软体限位,在满足设定条件下,输出软体限位信号是否正常。软体限位满足条件时,指示灯为红色,不满足条件时,指示灯为白色。

## 26. 区域设定

设定取出机安全区域的设定。

#### 26.1 安全区域设定步骤

在菜单画面按「区域设定」按钮。
 跳转到区域设定画面。

| ■ 主菜单       2014/12/13     ●     ●     ●     ●     ●     ●     ●     ●     ●     ●     ●     ●     ●     ●     ●     ●     ●     ●     ●     ●     ●     ●     ●     ●     ●     ●     ●     ●     ●     ●     ●     ●     ●     ●     ●     ●     ●     ●     ●     ●     ●     ●     ●     ●     ●     ●     ●     ●     ●     ●     ●     ●     ●     ●     ●     ●     ●     ●     ●     ●     ●     ●     ●     ●     ●     ●     ●     ●     ●     ●     ●     ●     ●     ●     ●     ●     ●     ●     ●     ●     ●     ●     ●     ●     ●     ●     ●     ●     ●     ●     ●     ●     ●     ●     ●     ●     ●     ●     ●     ●     ●     ●     ●     ●     ●     ●     ●     ●     ●     ●     ●     ●     ●     ●     ●     ●     ●     ●     ●     ●     ●     ●     ●     ●     ●     ●     ●     ●     ●     ●     ●     ●     ● |        | 🚱 区域设定                         | 2015/02/05 🖕 🔒 润 💽 | 🚞 🔁 返回                                   |
|----------------------------------------------------------------------------------------------------|--------|--------------------------------|--------------------|------------------------------------------|
| <ul> <li>監視器</li> <li>私公報出金示 発射1/0 持作履历 管振履历</li> <li>正式</li> <li>正式</li> <li>正式</li> <li>正式</li> <li>正式</li> <li>正式</li> </ul>                                                                                                    |        | 前后轴间隔<br>0.00                  |                    | 下降待机<br>区域<br>主臂上下最大值<br>300.00          |
| <ul> <li>1. 1. 1. 1. 1. 1. 1. 1. 1. 1. 1. 1. 1. 1</li></ul>                                                                                                    | 「区域设定」 | 取出例<br>设定区域<br>走行轴最大值<br>85.00 |                    | 200.00       落下侧       设定区域       走行轴最大值 |
|                                                                                                    | 按钮     |                                |                    | 1100.00<br>走行轴最小值<br>775.00              |

② 选择需要变更的数据项目。

取出机重新上电后,首次变更时会弹出密码输入画面,请输入密码(9876)后按「确定」按钮,执行解锁。

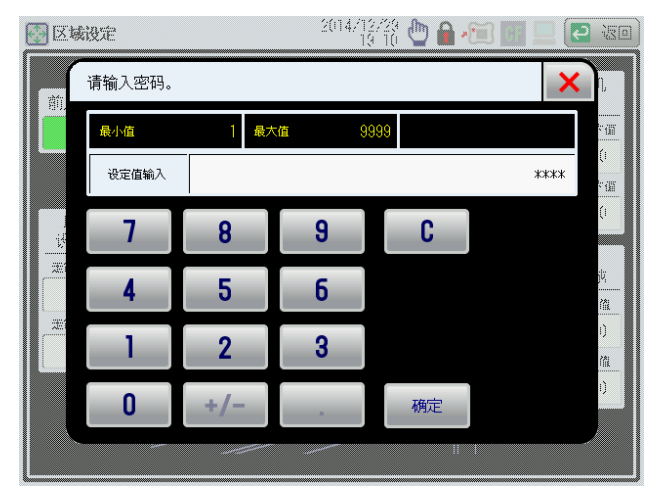

③根据现场实际情况,设定取出机的安全区域。没有确认现场情况时,请不要变更安全区域的设定。

## 27. 行程限定

设定取出机的机械行程。

#### 27.1 行程限定设定步骤

在菜单画面按「行程限定」按钮。
 跳转到行程限定画面。

| ■主菜单       2014/12/13     ●     ●     ●     ●     ●     ●     ●     ●     ●     ●     ●     ●     ●     ●     ●     ●     ●     ●     ●     ●     ●     ●     ●     ●     ●     ●     ●     ●     ●     ●     ●     ●     ●     ●     ●     ●     ●     ●     ●     ●     ●     ●     ●     ●     ●     ●     ●     ●     ●     ●     ●     ●     ●     ●     ●     ●     ●     ●     ●     ●     ●     ●     ●     ●     ●     ●     ●     ●     ●     ●     ●     ●     ●     ●     ●     ●     ●     ●     ●     ●     ●     ●     ●     ●     ●     ●     ●     ●     ●     ●     ●     ●     ●     ●     ●     ●     ●     ●     ●     ●     ●     ●     ●     ●     ●     ●     ●     ●     ●     ●     ●     ●     ●     ●     ●     ●     ●     ●     ●     ●     ●     ●     ●     ●     ●     ●     ●     ●     ●     ●     ●     ●     ● |                   | 🚱 行程限位设定 | 2015/02<br>18 | 2/05 🖕 🔒 润 🚺 | i 📃 🔁 ieo |
|----------------------------------------------------------------------------------------------------|-------------------|----------|---------------|--------------|-----------|
| ► 监视器                                                                                                    |                   |          | 現在位置          | 设定位置         |           |
| 输入输出显示 建制I/70 操作履历 警报履历<br>监控器                                                                                                    |                   | 走        | 行 0.00        | 1150.00      |           |
|                                                                                                    |                   | 主臂       | 前后 0.00       | 520.00       |           |
|                                                                                                    | $\longrightarrow$ | 副臂       | 前后 0.00       | 520.00       |           |
|                                                                                                    | 「谷印四六」            | 主臂       | 上下 0.00       | 700.00       |           |
|                                                                                                    | 们住限正」             | 副臂       | 上下 0.00       | 750.00       |           |
| 🛃 动作区域                                                                                                    | 按钮                |          |               |              |           |
|                                                                                                    |                   |          |               |              |           |
|                                                                                                    |                   |          |               |              |           |

② 选择需要变更的数据项目。

取出机重新上电后,首次变更时会弹出密码输入画面,请输入密码(9876)后按「确定」按钮,执行解锁。

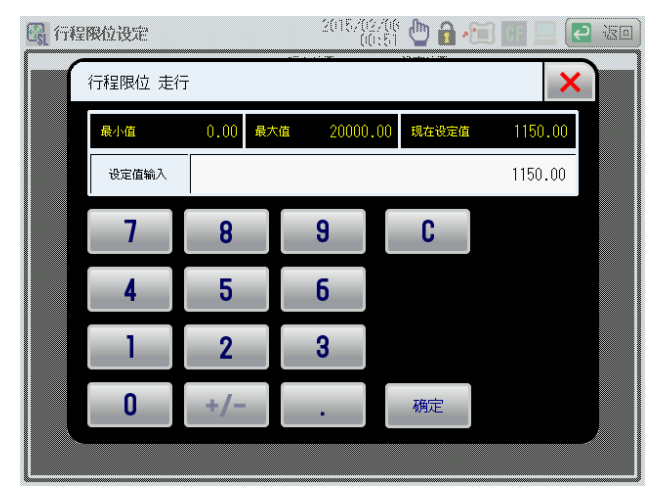

③根据现场实际情况,设定取出机的行程限位。没有确认现场情况时,请不要变更行程限位的设定。

# 28. 系统设定

设定系统设定(日期和时间、画面亮度、初期画面选择、系统模式)。

在菜单画面按「系统设定」按钮。
 系统设定画面被显示。

| 111 主菜单                                                                                                    | 2014/12/13 🖕 🔒 🚈 🌆 💻 💽 📧            |              | 1 系统设定                                  | 2014/12/16 🖕 🔒 🚈 🔢 💻 💽 返回                              |
|----------------------------------------------------------------------------------------------------|-------------------------------------|--------------|-----------------------------------------|--------------------------------------------------------|
| <ul> <li>注却器役定</li> <li>空码 系统设定 版本显示</li> <li>[空码 系统设定 版本显示</li> <li>[空码 [空码 [空码 [空码 [空码 [空码 [空码 [空码 [空码 [空码</li></ul> |                                     |              | 日期时刻设定 日期 2014<br>西面売度 暗                | / 12 / 16 时刻 01 : 37<br>                               |
|                                                                                                    |                                     | 「系统设定」<br>按钮 | 加速、减速重量调整                               |                                                        |
|                                                                                                    |                                     |              |                                         | 手动操作<br>180 \$1%#請再开始刻<br>20 ~ 00:00<br>\$\$\$(\$5;00, |
|                                                                                                    |                                     | 按翻页          | 键                                       | 按「系统模式<br>设定」按钮                                        |
| 🔜 系统设定                                                                                                    | 2014/12/16<br>01:55 🖤 🔒 ⁄ 🔟 📰 💷 💽 返 |              | 🔜 系统设定                                  | 2014/12/16 🖕 🔒 🚈 💷 📃 🛃 返回                              |
| 注塑机信号类型                                                                                                    | 日本仕样<br>系统模式<br>设定                  |              | 自动开始1 OFF                               | 淡出设定值 ON 系统模式<br>设定                                    |
| 取出机取付方向                                                                                                    | 正操作例                                |              | 蜂鸣器使用 ON                                | 模开异常监视 0FF                                             |
| 机种<br>                                                                                                    | MDS08C02                            |              | 夹取错误自动继续 <b>OFF</b><br>系统模式4 <b>OFF</b> | 取出姿势设定许可 <b>OFF</b><br>系统模式3 <b>OFF</b>                |
|                                                                                                    | 2/2                                 |              |                                         |                                                        |

#### 28.1 系统设定画面构成

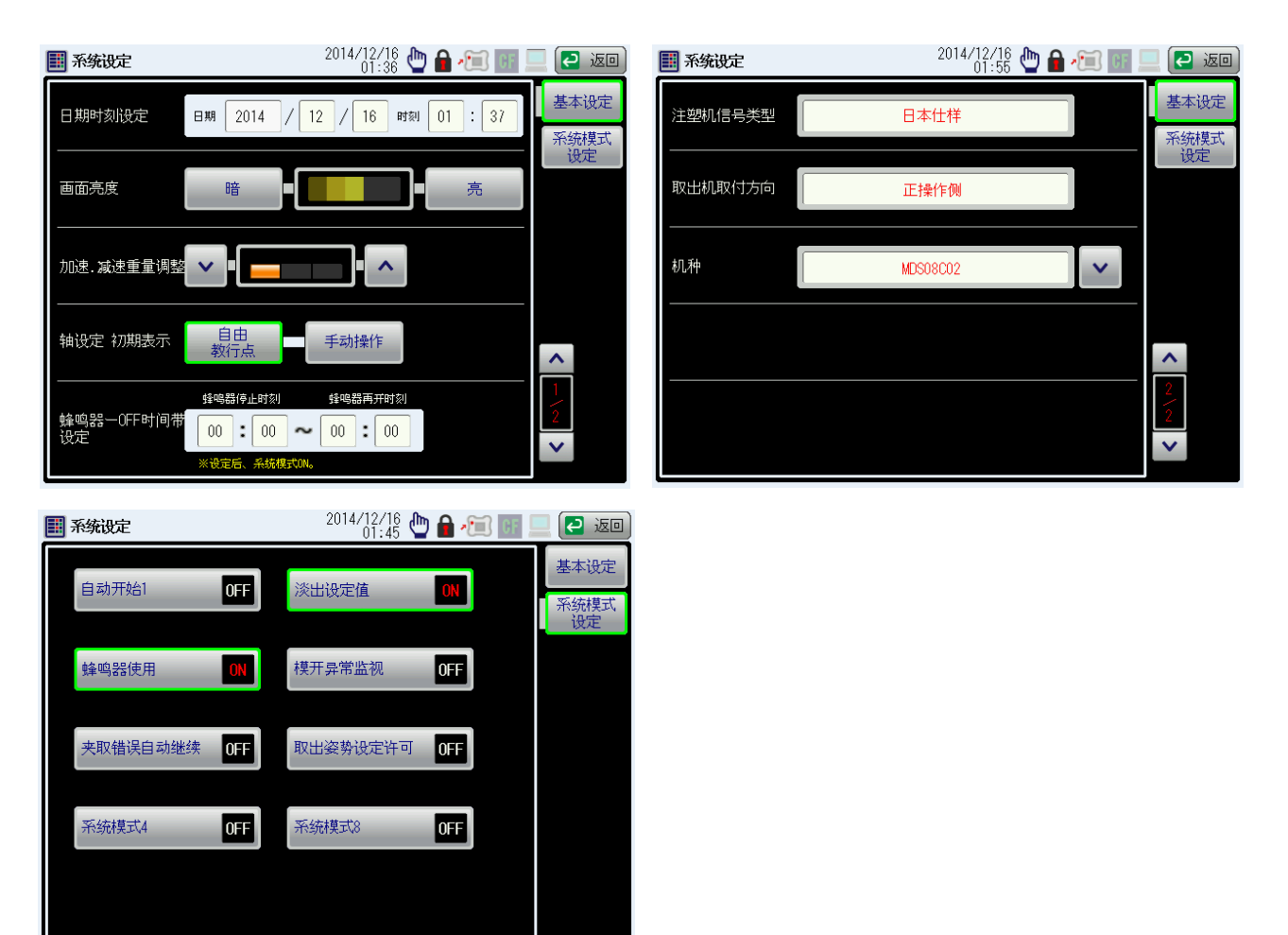

|            | 名称            | 说明                              |
|------------|---------------|---------------------------------|
| 1          | 日期时刻设定        | 设定现在的日期和时刻。                     |
| 2          | 画面亮度          | 设定触摸屏显示画面的亮度。                   |
| 3          | 加速.减速重量调整     | 设定同种机型下不同负载的加减速调整。              |
| 4          | 轴设定初期表示       | 选择初期默认的按键操作为自由操作还是手动操作。         |
| 5          | 蜂鸣器-OFF 时间带设定 | 设定蜂鸣器工作的时间段 。                   |
| 6          | 注塑机信号类型       | 查看当前使用的注塑机仕样。                   |
| $\bigcirc$ | 取出机取付方向       | 查看当前取出机的正反仕样。                   |
| 8          | 机种            | 查看当前取出机的机种仕样。                   |
| 9          | 自动开始1         | 此模式使用时,在安全位置状态下,能直接切换到自动运行状态。   |
| (10)       | 蜂鸣器使用         | 设定蜂鸣器使用/不使用模式。                  |
| 1          | 夹取失误自动继续      | 设定夹取失误时自动继续模式的 ON/OFF 。         |
| 12         | 淡出设定值         | 设定只显示当前模式下的位置,定时器或者显示全部的位置,定时器。 |
| 13         | 模开异常监视        | 设定模开信号异常监视模式。                   |
| (14)       | 取出姿势设定许可      | 设定取出前进姿势和取出前进姿势2模式是否允许设定。       |

## 29. 版本表示

在菜单画面按「版本显示」按钮。
 版本表示画面被显示。
 显示内容如下所述。

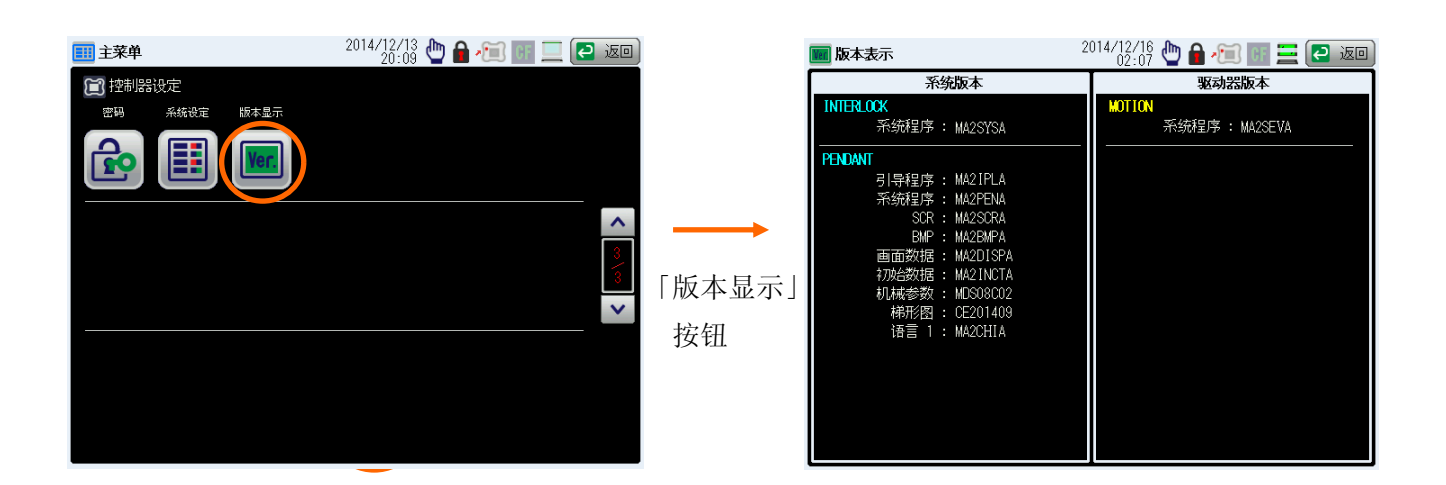

## 30. 数据初始化/写入

在操作盒执行当前设定数据的初始化和新数据的更新下载。

#### 30.1 数据的初始化

模式设定、轴位置的设定数据、定时器设定数据等在切断电源也被记录着。要强制性地返回到初始状态需要进行下述步骤。

① 在启动时同时按「停止」键、「帮助」键,进入初始化模式。

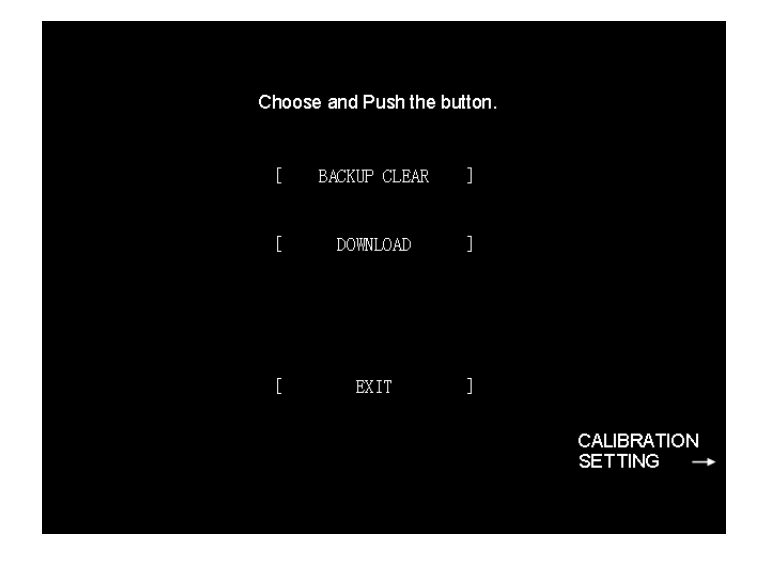

- ② 按[BACKUP CLEAR]时[YES] 被显示。
- ③ 按[YES] 清除备份开始。
- ④ 清除备份完了, "Backup Clear Complete!! Turn off the Power." 被显示。
- ⑤ 操作盒重新上电,数据初始化完成。

#### 30.2 CF 卡数据写入

执行取出机动作特殊改造或升级时的特殊数据写入。

步骤如下。

① 将更新的数据存储到 CF 卡中,将 CF 卡插入操作盒的 CF 卡槽。

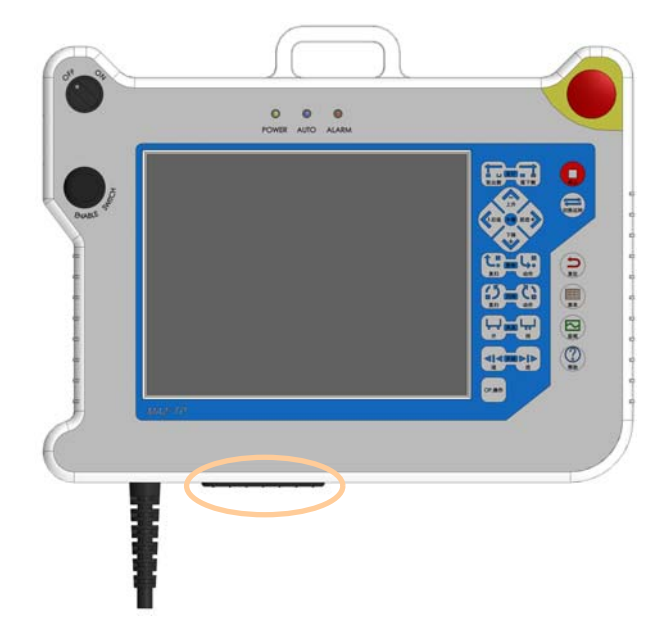

② 在启动时同时按「停止」键、「帮助」键,进入下载模式。

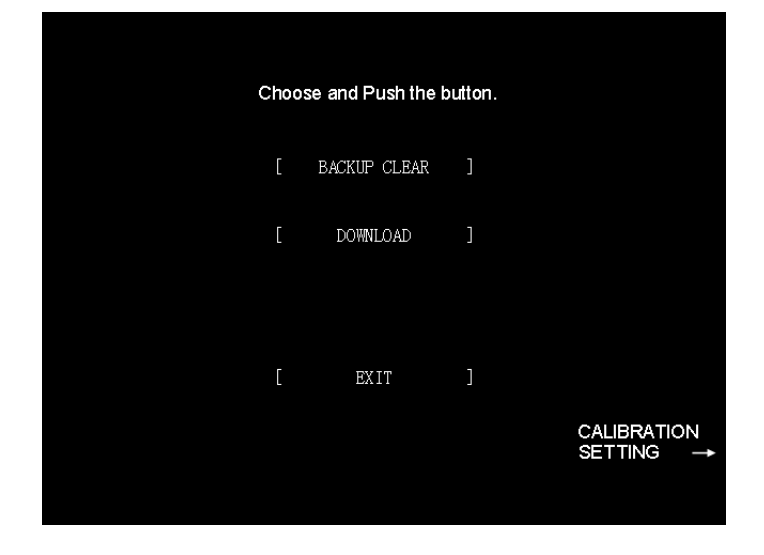

- ③ 按[DOWNLOAD]执行数据的写入。
- ④ 写入完了,"Turn off the Power." 被显示。
- ⑤ 操作盒重新上电,数据更新完成。

# 31. 错误信息

#### 31.1 错误信息机能

进行了异常操作时,在画面上显示错误提示。 错误信息的种类如下。

| 种类      | 说明                                |
|---------|-----------------------------------|
| 操作错误    | 手动动作时注塑机和极限开关的输入条件不合适,进行了不能操作的动作时 |
|         | 表示                                |
| 设定错误    | 模式设定或轴教导的设定不良,动作不可能时表示。           |
| 原位置不良错误 | 自动开始时的条件不齐全时表示。                   |
|         | 因模式设定或位置设定,动作不可能时表示。              |

## 31.2 错误信息说明

| 名称       | 说明                        | 备考 |
|----------|---------------------------|----|
| 操作错误(01) | 没有下降完了。                   |    |
|          | 待下降完了的动作表示出来,请执行下降操作 。    |    |
| 操作错误(02) | 没有上升完了。                   |    |
|          | 待上升完了的动作表出来,请执行上升操作 。     |    |
| 操作错误(03) | 没有移动到取物下降位置。              |    |
|          | 待取出待机位置完了的动作表示出来请执行后退操作 。 |    |
| 操作错误(04) | 没有移动到上升位置。                |    |
|          | 待上升位置完了的动作表示出来请执行后退操作 。   |    |
| 操作错误(05) | 不是落下下降位置。                 |    |
|          | 待落下侧下降位置完了的动作表示出来请执行      |    |
|          | 向落下侧的走行操作。                |    |
| 操作错误(06) | 不是取出下降位置。                 |    |
|          | 待取出待机位置完了的动作表示出来请向取出侧执行   |    |
|          | 走行操作。                     |    |
| 操作错误(07) | 不是取出侧或落下侧的位置。             |    |
|          | 待到取出侧请向落下侧执行走行操作。         |    |
| 操作错误(08) | 不是取出侧或落下侧的位置。             |    |
|          | 待到取出侧请向落下侧执行走行操作。         |    |

| 操作错误(09) | 模开完了(MO/X33)信号 OFF。      |           |
|----------|--------------------------|-----------|
| 操作错误(10) | 安全门开。(MD OFF)            |           |
|          | 请关闭安全门。                  |           |
| 操作错误(11) | 落下侧下降指令(RD) OFF。         |           |
|          | 在落下侧无法执行下降操作。            |           |
| 操作错误(12) | 落下侧安全门开。(OD OFF)         |           |
|          | 请关闭落下侧安全门。               |           |
| 操作错误(13) | 副臂上升限(X11) 0FF。          |           |
|          | 请执行上升操作。                 |           |
| 操作错误(14) | 主臂上升限(X03) 0FF。          |           |
|          | 请执行上升操作。                 |           |
| 操作错误(15) | 姿势复归限(X08) 0FF。          |           |
|          | 请执行姿势复归操作。               |           |
| 操作错误(16) | 姿势动作限(X09) 0FF。          |           |
|          | 请执行姿势动作操作。               |           |
| 操作错误(17) | 在取出侧的手臂下降操作时,请开始执行夹具开操作。 |           |
| 操作错误(18) |                          |           |
|          | 无法执行副臂手臂的操作。             |           |
| 操作错误(19) | 夹具内剪刀模式(FCCN)未使用。        | 有剪刀(FCCN) |
|          | 无法执行夹具剪刀操作。              | 模式规格的时候。  |
| 操作错误(20) | 姿势动作模式(FCSS)未使用。         |           |
|          | 无法执行姿势动作操作。              |           |
| 操作错误(21) | 主臂取出模式(FCW)未使用。          |           |
|          | 无法执行主臂手臂的操作。             |           |
| 操作错误(22) | 由于本机副臂未安装未使用主臂取出模式(FCW)  |           |
|          | 无法设定。                    |           |
| 操作错误(23) | 由于本机副臂未安装导致副臂取出模式(FCS)@  |           |
|          | 无法设定。                    |           |
| 操作错误(24) | 在【原点复归】处切换至运转模式后@        |           |
|          | 请进行原点复归操作。               |           |
| 操作错误(25) | 不能进行原点复归操作、手动操作。         |           |
|          | 请用自由操作回避。                |           |
| 操作错误(26) | 落下侧区域程序限位 0FF。           |           |
| 操作错误(28) |                          |           |
|          | 请执行回转复归操作。               |           |

| 操作错误(29) | 回转动作限(X18) 0FF。                     |  |
|----------|-------------------------------------|--|
|          | 请执行回转动作操作。                          |  |
| 操作错误(30) | 回转模式 1 (FCR1) OFF。                  |  |
|          | 无法执行回转动作操作。                         |  |
| 操作错误(31) | 回转模式 2 (FCR2) 0FF。                  |  |
|          | 无法执行回转动作操作。                         |  |
| 操作错误(32) | 回转模式 3 (FCR3) OFF。                  |  |
|          | 无法执行回转动作操作。                         |  |
| 操作错误(33) | 回转模式 1, 2(FCR1, FCR2) 0FF。          |  |
|          | 无法执行回转动作操作。                         |  |
| 操作错误(34) | 回转模式 2, 3(FCR2, FCR3) 0FF。          |  |
|          | 无法执行回转动作操作。                         |  |
| 操作错误(35) | 回转模式 1, 2, 3(FCR1, FCR2, FCR3) OFF。 |  |
|          | 无法执行回转操作。                           |  |
| 操作错误(36) | 副臂模内开放模式(FCSK) ON。                  |  |
|          | 无法执行走行操作。                           |  |
| 操作错误(37) | 滑移取出自由模式(FCCS) OFF。                 |  |
|          | 无法执行滑移动作操作。                         |  |
| 操作错误(38) | 滑移动作(Y17) ON。                       |  |
|          | 请执行滑移复归。                            |  |
| 操作错误(39) | 滑移动作(Y17) OFF。                      |  |
|          | 请执行滑移动作。                            |  |
| 操作错误(40) | NT 胶口剪刀模式(FCNT) OFF。                |  |
|          | 无法执行 NT 胶口剪刀操作。                     |  |
| 操作错误(41) | NT 胶口剪刀姿势模式(FCNT2) OFF。             |  |
|          | 无法执行 NT 胶口剪刀姿势操作。                   |  |
| 操作错误(42) | 不是 NT 胶口剪刀位置。                       |  |
|          | 向 NT 胶口剪刀位置执行走行操作。                  |  |
| 操作错误(43) | 未移动到 NT 胶口剪刀位置。                     |  |
|          | 请执行下降操作。                            |  |
| 操作错误(44) | 未移动到 NT 胶口剪刀待机位置。                   |  |
|          | 请执行后退操作。                            |  |
| 操作错误(45) | 未移动到 NT 胶口剪刀前进位置。                   |  |
|          | 请执行前进操作。                            |  |
| 操作错误(46) | NT 胶口剪刀引拔(Y13) 0FF。                 |  |
|          | 请执行 NT 引拔动作。                        |  |
| 操作错误(47) | NT 胶口剪刀引拔(Y13) 0N。                  |  |
|          | 请执行 NT 引拔复归。                        |  |

| 操作错误(48) | 取出侧限区域(X19) OFF。              |  |
|----------|-------------------------------|--|
|          | 请执行向取出侧的走行操作。                 |  |
| 操作错误(49) | 回转复归限(X17) OFF。               |  |
|          | 自由互锁操作时请执行回转复归操作。             |  |
| 操作错误(50) | 回转动作限(X18) OFF。               |  |
|          | 自由互锁操作时请执行回转动作操作。             |  |
| 操作错误(51) | 姿势动作限(X09) OFF。               |  |
|          | 请执行使用手动操作切换,姿势动作操作。           |  |
| 操作错误(52) | 姿势动作限(X09)0FF。                |  |
|          | 确认姿势动作也和夹具板与走行导轨等没有干涉         |  |
|          | 在[MANU] 里切换选择键并按下【复位】键进行姿势动作。 |  |
| 操作错误(53) | 不是姿势动作位置。                     |  |
|          | 待姿势动作位置移动完了的动作表示出来@           |  |
|          | 请执行前进操作。                      |  |
| 操作错误(54) | 在取出侧的手臂下降操作时,                 |  |
|          | 请开始执行夹具2开的操作。                 |  |
| 操作错误(55) | 横走行待机模式(FCYT) OFF。            |  |
|          | 无法执行走行待机操作。                   |  |
| 操作错误(56) | 对模具等没有干涉取出机进行自由操作时,           |  |
|          | 到落下侧区域程序限位 ON 的位置请移动。         |  |
| 操作错误(57) | 不是姿势动作位置。                     |  |
|          | 直到显示姿势动作位置移动完成的画面后,           |  |
|          | 再执行下降或上升的动作。                  |  |
| 操作错误(60) | NT 切断自由模式(FCNF)未使用。           |  |
|          | NT 切断操作无法进行。                  |  |
| 操作错误(61) | 不在取出侧,NT 切断位置。                |  |
|          | 请进行向取出侧或 NT 切断位置的走行操作。        |  |
| 操作错误(62) | <br>上升限(X03, X11) 0FF。        |  |
|          | 请用自由信号连锁操作进行上升操作。             |  |
| 操作错误(63) | <br>姿势复归限(X08)0FF。            |  |
|          | 请用自由信号连锁操作进行姿势复归操作。           |  |
| 操作错误(64) | 滑移取出自由模式(FCCS2)0FF。           |  |
|          | 不能执行滑移取出位置操作。                 |  |
| 操作错误(65) | 没有向取出夹取位置移动。                  |  |
|          | 取出夹取位置完了的动作信息显示为止,执行前进操作。     |  |

| 操作错误(66) | 制品 2 点开放模式 (FC2K) 未使用                  |               |
|----------|----------------------------------------|---------------|
|          | 夹具1开,夹具2开操作无法进行                        |               |
| 操作错误(67) | 滑移取出动作没有完了。                            |               |
|          | 请进行滑移取出操作。                             |               |
| 操作错误(69) | 不是手动模式。                                |               |
|          | 请在手动模式下开始操作                            |               |
| 设定错误(70) | 取出侧区域程序限位 0FF。                         |               |
|          | 请确认走行轴的取出待机位置以及取出区域。                   |               |
| 设定错误(71) | 落下侧区域程序限位 0FF。                         |               |
|          | 请确认走行轴的点以及落下侧区域。                       |               |
| 设定错误(72) | 落下侧区域程序限位 0FF。                         |               |
|          | 请确认走行轴的落下侧下降位置以及落下侧区域。                 |               |
| 设定错误(73) | 落下侧区域程序限位 0FF。                         | 有固定可动切换模式     |
|          | 无法进行固定可动切换模式的変更。                       | (FCKO)规格的时候。  |
|          | 待落下侧区域程序限位 0N 时请执行走行模式变更。              |               |
| 设定错误(74) | 落下侧区域程序限位 0FF。                         |               |
|          | 情确认走行轴的 NT 胶口剪刀位置以及落下侧区域。              |               |
| 设定错误(75) | 落下侧区域程序限位 OFF。                         | 有走行待机模式(FCYT) |
|          | 请确认走行轴的走行待机位置以及落下侧区域。                  | 规格的时候。        |
| 设定错误(76) | 不是手动模式。                                |               |
|          | 切换到手动模式再设定。                            |               |
| 设定错误(77) | 上升极限(LS-3, LS-3S)0FF。                  |               |
|          | 请上升后再变更。                               |               |
| 设定错误(78) | 不能把成品确认模式 (FC4), 夹具内成品确认模式 (FC4T), 吸着确 |               |
|          | 认模式(FCVC)都设定为未使用。                      |               |
|          | 【自由连锁模式】                               |               |
|          | **所有的连锁被解除。! **                        |               |
|          | ~请充分注意进行操作。~                           |               |
|          | 按下面的【复位】键或画面外的按钮表示 OFF 后,自由操作可以进       |               |
|          | 行。                                     |               |
| 设定错误(80) | 请一边按下【动作可能】键一边操作。                      |               |
|          |                                        |               |
| 设定错误(81) | 取出侧限(X19) OFF。                         |               |
|          | 请确认走行轴的取出待机位置以及取出限。                    |               |
|          |                                        |               |

| 设定错误(82)      | 由于本机副臂没有安装,所以无法执行                     |              |
|---------------|---------------------------------------|--------------|
|               | 副臂的自由互锁操作。                            |              |
|               |                                       |              |
| 设定错误(83)      | 取出侧区域(X19) OFF。                       |              |
|               | 请确认走行轴的姿势动作位置以及取出区域。                  |              |
|               |                                       |              |
| 设定错误(84)      | 取出侧限(X19) OFF。                        |              |
|               | 请确认走行轴的姿势动作位置以及取出限。                   |              |
| 设定错误(85)      | [取出姿势设定许可]系统模式                        |              |
|               | 没有设定,不能执行此模式设定                        |              |
|               | 设定此模式时请注意治具与安全门                       |              |
|               | 是否干涉                                  |              |
| 设定变更(87)      | 是可动侧取出。                               | 有固定可动切换模式    |
|               | 请变更设定值                                | (FCK0)规格的时候。 |
|               |                                       |              |
| 设定变更(88)      | 是固定侧取出。                               | 有固定可动切换模式    |
|               | 请变更设定值。                               | (FCKO)规格的时候。 |
| 操作错误(89)      | 请在 [自动运转] 以外切换选择开关,                   |              |
|               | 请按下【复位】键。                             |              |
| 原位置不良(90)     | 取出侧区域程序限位是 OFF 的状态。                   |              |
|               | 请在【原点复归】处切换成运转模式后                     |              |
|               | 进行原点复归操作。                             |              |
| 原位置不良(91)     | 主臂上升限(X03)是 0FF 的状态。                  |              |
|               | 请在【原点复归】处切换成运转模式后                     |              |
|               | 进行原点复归操作。                             |              |
| 原位置不良(92)     | 副臂上升限(X11)是 0FF 的状态。                  |              |
|               | 请在【原点复归】处切换成运转模式后                     |              |
|               | 进行原点复归操作。                             |              |
| <br>原位置不良(93) | ————————————————————————————————————— |              |
|               | 请在【手动运转】外切换成运转模式后开放制品。                |              |
|               |                                       |              |
| 原位置不良(94)     |                                       |              |
|               | 请在【手动运转】处切换成运转模式后开放制品。                |              |
| 原位置不良(95)     |                                       |              |
|               | 请在【手动运转】处切换成运转模式后开放制品。                |              |
| 百位罢不自(0c)     | 水口海斗 (V19) 具 (N1 的44 オ                |              |
| 际但且个民(90)     | 小口畑圦(A12) 疋 UN 凹仏念。                   |              |
|               | 佴仕【十幼色符】 处切探风色符 探式 后 井 放 水 口。         |              |

| 原位置不良(97)  | 姿势复归限(X08)是 0FF 的状态。    |              |
|------------|-------------------------|--------------|
|            | 请在【原点复归】处切换成运转模式后       |              |
|            | 进行原点复归操作。               |              |
| 原位置不良(98)  | 请使用手动执行段取换。             |              |
| 原位置不良(99)  | NT 胶口剪刀引拔(Y13)是 ON 的状态。 |              |
|            | 请在【原点复归】处切换成运转模式后       |              |
|            | 进行原点复归操作。               |              |
| 原位置不良(100) | 回转复归限(X17)是 0FF 的状态。    |              |
|            | 请在【原点复归】处切换成运转模式后       |              |
|            | 进行原点复归操作。               |              |
| 原位置不良(101) | 回转动作限(X18)是 0FF 的状态。    |              |
|            | 请在【原点复归】处切换成运转模式后       |              |
|            | 进行原点复归操作。               |              |
| 原位置不良(102) | 走行待机位置是 OFF 的状态。        | 有走行待机模式      |
|            | 请在【原点复归】处切换成运转模式后       | (FCYT)规格的时候。 |
|            | 进行原点复归操作。               |              |
| 原位置不良(103) | 落下侧区域程序限位是 OFF 的状态。     | 有走行待机模式      |
|            | 请在【原点复归】处切换成运转模式后       | (FCYT)规格的时候。 |
|            | 进行原点复归操作。               |              |
| 原位置不良(104) |                         |              |
|            | 请在【原点复归】处切换成运转模式后       |              |
|            | 进行原点复归操作。               |              |
| 原位置不良(105) | 姿势动作限(X09)是 OFF 的状态。    | 有走行待机模式      |
|            | 未执行原点复归操作。              | (FCYT)规格的时候。 |
|            | 手动操作时转换,请执行姿势动作。        |              |
| 原位置不良(108) | 吸着确认 2 (X13) 是 0N 的状态。  |              |
|            | 请在【手动运转】处切换成运转模式后开放制品。  |              |
| 原位置不良(109) | 不能自动运转。                 |              |
|            | 请在【原点复归】处切换成运转模式后       |              |
|            | 进行原点复归操作。               |              |
| 原位置不良(110) | 落下侧区域程序限位 0FF。          |              |
|            | 通过自由操作让取出机向落下侧走行至落下侧区域  |              |
|            | 程序限位 ON 为止。             |              |
| 原位置不良(111) | 夹具安装确认为 OFF 状态。         |              |
|            | 请在【手动运转】处切换成运转模式后       |              |
|            | 确认夹具确实被安装。              |              |

| 操作错误(116) | 不能清除装箱计数器。                    |                                |  |  |  |  |
|-----------|-------------------------------|--------------------------------|--|--|--|--|
|           | 手动操作时,在取出侧或上升限(X03, X11)0N的位置 | 手动操作时,在取出侧或上升限(X03, X11) 0N的位置 |  |  |  |  |
|           | 可清除装箱计数器。                     |                                |  |  |  |  |
|           | 自动运转时,在取出侧或制品开放后,             |                                |  |  |  |  |
|           | 走行复归时可清除装箱计数器。                |                                |  |  |  |  |
| 操作错误(117) | 不在走行待机位置。                     |                                |  |  |  |  |
|           | 走行待机位置移动完了的信息显示出现之前,          | 走行待机位置移动完了的信息显示出现之前,           |  |  |  |  |
|           | 请进行走行待机操作。                    |                                |  |  |  |  |
| 操作错误(119) | 型开完了(MO)信号为 OFF。              |                                |  |  |  |  |
|           | 用自由操作把走行体移动到落下侧,              |                                |  |  |  |  |
|           | 不会跟磨具发生干涉的位置。                 |                                |  |  |  |  |
|           | 确认没有干涉之后,按复位键会输出型闭许可的信号。      |                                |  |  |  |  |
| 操作错误(199) | 从保存的段取换文件内容中变更设定值。            |                                |  |  |  |  |
|           | 数据是否保存?                       |                                |  |  |  |  |
| 操作错误(200) | 由于模开完了(MO) OFF,步进。返回没有完成。     |                                |  |  |  |  |
|           | 请确认注塑机输入。                     |                                |  |  |  |  |
| 操作错误(201) | 由于注塑机安全门(MD) OFF,步进。返回没有完成。   |                                |  |  |  |  |
|           | 请确认注塑机输入。                     |                                |  |  |  |  |
| 操作错误(202) | 由于落下侧下降安全(RD) OFF,步进。返回没有完成   |                                |  |  |  |  |
|           | 请确认外部输入。                      |                                |  |  |  |  |
| 操作错误(203) | 在[段取换]画面中开始自动运转没有完成。          |                                |  |  |  |  |
|           | 由于[段取换]画面消失请不要执行自动运转。         |                                |  |  |  |  |
| 操作错误(249) | 伺服驱动器内的风扇停止了。                 |                                |  |  |  |  |
|           | 请检查伺服驱动器。                     |                                |  |  |  |  |

32. 警报信息

# 32.1 警报信息机能

电源投入时,手动操作、自动运转中等发生异常时表示的警报内容。 警报信息的种类如下。

| 种类   | 说明                                |  |  |
|------|-----------------------------------|--|--|
| 系统警报 | 表示发生了控制系统异常                       |  |  |
| 轴警报  | 表示发生了轴控制、驱动系异常                    |  |  |
| 警报   | 表示发生了极限开关异常警报、注塑机输入异常警报、周期超过警报、夹取 |  |  |
|      | 失误、产品落下、产品置放等错误                   |  |  |

# 32.2 警报信息说明

| ■系统警报       |                |                        |                          |
|-------------|----------------|------------------------|--------------------------|
| 警报 No. / 名称 | 名称             | 内容                     | 确认内容                     |
| 系统警报(01)    | SUM 错误         | MAIN CPU ROM 数据校验错误。   | 请确认有没有下载 MAIN 系统程序时问题。   |
|             |                |                        | 重新下载 MAIN 系统程序。          |
|             |                |                        | 若再次发生,请 PENDANT 基板。      |
|             |                |                        | 请关闭一次电源。                 |
| 系统警报(02)    | 外部 F-ROM1 存取错  | MAIN CPU 外部 F-ROM1 存取错 | 请确认有没有下载外部 F-ROM1 数据时问题。 |
|             | 误              | 误。                     | 重新下载外部 F-ROM1 数据。        |
|             |                |                        | 若再次发生,请 PENDANT 基板。      |
|             |                |                        | 请关闭一次电源。                 |
| 系统警报(03)    | 外部F-ROM1 SUM错误 | 外部 F-ROM1 数据校验错误。      | 请确认有没有下载外部 F-ROM1 数据时问题。 |
|             |                |                        | 重新下载外部 F-ROM1 数据。        |
|             |                |                        | 若再次发生,请 PENDANT 基板。      |
|             |                |                        | 请关闭一次电源。                 |
| 系统警报(04)    | 外部 F-ROM2 存取错  | MAIN CPU外部 F-ROM2 存取错  | 请关闭一次电源。                 |
|             | 误              | 误。                     | 若再次发生,请交换 PENDANT 基板。    |
| 系统警报(05)    | 外部 F-ROM2 数据校  | 外部 F-ROM2 数据校验错误。      | 初始化所有的段取换数据初始化设定值。       |
|             | 验错误            |                        | 重设段取换数据。                 |
|             |                |                        | 若再次发生,请交换 PENDANT 基板。    |

| 系统警报(06) | 备份数据异常       | 已备份数据出现异常。            | 初始化所有的设定值。                   |
|----------|--------------|-----------------------|------------------------------|
|          |              |                       | 重设段取换数据。                     |
|          |              |                       | 按[复位]键返回初始画面。                |
|          |              |                       | 若除了备份清除以外再次发生,               |
|          |              |                       | 请交换 PENDANT 基板。              |
| 系统警报(07) |              | 互锁基板中机种设定与操作          | 请确认操作盒系统设定画面中机种设定与机型         |
|          |              | 盒内部设定不一致。             | 是否一致。                        |
|          |              |                       | 如果操作盒中机种设定正常,请确认互锁基板机        |
|          |              |                       | 种设定。                         |
|          |              |                       | 如果操作盒中机种重新设定,请执行备份清除操        |
|          |              |                       | 作!                           |
|          |              |                       | 请关闭一次电源。                     |
| 系统警报(08) | 梯形图命令错误      | 梯形图命令校验错误,异常命         | 请确认有没有下载梯形图数据时问题。            |
|          |              | 令被执行。                 | 重新下载梯形图数据。                   |
|          |              |                       | 若再次发生,请交换 CPU 基板。            |
|          |              |                       | 请关闭一次电源。                     |
| 系统警报(09) | SUM 错误       | PENDANT CPU ROM 数据校验错 | 请确认有没有下载 PENDANT 数据时问题。      |
|          |              | 误。                    | 重新下载 PENDANT 数据。             |
|          |              |                       | 若再次发生,请交换 PENDANT 基板。        |
|          |              |                       | 请关闭一次电源。                     |
| 系统警报(10) | 备份电池的电压正在    | 备份电池的电压正在下降。          | 请更换备份电池。                     |
|          | 下降。          |                       |                              |
|          |              |                       |                              |
| 系统警报(11) | PENDANT 通信异常 | 发生通信异常。(MAIN基板 ~      | 请点检 PENDANT 配线。              |
|          |              | PENDANT 问)            | 若再次发生,请交换 MAIN 基板或者 PENDANT。 |
|          |              |                       | 请关闭一次电源。                     |
| 系统警报(21) | 通信异常         | 发生通信异常。(MAIN基板 ~      | 请检查 PENDANT 配线。              |
|          |              | PENDANT 间)            | 若再次发生,请交换 MAIN 基板或者 PENDANT。 |
|          |              |                       | 请关闭一次电源。                     |
| 系统警报(22) | 通信异常         | 发生通信异常。(MAIN基板 ~      | 请检查基板间通信配线。                  |
|          |              | PPC 基板间)              | 若再次发生,请交换 MAIN 基板或者 PPC 基板。  |
|          |              |                       | 请关闭一次电源。                     |
| 系统警报(40) | 驱动电源电压异常     | 驱动电源电压过低。             | 请确认主电源电压及配线。                 |
|          |              |                       | 请确认开关电源电压及配线。                |
|          |              |                       | 若再次发生,请交换开关电源或者 MAIN 基板。     |
|          |              |                       | 请关闭一次电源。                     |
| 系统警报(41) | 主电源瞬停异常      | 主电源出现瞬停。              | 请确认主电源电压及配线。                 |
|          |              |                       | 请确认主电源电压及配线。                 |
|          |              |                       | 若再次发生,请交换 MAIN 基板。           |
|          |              |                       | 请关闭一次电源。                     |

| 系统警报(42) | 控制电源电压异常  | 控制电源电压过低。     | 请确认主电源电压及配线。             |
|----------|-----------|---------------|--------------------------|
|          |           |               | 请确认开关电源电压及配线。            |
|          |           |               | 若再次发生,请交换开关电源或者 MAIN 基板。 |
|          |           |               | 请关闭一次电源。                 |
| 系统警报(43) | 伺服电源高电压异常 | 伺服电源高电压异常     | 请确认主电源电压及配线。             |
|          |           |               | 请确认伺服电源电压及配线。            |
|          |           |               | 请确认回生电阻的连接及配线。           |
|          |           |               | 若再次发生,请交换电源基板或者 I/0 基板   |
|          |           |               | (ID1)。                   |
|          |           |               | 请关闭一次电源。                 |
| 系统警报(44) | 伺服电源低电压异常 | 伺服电源电压过低。     | 请确认主电源电压及配线。             |
|          |           |               | 请确认伺服电源电压及配线。            |
|          |           |               | 若再次发生,请交换电源基板或者 I/0 基板   |
|          |           |               | (ID1)。                   |
|          |           |               | 请关闭一次电源。                 |
| 系统警报(45) | 回生电阻异常    | 回生负荷已经超过了规定大  | 请确认主电源电压, 伺服电源电压, 回生电阻的  |
|          |           | 小。            | 连接及配线。                   |
|          |           |               | 请将加减速时间设长。               |
|          |           |               | 若再次发生,请交换电源基板或者 I/0 基板   |
|          |           |               | (ID1).                   |
|          |           |               | 请关闭一次电源。                 |
| 系统警报(46) | 解角器备份异常   | 解角器的备份电源电压异常。 | 请确认解角器备份电源电压。            |
|          |           |               | 有电池时请确认,交换电池。            |
|          |           |               | 即使关闭电源也可以动作。             |
| 系统警报(47) | 回生电阻过热异常  | 回生电阻过热。       | 请确认主电源电压,伺服电源电压,回生电阻的    |
|          |           |               | 连接及配线。                   |
|          |           |               | 请将加减速时间设长。               |
|          |           |               | 若再次发生,请交换电源基板或者 I/0 基板   |
|          |           |               | (ID1)。                   |
|          |           |               | 请关闭一次电源。                 |

| ■轴警报一览      |                                       |                            |                                                                  |
|-------------|---------------------------------------|----------------------------|------------------------------------------------------------------|
| 轴警报(01)     | ROM/RAM 错误                            | 发现了伺服驱动器的电子零<br>部件异常。      | 请交换伺服驱动器。                                                        |
| 轴警报(08)     | _                                     | 原点检索时原点极限没有 0FF            | 请检查原点极限的动作状态•配线以及编码器•<br>编码器电缆的接续•配线。<br>没有异常请交换伺服基板或伺服驱动器       |
|             | 在原点以外原点极限<br>ON                       | 离开原点后原点极限没有<br>0FF。        | 请检查原点极限的动作状态•配线以及编码器•<br>编码器电缆的接续•配线。<br>没有异常请交换伺服基板或伺服驱动器。      |
|             | 在原点位置原点极限<br>OFF                      | 原点移动完了时原点极限<br>OFF。        | 请检查原点极限的动作状态•配线以及编码器•<br>编码器电缆的接续•配线。<br>没有异常请交换伺服基板或伺服驱动器       |
| <br>轴警报(11) |                                       | 越位极限 ON。                   | 请确认越位极限的动作状态•配线以及位置的设<br>定值。<br>用[复位]键解除警报,可以用自由操作或原点复<br>归进行回避。 |
|             | 绝对原点未设定                               | 绝对编码器的原点没有设定。              | 请进行原点设定操作。                                                       |
|             | ————————————————————————————————————— | 发现了轴 CPU 与动作 CPU 通信<br>异常。 | 请交换伺服驱动器。                                                        |
| 轴警报(47)     | TS-NET 指令接收异<br>常                     | 由 TS-NET 通信检测出接收错误         | 请检查通信配线和连接器。                                                     |
| 轴警报(49)     | 驱动器警报                                 | 从驱动器侧查出了警报                 | 请检查驱动器                                                           |

| ■敬坦    |            |                      |                      |
|--------|------------|----------------------|----------------------|
|        |            |                      |                      |
| 警报(01) | 限位开关异常     | 副臂上升限 ON             | 请检查 X11 限位的工作状态和配线   |
|        |            | 副臂上升限(X11)未 OFF。     |                      |
|        |            | 是 X11 异常。            |                      |
|        | 限位开关员赏     | 十時上升阻 ON             | 请检查 Y03 阻位的工作状态和配线   |
|        | 限區介入开市     | 上肖上/ 限 ON            |                      |
|        |            | 上肖上 / സ (A03) 木 0rr。 |                      |
|        |            | 定 X03 开帘。            |                      |
| 警报(03) | 限位开关异常     | 上升限,模开完了同时 OFF       | 请检查上升限限位的工作状态和配线以及成  |
|        |            | 上升限(X03, X11)和模开完了   | 形机输入(MO)。            |
|        |            | (MO/X33)同时 OFF。      |                      |
|        |            |                      |                      |
| 警报(04) | 限位开关异常     | 副臂上升限 OFF            | 请检查 X11 限位的工作状态和配线。  |
|        |            | 在副臂取出的模式 (FCS) 未使    |                      |
|        |            | 用的状态下 X11 是 OFF 的    |                      |
| 警报(05) | 限位开关异常     | 主臂上升限 OFF            |                      |
|        |            | 在主臂取出模式(FCW)未使用      |                      |
|        |            | 的状态下 X03 OFF。        |                      |
| 警报(06) | 限位开关异常     | 副臂上升限 OFF            |                      |
|        |            | 副臂上下轴在上升位置移动         |                      |
|        |            | 完了的时候                |                      |
|        |            | 副壁上升限(X11)没有 ON      |                      |
|        |            |                      |                      |
| 警报(07) | 限位开关异常     | 主臂上升限 OFF            | 请检查 X03 限位的工作状态和配线。  |
|        |            | 主臂上下轴在上升位置移动         |                      |
|        |            | 完了的时候                |                      |
|        |            | 主臂上升限(X03) 没有 ON。    |                      |
|        |            |                      |                      |
| 警报(08) | 限位开关异常     | 副臂上升限 ON             | 请检查 X11 限位的工作状态和配线以及 |
|        |            | 副臂上升限(X11) ON 时,     | 副臂上下轴的取出夹取位置的设定值     |
|        |            | 副臂上下轴下降完了。           |                      |
|        |            |                      |                      |
|        |            |                      |                      |
| 警报(09) | 限位廾天异常<br> | 王臂上升限 ON             | 请检查 X03 限位的上作状态和配线以及 |
|        |            | 主臂上升限(X03) ON 时,     | 主臂上下轴的取出夹取位置的设定值     |
|        |            | 主臂上下轴下降完了。           |                      |
|        |            |                      |                      |
|        |            |                      |                      |

| 警报(10) | 限位开关异常 | 循环开始,模开完了同时 OFF     | 请检查循环开始的输出和继电器回路的   |
|--------|--------|---------------------|---------------------|
|        |        | 循环开始(RY-3)未输出       | 工作状态,注塑机的模开完了回路以及   |
|        |        | 但是模开完了(MO/X33) OFF。 | 取出机 ~ 注塑机间的互锁信号的配线。 |
|        |        |                     |                     |
| 警报(11) | 限位开关异常 | 引拔限 OFF@            | 请检查限位的工作状态和配线。      |
|        |        |                     |                     |
| 警报(12) | 限位开关异常 | 取出侧, 落下侧区域, 上升限     | 请检查上升限限位的工作状态和配线。   |
|        |        | OFF                 | 请检查取出侧区域程序限位和       |
|        |        | 取出侧区域程序限位,上升限       | 落下侧区域程序限位的设定值。      |
|        |        | (X03, X11)和         |                     |
|        |        | 落下侧区域程序限位同时         |                     |
|        |        | OFF 。               |                     |
| 警报(13) | 设定异常   | 取出侧区域和落下侧区域同        | 请检查取出侧区域程序限位和       |
|        |        | 时 ON                | 落下侧区域程序限位的设定值。      |
|        |        | 取出侧区域程序限位和落下        |                     |
|        |        | 侧区域程序限位             |                     |
|        |        | 同时 ON。              |                     |
| 警报(14) | 设定异常   | 取出侧区域程序限位 OFF       | 请检查取出侧区域程序限位的设定值    |
|        |        | 走行体在取出侧走行取出侧        | 以及走行轴的取出侧的设定值。      |
|        |        | 待机位置                |                     |
|        |        | 移动完了的时候取出侧区域        |                     |
|        |        | 程序限位没有 ON。          |                     |
| 警报 15) | 设定异常   | 落下侧区域程序限位 0FF       | 请检查落下侧区域程序限位的设定值    |
|        |        | 走行体移动完了的时候落下        | 以及走行轴的落下侧的设定值。      |
|        |        | 侧区域程序限位             |                     |
|        |        | 没有 ON。              |                     |
|        |        |                     |                     |
| 警报(16) | 限位开关异常 | 姿势复归限和动作限同时 ON      | 请检查姿势复归,动作限限位的工作状态和 |
|        |        | 姿势复归限(X08)和姿势动作     | 配线。                 |
|        |        | 限(X09)同时 ON。        |                     |
|        |        |                     |                     |
|        |        |                     |                     |
|        |        |                     |                     |

| 警报(17)  | 限位开关异常      | 干涉防止限(X16) 0N。                                                   | 请更改主臂前后轴,副臂前后轴的<br>干涉设定值。<br>请自由操作时回避。                          |
|---------|-------------|------------------------------------------------------------------|-----------------------------------------------------------------|
| 警报 (18) | 限位开关异常      | 空气压力开关是 OFF 的。<br>空气压力是低下异常。                                     | 请检查真空表的工作状态,空气装置的压力,<br>空气压力开关的工作状态和配线。                         |
| 警报 (19) | 限位开关异常      | 落下侧安全(0D) 0FF<br>落下侧安全门打开。<br>走行以及在落下侧的手臂下<br>降动作不能进行            | 请将落下侧安全门可靠地关闭。<br>0D 没有 0N 时请检查互锁信号的配线。                         |
| 警报 (20) | <br>注塑机输入异常 | 安全门闭(MD) 0FF<br>注塑机的安全门打开状态。<br>在取出侧的手臂下降动作不<br>能进行。             | 请检查虽然操作侧,反操作侧的注塑机安全门<br>完全关闭,MD 没有 ON时,取出机 ~注塑机间<br>的互锁信号的配线    |
| 警报 (21) | 模开限超时       | 注塑机模开完了(MO) ON<br>虽然从取出机输出循环开始<br>(RY3)<br>注塑机模开完了(MO)没有<br>OFF。 | 请检查循环开始信号的输出和继电器回路<br>的工作状态,注塑机的模开完了回路以及<br>取出机 ~ 注塑机间的互锁信号的配线。 |
| 警报 22)  | 注塑机输入异常     | 模开完了与模闭完了同时 ON<br>注塑机模开完了 (MO) 和模闭<br>完了 (MC)<br>同时 ON 的状态。      | 注塑机输入异常。请检查注塑机的模开完了。<br>模闭完了回路以及取出机 ~ 注塑机间的<br>互锁信号的配线。         |
| 警报(23)  | 制品落下        | 制品确认(X04)0FF<br>向落下侧制品搬送途中,制品<br>落下。                             | 请点检 X04 限位开关的动作状态与配线。                                           |
| 警报 (24) | 制品落下        | 夹具内制品确认(X06)0FF<br>向落下侧制品搬送途中,制品<br>落下。                          | 点检 X06 限位开关的动作状态与配线。                                            |
| 警报 (25) | 制品落下        | 吸着确认(X05) 0FF<br>向落下侧制品搬送途中制品<br>落下。                             | 点检吸盘和配管后,点检真空发生单元和<br>吸着确认压的设定值动作状态和配线。                         |

| 警报(26)     | 水口落下   | 水口确认(X12)0FF<br>向副臂开放位置搬送途中水<br>口落下。            | 请点检 X12 限位开关的动作状态和配线。                                       |
|------------|--------|-------------------------------------------------|-------------------------------------------------------------|
| 警报(27)     | 制品落下   | 吸着确认2(X13) 0FF<br>向落下侧制品搬送途中制品<br>落下。           | 点检吸盘和配管后,点检真空发生单元和<br>吸着确认压的设定值动作状态和配线。                     |
| 警报(28)     | 设定异常   | 取出侧限(X19)OFF<br>走行体在取出侧待机位置时<br>取出侧限(X19)没有 ON。 | 取出侧待机位置的设定异常或 X19 异常。<br>请先点检 X19 限位开关的动作状态和配线<br>变更走行轴设定值。 |
| 警报 (29)    | 夹具错误   | 制品确认(X04)OFF<br>制品确认(X04)OFF。<br>夹具错误。          | 点检 X04 限位开关的动作状态与配线。                                        |
| 警报 (30)    | 夹具错误   | 夹具内制品确认(X06)0FF<br>夹具内制品确认(X06)0FF。<br>夹具错误。    | 请点检 X06 限位开关的动作状态与配线。                                       |
| 警报(31)     | 夹具错误   | 吸着确认(X05) OFF<br>吸着确认(X05)OFF。<br>夹具错误。         | 请点检吸着吸盘和配管后点检真空发生单元<br>和吸着确认的设定值的和配线。                       |
| 警报(32)     | 夹具错误   | 水口确认(X12)OFF水口确认<br>X12 OFF。<br>夹具错误。           | 请点检 X12 限位的错误状态和配线。                                         |
| <br>警报(33) | 夹具错误   | 吸着确认 2 (X13) 0FF。<br>夹具错误。                      | 请点检吸着吸盘和配管后点检真空发生单元<br>和吸着确认的设定值的和配线。                       |
| <br>警报(35) | 制品开放错误 | 制品确认(X04)没有 OFF。<br>制品开放错误。                     | 请点检 X04 限位开关的动作状态和配线。                                       |
| 警报(36)     | 制品开放错误 | 夹具内制品确认(X06)没有<br>OFF。<br>制品开放错误。               | 请点检 X06 限位开关的动作状态和配线。                                       |

| 警报 (37) | 制品开放错误 | 吸着确认(X05)没有OFF。<br>制品开放错误。                                      | 吸着确认(X05)的设定值动作状态和配线。                             |
|---------|--------|-----------------------------------------------------------------|---------------------------------------------------|
| 警报 (38) | 水口开放错误 | 水口确认(X12)没有 OFF。<br>水口开放错误。                                     | 请点检 X12 限位开关的的动作状态和配线。                            |
| 警报 (39) | 制品开放错误 | 吸着确认 2 (X13) 没有 OFF。<br>制品开放错误。                                 | 吸着确认 2(X13) 的设定值动作状态和配线。                          |
| 警报(41)  | 限位开关异常 | 回转复归限(X17)与回转作动<br>限(X18)<br>同时 ON。                             | 请点检 X17, X18 限位开关的作动状态和<br>配线。                    |
| 警报 (42) | 限位开关异常 | 落下侧区程序限位,模开完了<br>同时 OFF<br>落下侧区程序限位 OFF 时,<br>模开完了(MO/X33) OFF。 | 注塑机输入异常。请点检注塑机的模开完了<br>以及取出机和注塑机间的连锁信号的配线。        |
| 警报 (43) | 限位开关异常 | 夹具安装确认 OFF。                                                     | 请确认夹具确实被安装。<br>请确认夹具交换单元(0X)上面<br>夹具安装确认的配线。      |
| 警报 (44) | 限位开关异常 | 姿势复位限(X08)没有 ON。                                                | 检查姿势复位电磁伐(Y07)输出时<br>的切换状态与 X08 限位开关<br>的工作状态,配线。 |

| 警报(49)  | 限位开关异常 | 上升限(X03, X11)和姿势复归<br>限(X08)<br>同时 OFF。                               | 请点检姿势复归限限位开关的动作状态和<br>配线。             |
|---------|--------|-----------------------------------------------------------------------|---------------------------------------|
| 警报(50)  | 设定异常   | 走行体在向取出侧滑移取出<br>位置移动完了时<br>取出侧区域程序限位没有 0N。                            | 请检查取出侧区域程序限位的设定值<br>以及走行轴的滑移取出位置的设定值。 |
| 警报(51)  | 越位开关异常 | 走行越位开关 POT1 OFF<br>机器的位置超出安全区域<br>请进入自由操作画面执行自<br>由操作将机器移动到安全区<br>域   | 请检查走行越位开关 POT1 是否异常                   |
| 警报(52)  | 越位开关异常 | 主臂前后越位开关 POT2 OFF<br>机器的位置超出安全区域<br>请进入自由操作画面执行自<br>由操作将机器移动到安全区<br>域 | 请检查主臂前后越位开关 POT2 是否异常                 |
| 警报(53)  | 越位开关异常 | 副臂前后越位开关 POT3 OFF<br>机器的位置超出安全区域<br>请进入自由操作画面执行自<br>由操作将机器移动到安全区<br>域 | 请检查副臂前后越位开关 POT3 是否异常                 |
| 警报 (54) | 越位开关异常 | 主臂上下越位开关 POT4 OFF<br>机器的位置超出安全区域<br>请进入自由操作画面执行自<br>由操作将机器移动到安全区<br>域 | 请检查主臂上下越位开关 POT4 是否异常                 |
| 警报 (55) | 越位开关异常 | 副臂上下越位开关 POT5 OFF<br>机器的位置超出安全区域<br>请进入自由操作画面执行自<br>由操作将机器移动到安全区<br>域 | 请检查副臂上下越位开关 POT5 是否异常                 |

| 警报(60) | 循环超时 | 走行轴未移动到设定值。         | 请确认全体速度及各点的速度设定。     |
|--------|------|---------------------|----------------------|
|        |      |                     | 请确认循环监视定时器(T23)的设定值。 |
| 警报(61) | 循环超时 | 主臂前后未移动到设定值。        | 请确认全体速度及各点的速度设定。     |
|        |      |                     | 请确认循环监视定时器(T23)的设定值。 |
| 警报(62) | 循环超时 | 主臂上下轴未移动到设定值        | 请确认全体速度及各点的速度设定。     |
|        |      |                     | 请确认循环监视定时器(T23)的设定值。 |
| 警报(63) | 循环超时 | 副臂前后未移动到设定值。        | 请确认全体速度及各点的速度设定。     |
|        |      |                     | 请确认循环监视定时器(T23)的设定值。 |
| 警报(64) | 循环超时 | 副臂上下轴未移动到设定值。       | 请确认全体速度及各点的速度设定。     |
|        |      |                     | 请确认循环监视定时器(T23)的设定值。 |
| 警报(65) | 循环超时 | 姿势轴未移动到设定值。         | 请确认全体速度及各点的速度设定。     |
|        |      |                     | 请确认循环监视定时器(T23)的设定值。 |
| 警报(66) | 循环超时 | 回转轴未移动到设定值。         | 请确认全体速度及各点的速度设定。     |
|        |      |                     | 请确认循环监视定时器(T23)的设定值。 |
| 警报(68) | 循环超时 | <br>姿势复归限(X08)没有 0N | 用手动操作确认姿势气缸的动作,      |
|        |      |                     | 请调整姿势复归用调速阀的速度及      |
|        |      |                     | 点检 X08 限位开关的动作状态和配线。 |
| 警报(69) | 循环超时 | 姿势作动限(X09)没有 0N     | 用手动操作确认姿势气缸的动作,      |
|        |      |                     | 请调整姿势复归用调速阀的速度及      |
|        |      |                     | 点检 X09 限位开关的作动状态和配线。 |
| 警报(70) | 循环超时 | 落下侧下降指令(RD)没有 0N    | 不能在落下侧进行下降动作。        |
|        |      |                     | 请确认连动装置的信号, 点检装置与    |
|        |      |                     | 取出机间的配线。             |
| 警报(71) | 循环超时 | 顶针前进限(ME)没有 ON      | 请用手动操作确认顶针的动作,       |
|        |      |                     | 点检 ME 限位开关的动作状态和配线。  |
|        |      |                     | 注塑机侧无异常时,请点检注塑机与     |
|        |      |                     | 取出机间的信号连锁配线。         |

|         |        | -                |                        |
|---------|--------|------------------|------------------------|
| 警报(72)  | 循环超时   | 回转复归限(X17)没有 0N  | 用手动操作确认回转气缸的动作,        |
|         |        |                  | 用回转复归用调速阀速度调整以及        |
|         |        |                  | 点检 X17 限位开关的作动状态和配线。   |
| 警报(73)  | 循环超时   | 回转作动限(X18)没有 0N  | 用手操作确认回转气缸的动作,         |
|         |        |                  | 调整回转动作用调速阀速度以及         |
|         |        |                  | 点检 X18 限位开关的作动状态和配线。   |
| 警报(91)  | 点设定异常  | 干涉防止记忆 ON。       | 请确认主臂前后轴,              |
|         |        |                  | 以及副臂前后轴的设定值。           |
| 警报(144) | 限位开关异常 | 走行中,姿势动作限(X09)   | 请检查姿势动作气缸的气压输入是否正常供给,  |
|         |        | OFF.             | 检查并确认电磁阀的状态,和感应开关(X09) |
|         |        |                  | 的状态和配线。                |
|         |        |                  |                        |
| 警报(199) | 极限开关异常 | 落下侧区域程序限位 OFF,   | 点检注塑机安全门回路以及取出机~注塑机    |
|         |        | 注塑机安全门(MD)也 OFF。 | 之间的信号互锁配线。             |
|         |        | 注塑机输入异常。         |                        |
|         |        |                  |                        |

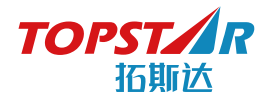

#### 华南制造基地: **广东拓斯达科技股份有限公司**

地址:广东省东莞市大岭山镇新塘管理区新塘新路90号 电话:86-769-8539 0821/0769-81607576 传真:86-769-8584 5562

全国统一客服热线:400-096-8005

# South Manufacture Basis GUANGDONG TOPSTAR TECHNOLOGY CO.,LTD

 ADD : NO.90 Xintang Xin Road, Xintang Management District, Dalingshan Town, Dongguan City, Guangdong Province, China
 TEL : 86-769-8539 0821/0769-8160 7576
 FAX : 86-769-8584 5562